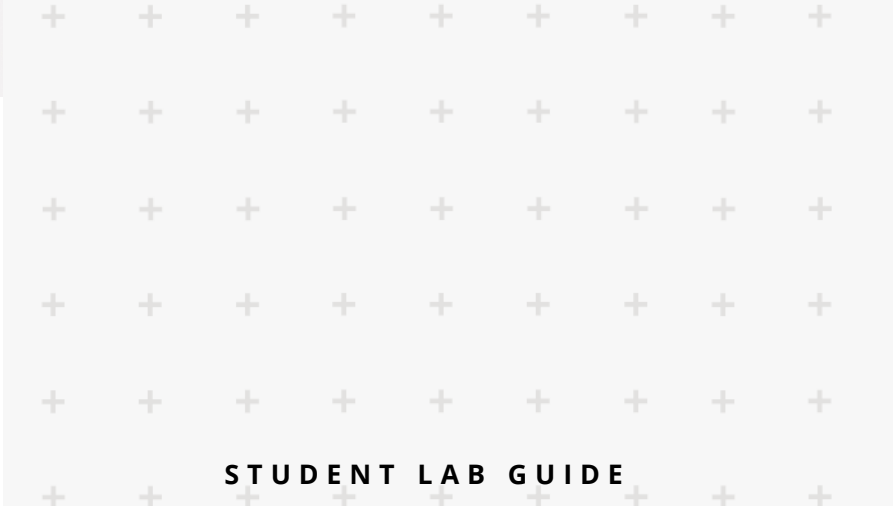

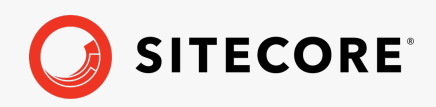

# Sitecore Web Experience Management

Sitecore version 9

| + | + | + | + | + |   |
|---|---|---|---|---|---|
|   |   |   |   |   |   |
|   |   |   |   |   |   |
|   |   |   | + |   |   |
|   |   |   | + |   |   |
|   |   |   | + |   | ÷ |
|   |   |   | ÷ |   | + |
|   |   |   | + |   | + |

The Training Site | Student Lab Guide

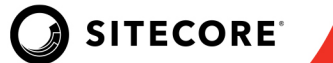

# TABLE OF CONTENTS

| WELCOME!                                                 | 4          |
|----------------------------------------------------------|------------|
| The Training Site                                        | 5          |
| GUIDANCE                                                 | 5          |
| Course Materials                                         | 5          |
| Software, Setup and Tools                                | 5          |
| Prerequisites                                            | 5          |
| MODULE 1: UNDERSTANDING SITECORE EXPERIENCE PLATFORM     | 6          |
| Discovering the Sitecore Experience Platform             | 7          |
| Lab 1.1: Browsing the Website as a Visitor               | 8          |
| Exploring the Launchpad                                  | 13         |
| Lab 1.2: Logging in and Viewing the Launchpad            | 14         |
| Using the Control Panel                                  | . 16       |
| Lab 1.3: Changing Region/Language Settings               | . 17       |
| Questions                                                | . 19       |
| Apply What You Learned                                   | . 19       |
| Review                                                   | . 19       |
| MODULE 2: USING THE EXPERIENCE EDITOR                    | 24         |
| Editing in the Experience Editor                         | 25         |
| Lab 2.1: Creating and Editing a Guide Article            | 26         |
| Designing in the Experience Editor                       | . 31       |
| Lab 2.2: Designing in the Experience Editor              | . 32       |
| TO ADD A NEW PAGE VERSION:                               | 32         |
| Lab 2.3: Previewing in Sitecore                          | . 40       |
| Questions                                                | . 48       |
| Apply What You Learned                                   | . 48       |
| Review                                                   | . 48       |
| MODULE 3: CONTENT MANAGEMENT IN THE CONTENT EDITOR       | 49         |
| Introducing the Content Editor                           | 50         |
| Lab 3.1: Introducing the Content Editor                  | . 51       |
| Editing in the Content Editor                            | . 58       |
| Lab 3.2: Creating, Editing, and Validating an Item       | . 59       |
| Lab 3.3: Associated Content                              | . 65       |
| Questions                                                | 68         |
| Apply What You Learned                                   | . 68       |
| Review                                                   | 68         |
| MODULE 4: MANAGING MEDIA                                 | 69         |
| Applying Recommended Practices to Media Items            | . 70       |
| Lab 4.1: Uploading a Media File and Editing a Media Item | . 71       |
| Lab 4.2: Upload Files (Advanced)                         | . 73       |
| Lab 4.3: Edit Media Item                                 | . 76       |
| Questions                                                | . 78       |
| Appiy while fou Leurneu<br>Roview                        | . /ð<br>79 |
|                                                          |            |

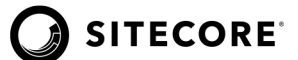

| DULE 5: PUBLISHING IN SITECORE                                                                                                    |                                                                            |
|----------------------------------------------------------------------------------------------------|----------------------------------------------------------------------------|
| Publishing with Sitecore                                                                                                    |                                                                            |
| Lab 5: Publishing an Item, Publishing Restrictions, and Publishing the Site                                                                                   |                                                                            |
| Questions                                                                                                    | 86                                                                         |
| Apply What You Learned                                                                                                    |                                                                            |
|                                                                                                    |                                                                            |
| Review                                                                                                    | 86                                                                         |
| Review<br>DULE 6: WORKING WITH ITEMS IN WORKFLOW<br>Managing Items in Workflow                                                                                |                                                                            |
| Review<br>DULE 6: WORKING WITH ITEMS IN WORKFLOW<br>Managing Items in Workflow<br>Lab 6: Moving Items through Workflow                                        |                                                                            |
| Review<br>DULE 6: WORKING WITH ITEMS IN WORKFLOW<br>Managing Items in Workflow<br>Lab 6: Moving Items through Workflow<br>Questions                           |                                                                            |
| Review<br>DULE 6: WORKING WITH ITEMS IN WORKFLOW<br>Managing Items in Workflow<br>Lab 6: Moving Items through Workflow<br>Questions<br>Apply What You Learned |                                                                            |
| Review                                                                                                    | 87<br>87<br>87<br>88<br>88<br>89<br>94<br>94<br>94<br>94<br>94<br>94<br>94 |

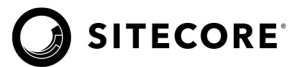

# Welcome!

Welcome to *Sitecore Web Experience Management course*! This one-day, hands-on training is designed to give you the understanding that you will need to work with a project using Sitecore as a Content Management System. By working through guided student labs, live demonstrations, and question and answer sessions, you will learn how to deliver personalized experiences to your customers in the context of their previous interactions with your company.

We hope you enjoy the course!

#### Welcome | Student Lab Guide

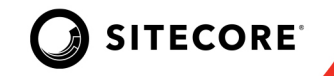

# The Training Site

To train business users in Sitecore XP, we have created a website for a fictional company called *Habitat Home*. This website promotes smart home systems, kitchen appliances, health products, gaming devices and handheld, mobile and desktop computing devices.

The strategic theme of the Habitat Home website is to increase the revenue of online sales. Students in the Sitecore Web Experience Management course will use the Habitat Home website to complete labs during the training course. When you log in to Sitecore XP, you will be using the credentials of a Sitecore user, each of whom will have different permission levels as well as different tasks to complete depending on their role.

#### Guidance

Be sure to follow the lab steps in this guide in the order they are presented and use the exact file names listed in each lesson. This will ensure that your lab work matches the expected results and will enable a trainer to troubleshoot, if required.

### **Course Materials**

You will receive a *Sitecore Web Experience Management Student Guid*e from your trainer before the course.

# Software, Setup and Tools

#### **Sitecore Training Website**

For this course, students will be working the Habitat Home website, which is a website for a fictional company used specifically for Sitecore training purposes.

#### Sitecore VM or Local Install

You should connect to the training site either through a VM provided by Sitecore or with a local install depending on your location.

#### Prerequisites

No prerequisites are required for this course.

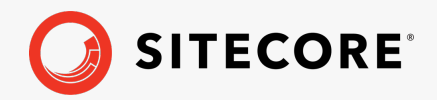

# Module 1: Understanding Sitecore Experience Platform

This module provides a high-level overview of Sitecore XP and an introduction to the xManagement (XM) features.

By the end of this module, you will be able to:

- Explain the purpose and benefits of the Sitecore Experience Platform (XP).
- Describe Sitecore Experience Management (xManagement or XM).
- Describe XM and how it relates to XP.
- Describe how Sitecore defines content.

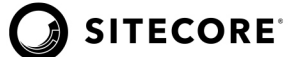

# **Discovering the Sitecore Experience Platform**

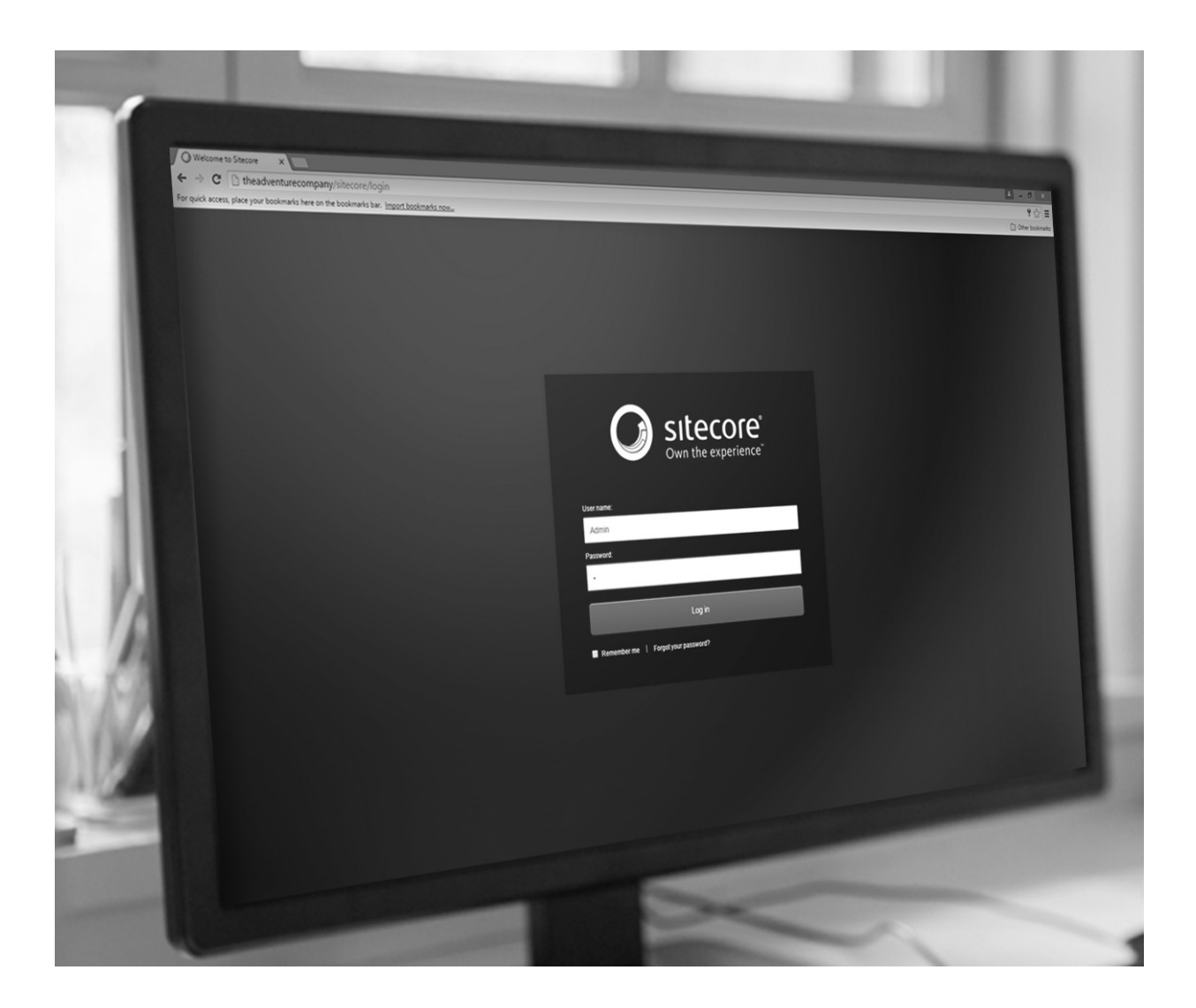

Caroline the Content Author, and Diego the designer, work for Habitat Home—a website using Sitecore XP. Caroline and Diego use the XP features to create and edit content. Their website promotes home appliances, health, gaming and smart-home installation. It includes news articles and guides. Caroline and Diego browse the website as visitors to verify that the content is displayed correctly. The strategic intent of the Habitat Home website is to increase revenue for the online business.

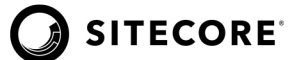

# Lab 1.1: Browsing the Website as a Visitor

In this lab, you will browse the Habitat Home website as a visitor and learn about content, functionality, and presentation.

**NOTE:** This lab takes approximately 10 minutes.

**NOTE:** Your Instructor will provide you with the URL for the training sample site.

1. Open your **browser**. In the address bar, type *https://habitathome.dev.local*, then press the [**Enter**] key to display the Habitat Home website. Alternatively, you can use the shortcut on the Windows Desktop to open the website.

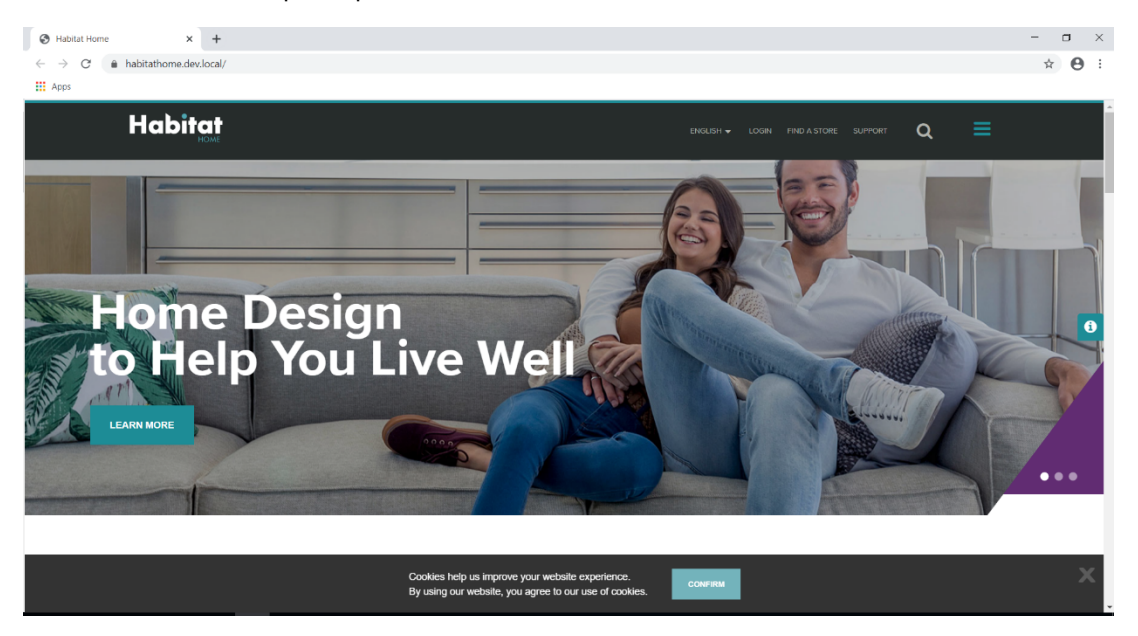

The Home page displays a banner and links to Design Your Connected Home page, which is personalized to the targeted visitors. The image and text you see here are examples of content, which includes text, images and links.

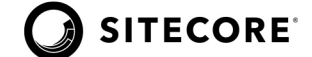

2. The top menu is available at all times. Click English to display the language menu and select Japanese from the list.

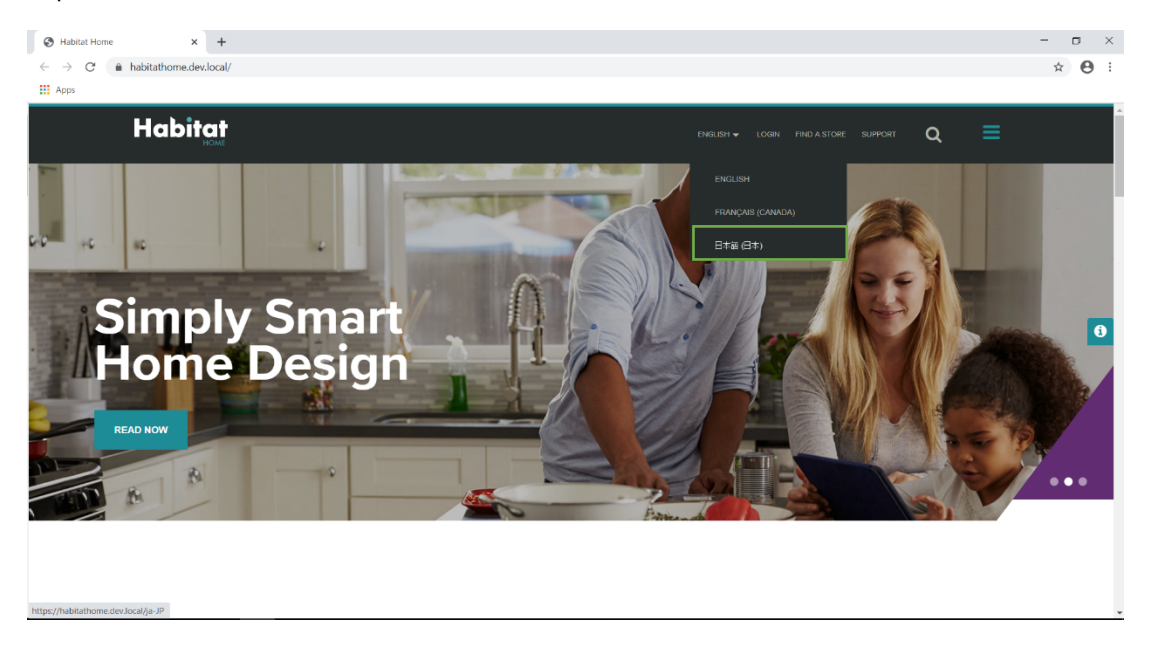

The site now displays in Japanese. Click the **language menu** again and select **English** from the list. The language changes back to English.

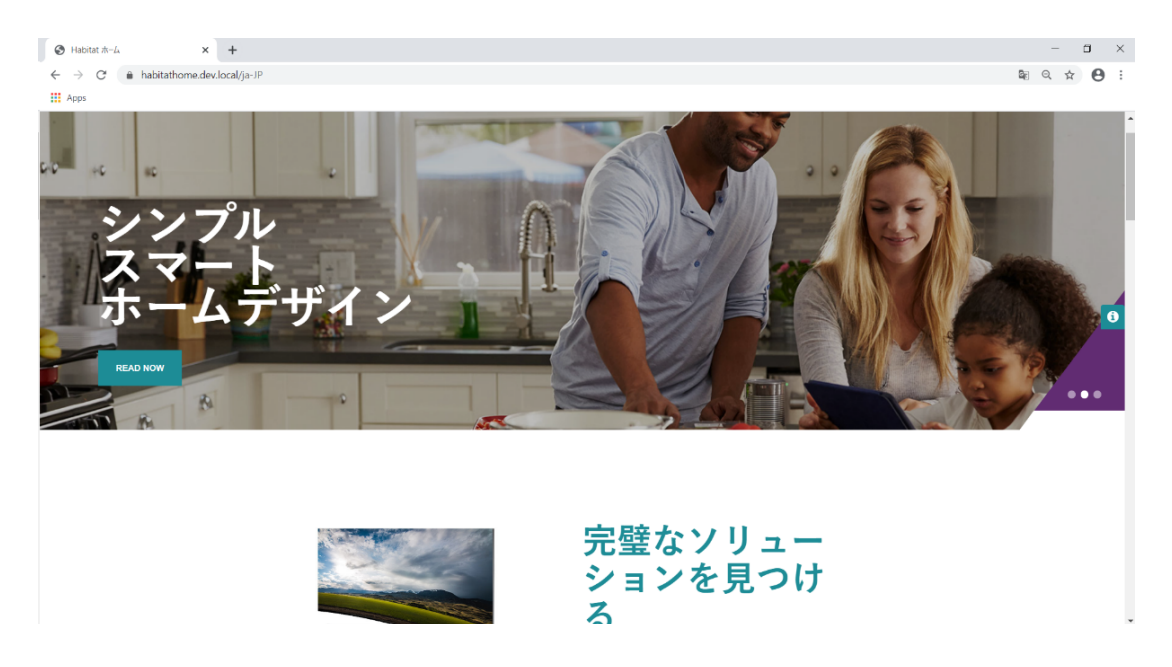

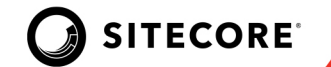

3. Click **l** to show the navigation menu, which can take you to other content in the website. Click **Guides**.

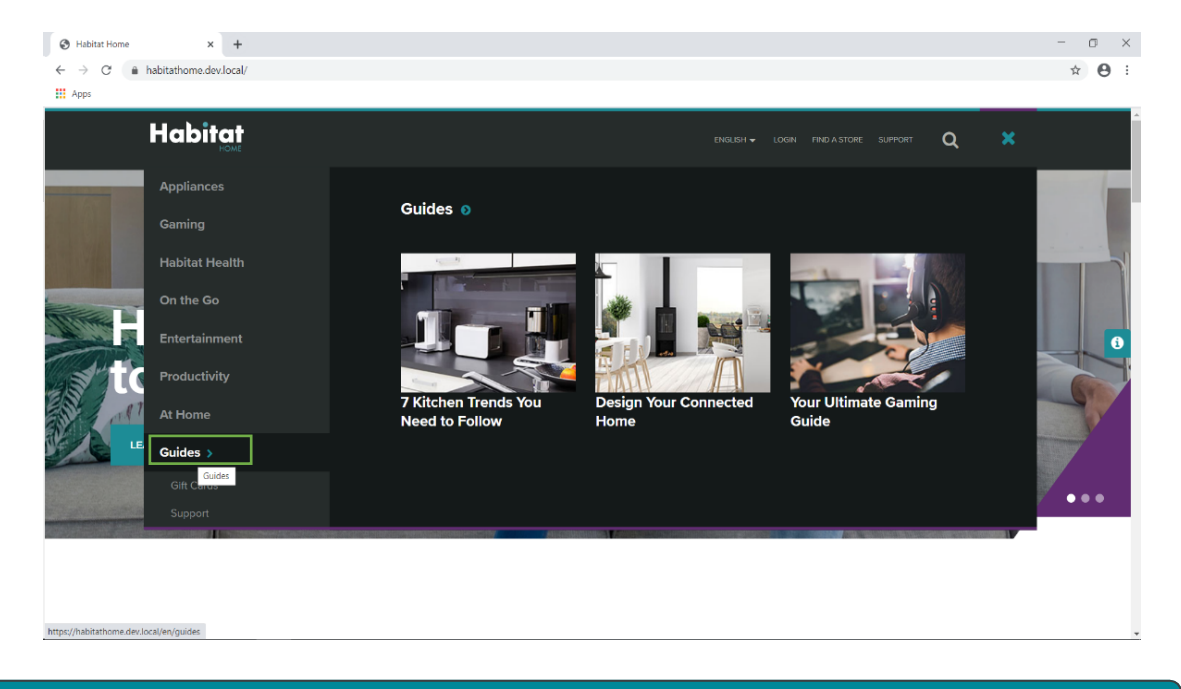

Site navigation, forms, and links are considered functionality. Where and how items display on the web page is presentation.

Next you will look at how content can be reused and repurposed on multiple pages.

4. From the Guides, select the **Design Your Connected Home** article. Note the title and date of the article.

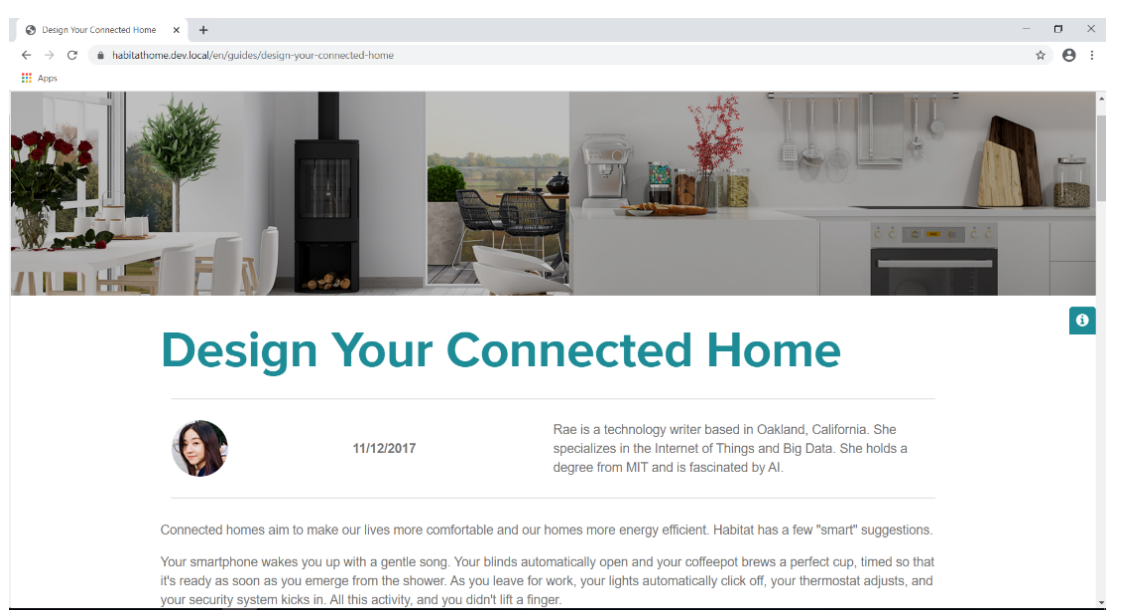

Module 1 | Student Lab Guide

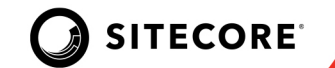

5. The article displays on your screen. Look at the URL in the browser's address bar. This is the actual article location. The Home page displays some of this information, but the content you see here is coming directly from the article itself.

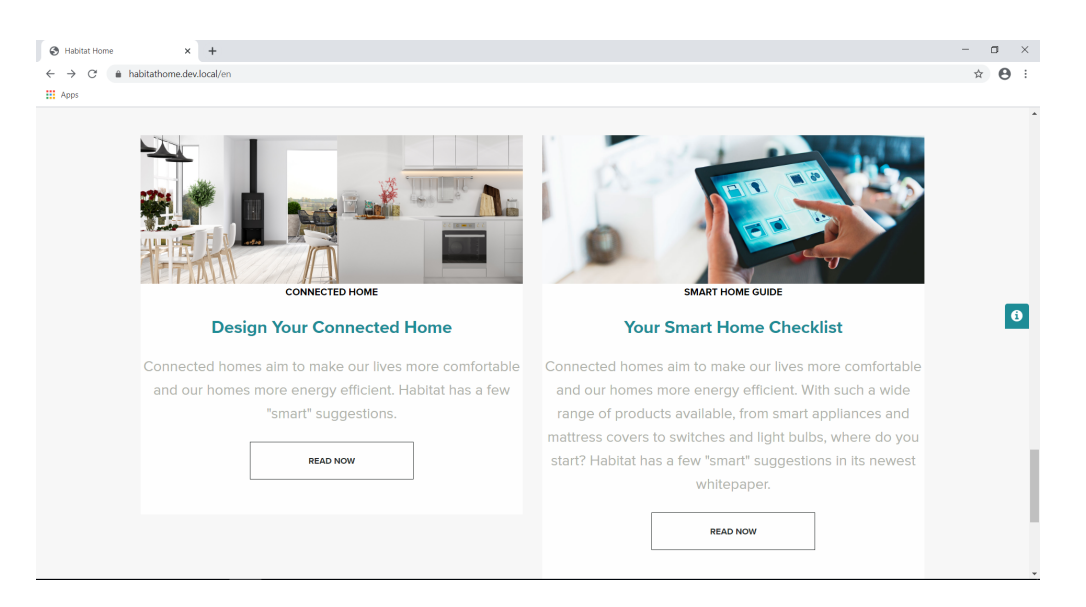

6. Scroll further down the page and click on **Schedule Now**.

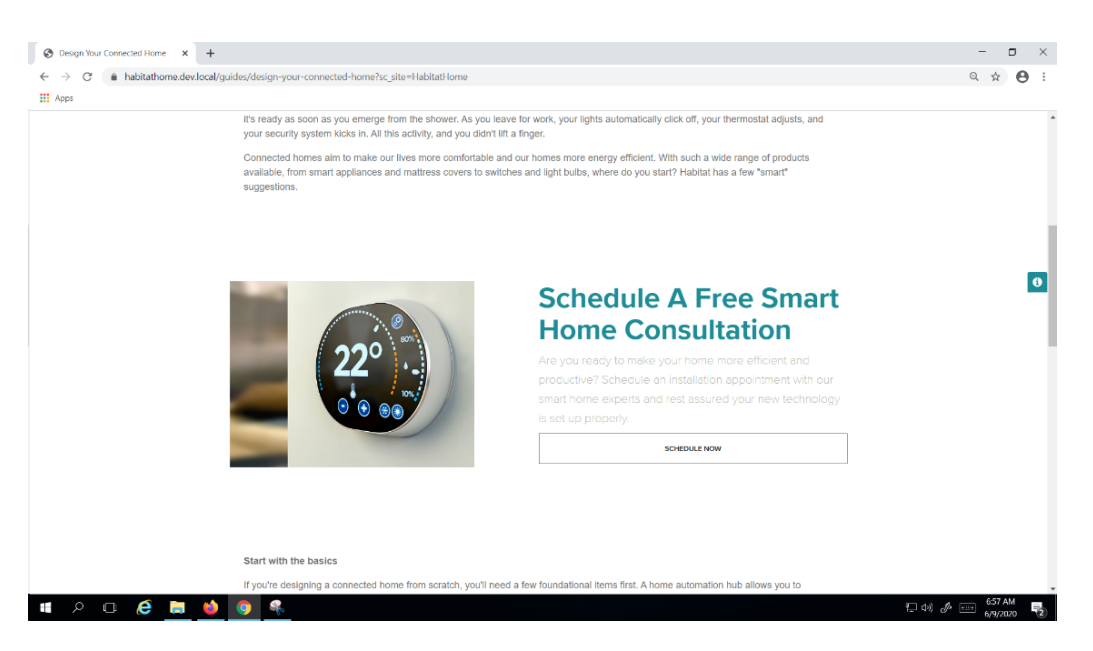

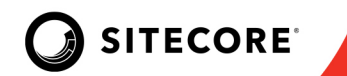

7. Fill out the form and click **Request Installation**.

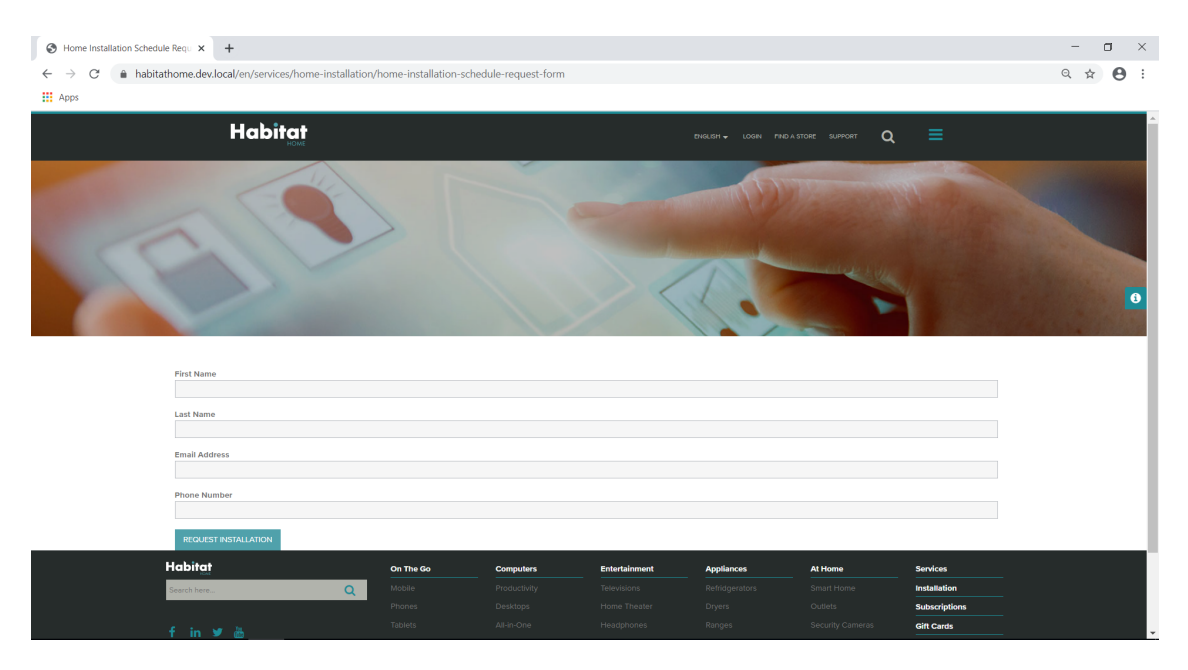

8. One of the main objectives of the website is to get visitors to sign up for smart home installation consultation; therefore, each guide page will display information about relevant calls to action (such as subscribing to the newsletter or requesting a consultation) or suitable suggestions (such as the fitness program or trainer finder). Return to the Home page.

#### **STOP HERE**

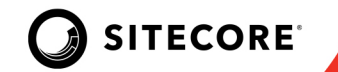

# **Exploring the Launchpad**

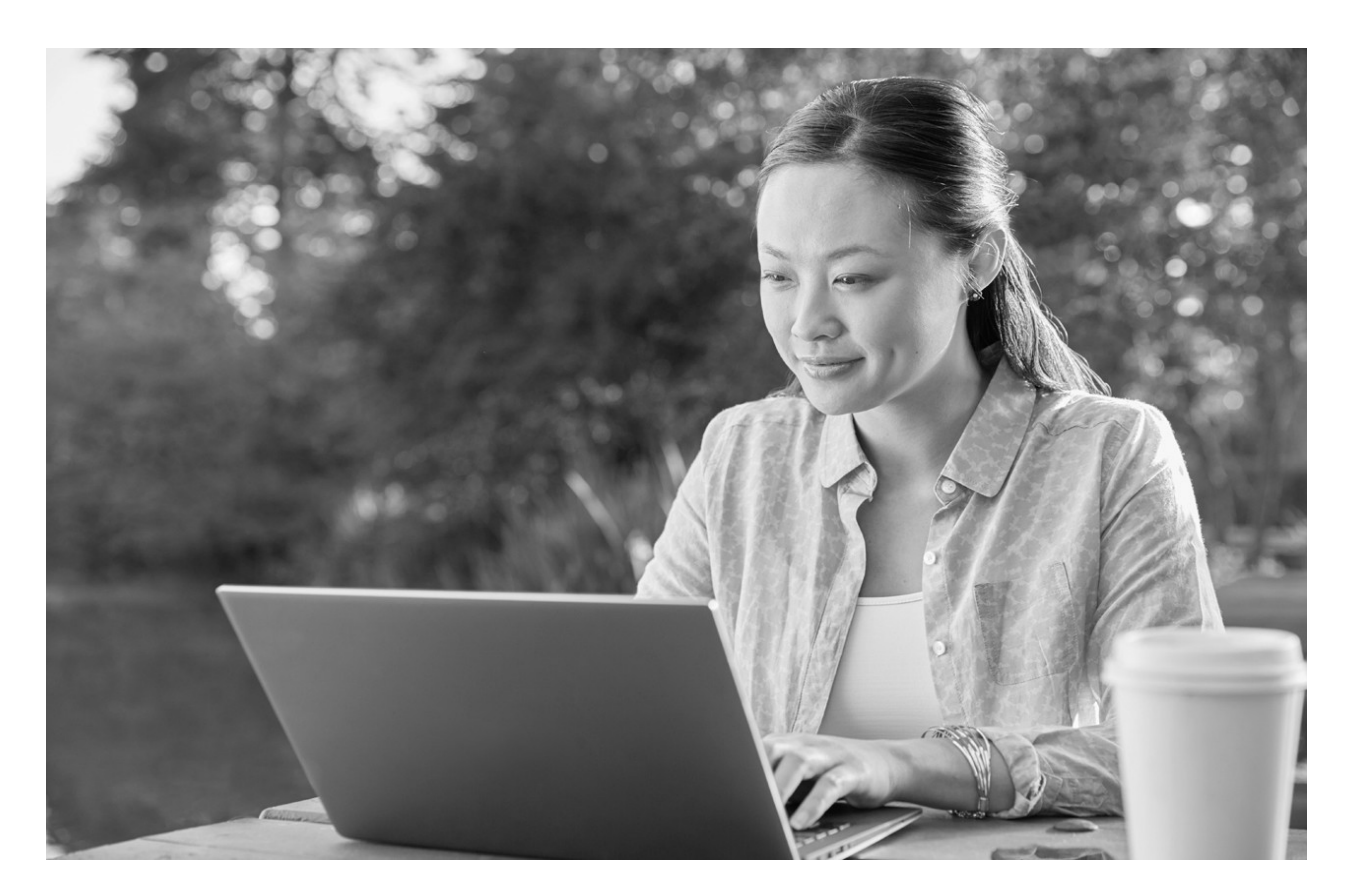

At Habitat Home, the marketing team uses different access and permission levels for different users. The IT Administrator has identified four user types: Content Author, Marketer, Webmaster and Global Administrator.

Each of these user types sees a slightly different Launchpad when they log in. For example, Caroline, the Content Author, sees all the editing applications on her Launchpad, while Emma, the Marketer, sees all the Experience Marketing applications on her Launchpad.

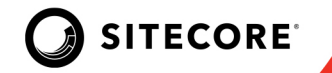

# Lab 1.2: Logging in and Viewing the Launchpad

In this lab, you will learn how to navigate to the Login screen, log in to the Sitecore Launchpad, and see different user's access rights.

**NOTE:** This lab takes approximately 5 minutes.

- 1. To access the company's Launchpad, in your browser's address bar, type the name of the website followed by */Sitecore* (for example, *https://habitathome.dev.local/sitecore*). Or click the shortcut on Windows Desktop. The Launchpad displays.
- 2. Log in as Content Author with username: Content Author, and password: c.

**NOTE:** Usernames are not case sensitive, but passwords are.

The Launchpad displays applications that are available to the Content Author: the Experience Editor, the Content Editor, Media Library, Workbox and Recycle Bin. Horizon, the next generation of Sitecore Experience Editor, is available with separate installation for Sitecore XP9.3 or later.

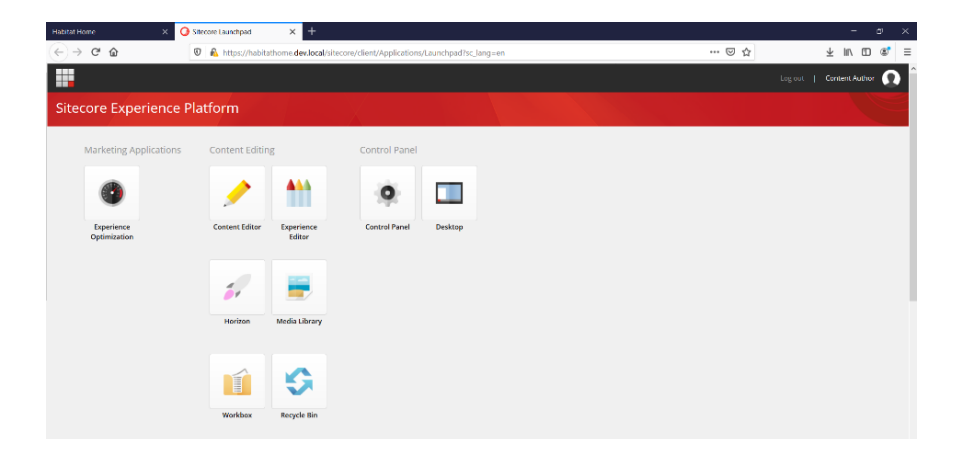

3. In the top-right corner, click **Log out** to sign out from the Content Author account.

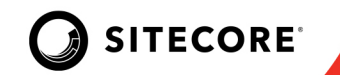

4. Now, log in as a Marketer with username: *Marketer* and password: *m*.

The Launchpad displays applications that are available to the Marketer. Notice the additional applications that the Marketer has access to: Experience Analytics, Experience Profile, Experience Optimization, Campaign Creator, Path Analyzer, Marketing Automation, and the Marketing Control Panel.

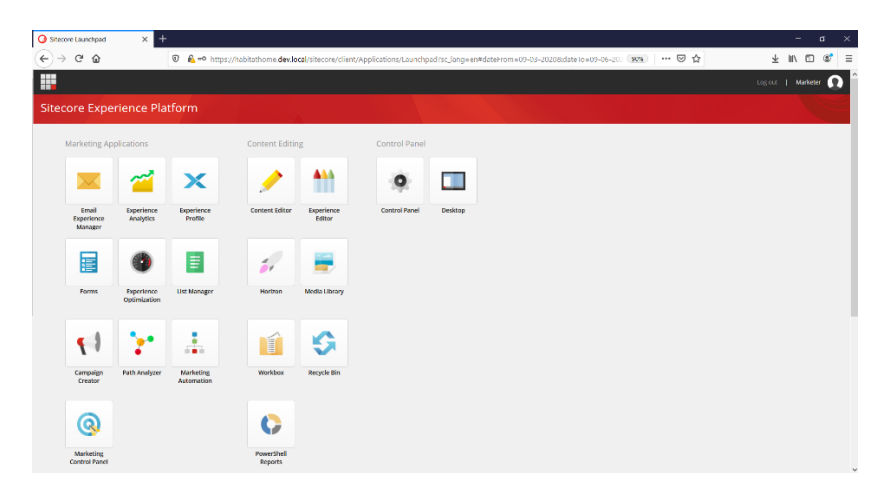

5. To sign out of the Marketer account, click **Log out** in the top-right corner.

#### **STOP HERE**

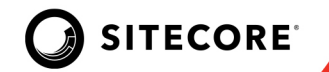

# **Using the Control Panel**

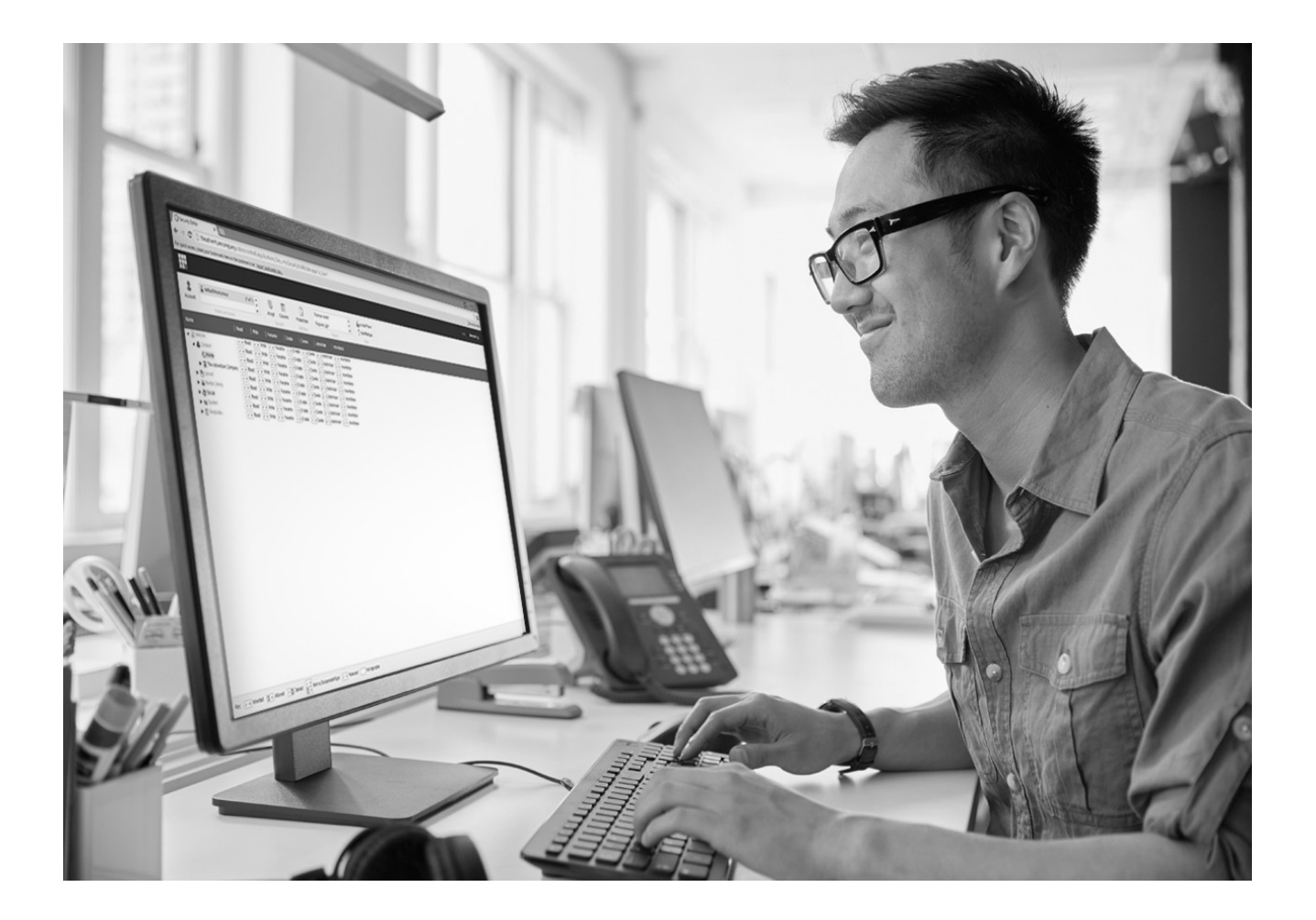

Caroline, the Content Author, logs in to Sitecore for the first time and needs to change her password. Frank informs Caroline that since Habitat Home's Sitecore solution is not integrated with Microsoft Active Directory (AD), she can use Control Panel to change her password as well as her region and language.

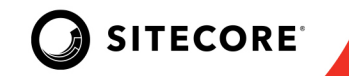

# Lab 1.3: Changing Region/Language Settings

In this lab, you will log in as Content Author, navigate to the Control Panel, change the password, log out to try the new password, and then change it back.

**NOTE:** This lab takes approximately 3 minutes.

- 1. Log in as Content Author with username: *Content Author*, and password: *c*.
- 2. From the Launchpad, click **Control Panel**.
- 3. From the Control Panel, in the My Settings section, select **Region and language options**. The Region and Language Options dialog box displays.

| O Control Band X +          |                                                                    |                        |               | – e ×                      |
|-----------------------------|--------------------------------------------------------------------|------------------------|---------------|----------------------------|
| (←) → C                     | s://habilalhome. <b>dev.loca</b> l/silecore/clienl/Applications/Co | ntrolPaneLaspa?sc bw-1 | 998) ···· 🛛 🟠 | ¥⊪\© ®' ≡                  |
|                             |                                                                    |                        |               | Log out   Content Author 🔵 |
| Control Panel               |                                                                    |                        |               |                            |
| Back                        |                                                                    |                        |               |                            |
| C MY SETTINGS               | DATABASE                                                           | COCALIZATION           |               |                            |
| Change desktop background   |                                                                    |                        |               |                            |
| Change Application options  |                                                                    |                        |               |                            |
| Change password             | No options available,                                              | No options available.  |               |                            |
| Change personal information |                                                                    |                        |               |                            |
| Region and language options |                                                                    |                        |               |                            |
| Reset to default settings   |                                                                    |                        |               |                            |
| d Administration            | C REPORTS                                                          | SECURITY               |               |                            |
| License details             | Scan the database for broken links                                 |                        |               |                            |
| Installed licenses          | Scan the database for untranslated fields                          | No options available.  |               |                            |
| Install an update           |                                                                    |                        |               |                            |
|                             |                                                                    |                        |               |                            |
| No options available.       |                                                                    |                        |               |                            |
|                             |                                                                    |                        |               |                            |

4. In the Region and Language Options dialog box, use the Format drop-down menu to select **English (United Kingdom)**.

| English (United Kingdom)              | , |
|---------------------------------------|---|
| Danish (Denmark)                      |   |
| Dari (Afghanistan)                    |   |
| Divehi (Maldives)                     |   |
| Dutch (Belgium)                       |   |
| Dutch (Netherlands)                   |   |
| English (Australia)                   |   |
| English (Belize)                      |   |
| English (Canada)                      |   |
| English (Caribbean)                   |   |
| English (Hong Kong SAR)               |   |
| English (India)                       |   |
| English (Ireland)                     |   |
| English (Jamaica)                     |   |
| English (Malaysia)                    |   |
| English (New Zealand)                 |   |
| English (Republic of the Philippines) |   |
| English (Singapore)                   |   |
| English (South Africa)                |   |
| English (Trinidad and Tobago)         |   |
| English (United Kingdom)              |   |

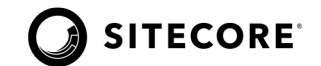

5. The Example displays how the format will look with the new language setting. Click the **Cancel** button.

| Region a<br>Select your p<br>language. | Ind Language Options<br>referred number and date format and the application |       | ×  |
|----------------------------------------|-----------------------------------------------------------------------------|-------|----|
| Format:<br>English (U                  | Inited Kingdom)                                                             |       | •  |
| Example:                               |                                                                             |       |    |
| Number:                                | 123,456,789.00                                                              |       |    |
| Currency:                              | £123,456,789.00                                                             |       |    |
| Time:                                  | 16:07                                                                       |       |    |
| Short date:                            | 23/06/2016                                                                  |       |    |
| Long date:                             | 23 June 2016                                                                |       |    |
| Display lang                           | uage                                                                        |       |    |
| Select the lar                         | nguage that you want to use in the application.                             |       |    |
| English                                |                                                                             |       | •  |
|                                        |                                                                             |       |    |
|                                        | Apply                                                                       | Cance | el |

6. In the top left corner, click the **Launchpad** icon.

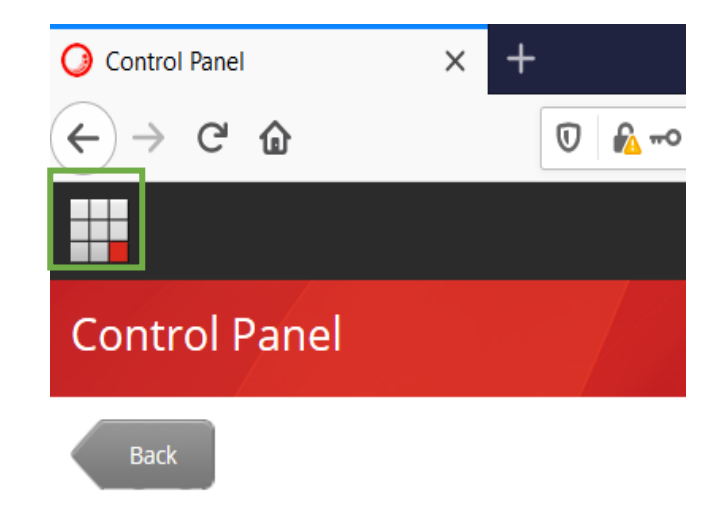

7. Click **Log out** to sign out from the Content Author account.

#### **STOP HERE**

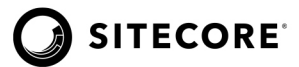

## Questions

**Q1:** What part of Sitecore does xManagement (XM) represent?

Q2: What is an item?

Q3: How do you access the login screen for Sitecore?

Q4: Which application is used for updating regional and language preferences?

# **Apply What You Learned**

When you begin to work on your Sitecore instance:

- Browse your new website as if you were visiting the website for the first time.
- Look at the structure of the website: headings, navigation, page layouts, and content. Note which content has been reused on different pages.
- Find out whether or not you are using Active Directory.
- Log in to your Launchpad.
- Change your password.
- View and list the applications that you have access to.
- Set up your regional and language preferences.

#### **Review**

In this module, you learned about Sitecore XP and the xManagement features. You learned about the Launchpad, access rights, how to log in and how to set up your region and language preferences. You also learned how to change your password if Active Directory is not integrated.

MODULE 1 | Student Lab Guide

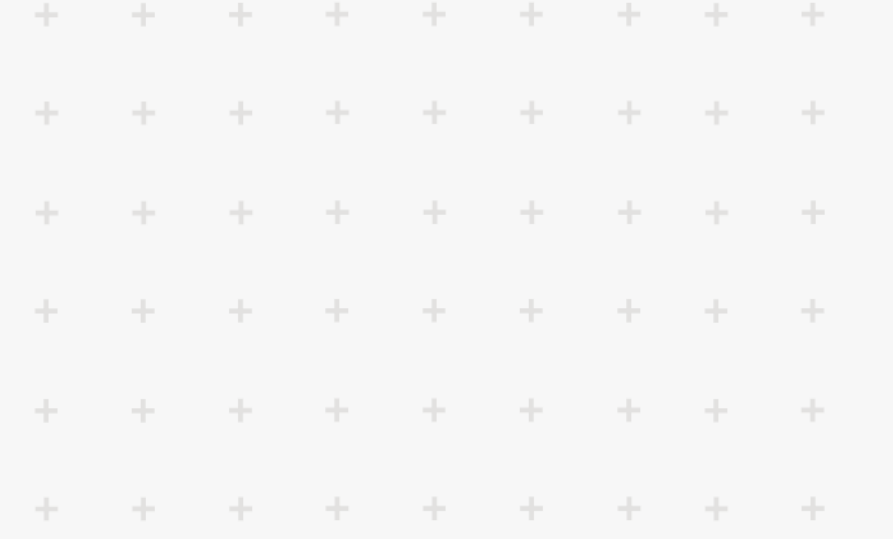

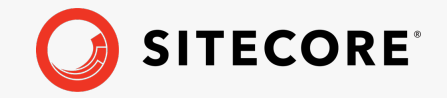

# Module 2: Using the Experience Editor

This module introduces the Experience Editor. You will use the Experience Editor in Editing mode to create, edit and modify website content. In Designing mode, you will create a new version of an item, and modify the look and feel of the page. Finally, you will be introduced to presentation and where presentation is set up in the Experience Editor.

By the end of this module, you will be able to:

- Summarize the use of the Experience Editor.
- Use the Experience Editor to modify content and presentation.
- Preview content and use the Device Simulator.

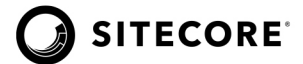

# **Editing in the Experience Editor**

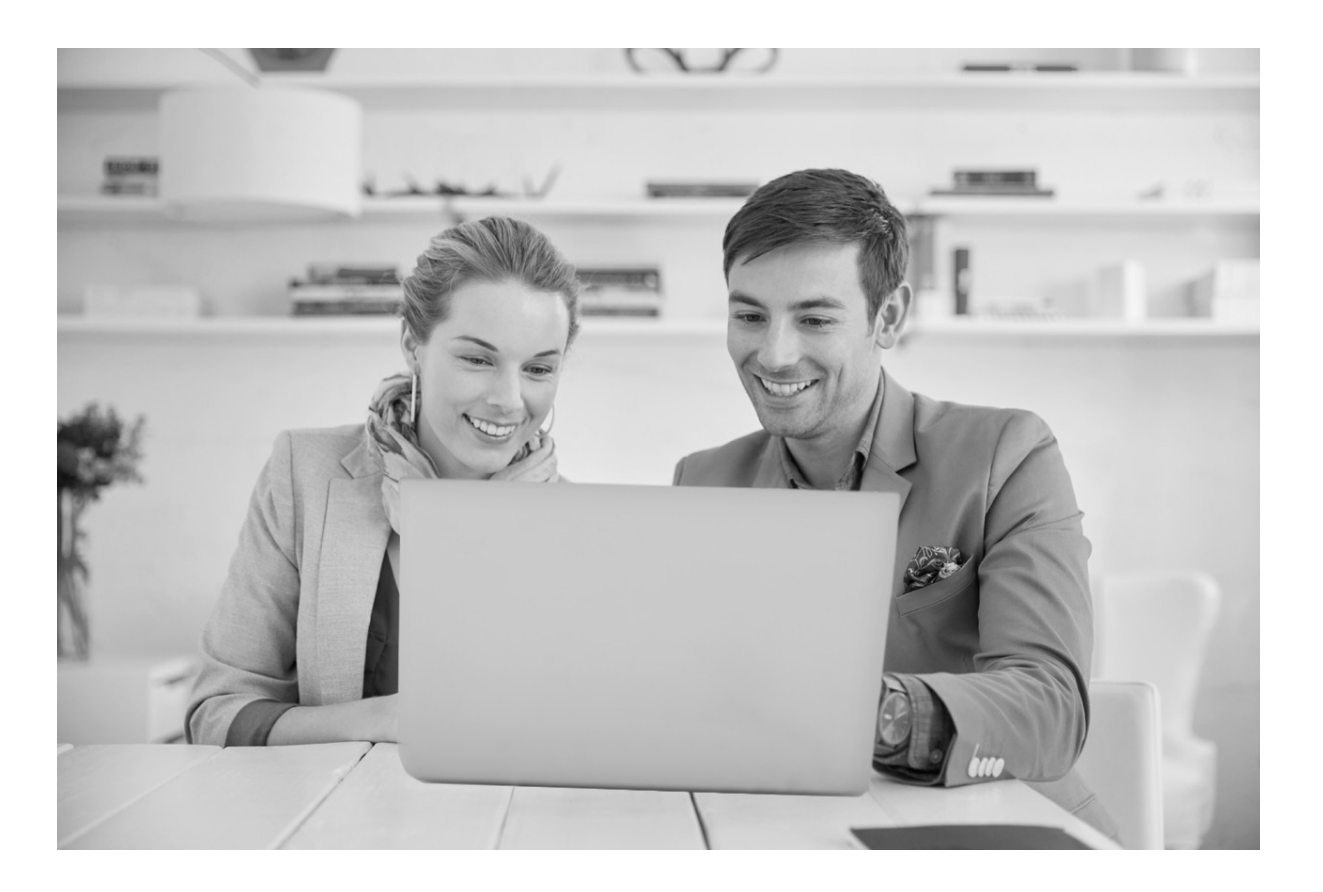

The Content Author begins creating new items in the Experience Editor. She adds and edits a guide article item, noticing how Sitecore automatically locks the item. As she finishes editing, she unlocks the item to make it available to other users.

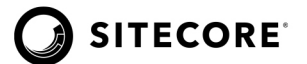

# Lab 2.1: Creating and Editing a Guide Article

In this lab you will explore the Experience Editor and discuss editing mode. You will then create new content, a new guide article.

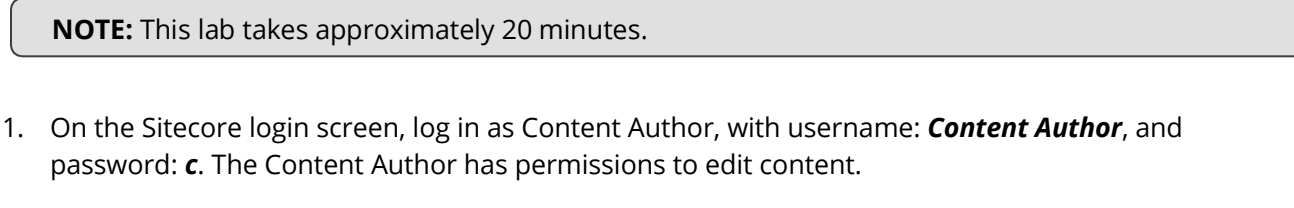

| Sitecore*                                   |  |
|---------------------------------------------|--|
| Der name:<br>content author<br>Pessionet:   |  |
| Log in  Renember me   Forget your password? |  |
|                                             |  |

2. The Launchpad displays. To start editing click the **Experience Editor**. The Experience Editor displays.

| O Sitecore Launchpad X |                                                                           |                                     |                             |           |                              |
|------------------------|---------------------------------------------------------------------------|-------------------------------------|-----------------------------|-----------|------------------------------|
| (←) → ⊂ ⊕              | 🛛 🖗 https://habitatho                                                     | me.dev.local/sitecore/client/Applic | ations/Launchpad?sc_lang=en | 90% … 🗟 🕁 | ⊻ ∥\ 🖸 📽 ≡                   |
|                        |                                                                           |                                     |                             |           | Log out   Content Author 💽 🔒 |
| Sitecore Experience P  | latform                                                                   |                                     |                             |           |                              |
| Marketing Applications | Content Editing<br>Content Editor<br>Content Editor<br>Horizon<br>Horizon | Control Panel                       | Desktop                     |           |                              |
|                        | Workbox Recycle                                                           | Bin                                 |                             |           |                              |

MODULE 2 Student Lab Guide

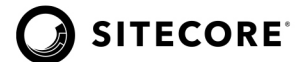

The Experience Editor is the simplest of the editing tools that Sitecore provides. The Experience Editor is a WYSIWYG editor. It allows you to easily make changes to items directly on the page. All the items that are visible on the page including text, graphics, logos, and links can be edited.

3. By default, the ribbon is collapsed. On the top-right corner of the menu, click the **toggle ribbon arrow** to expand the ribbon.

| Experience Editor   | Log out   Content Author |
|---------------------|--------------------------|
|                     | •                        |
| %g → Home → Go Edit |                          |

4. On the ribbon, select the **VIEW** tab and then select the **Navigation bar** check box, to turn on the Navigation bar.

|      | Experien | ce Editor |              |              |            |              |           |                       |                              |  |
|------|----------|-----------|--------------|--------------|------------|--------------|-----------|-----------------------|------------------------------|--|
| Ħ    | Q 🗠      | HOME PR   | ESENTATION   | EXPERIENCE V | ERSIONS OF | PTIMIZATION  | VIEW      | EXPERIENCE ACCELERATO | R                            |  |
| 12   | ١        | 😥 Explore | ✓ Editing    | Designing    | Controls   | Control      | bar       | Grid Grid             | Privacy Warning Sticky Notes |  |
| Edit | Preview  |           | Field valida | ation        | Navigation | bar Associat | ed conten | t Hidden components   | 🗸 Drag & Drop                |  |
|      | Mode     |           |              | Enable       |            |              | Show      |                       | Editing                      |  |
| 6    | > Home > | Go        | Edit         |              |            |              |           |                       |                              |  |

5. Use the Navigation bar, click the **Home arrow** and select **Guides** from the list.

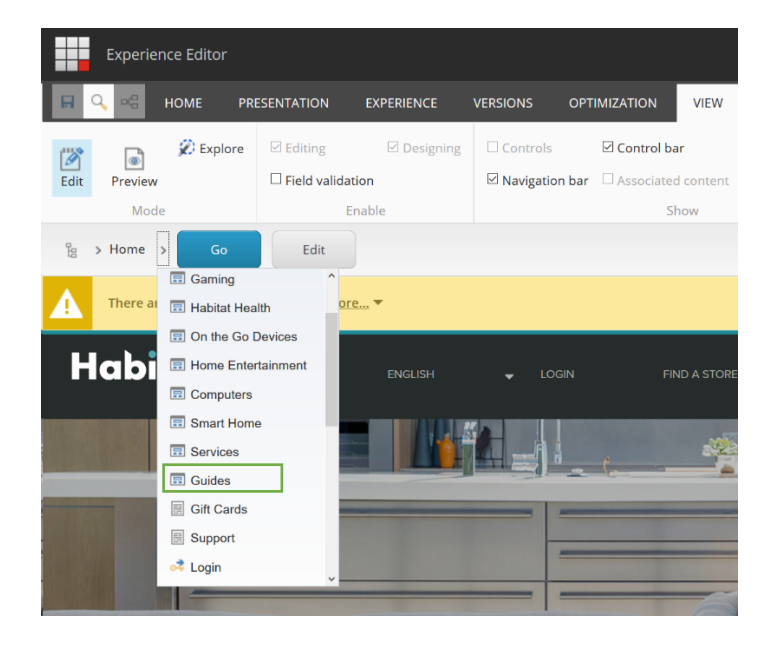

MODULE 2 | Student Lab Guide

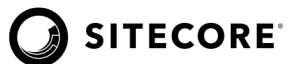

6. Click **Go** to navigate to the Guides page.

**NOTE:** Hyperlinks can be used to navigate link text or images when in Editing or Designing mode. Hold the [**Ctrl**] key while clicking the link text or image.

7. Next, create a new guide article. Select the **HOME** tab, then choose **Insert page**.

| Experience Editor           |                                                         |               |                 |            |                   |        |
|-----------------------------|---------------------------------------------------------|---------------|-----------------|------------|-------------------|--------|
| HOME PRESENTATION           | EXPERIENCE VERSIONS OPTI                                | MIZATION VIEW | EXPERIENCE A    | CCELERATOR |                   |        |
| Edit Preview                | Delete page      Rename     Move page      Display name | My Items      | Tag item        | Settings   | Markup Validation | Close  |
| tig → Home → Guides → Go    | Edit                                                    |               | Content ragging | Publish    | Proofing          | Close  |
| <b>NOTE:</b> The type of it | em that you can create                                  | varies dene   | nding on w      | vhere v    | ou are on the w   | ehsite |

8. The Insert Item dialog box displays. Select the **Guide Page** template.

Item type availability is also based on user permissions.

| Content:     Guidenter:     Guidenter:     Gui | Cude Pige                                         |  |
|----------------------------------------------------------------------------------------------------|---------------------------------------------------|--|
|                                                                                                    | Name: Home Workout Routine For All Fitness Levels |  |

- 9. In the **Name** field, type *Home Workout Routine For All Fitness Levels* and then click **OK.** The new "Guide Page" item appears.
- 10. Select the **VIEW** tab, and then selected the **Editing** check box (if it is not already selected) to turn on editing mode.

|      | Experien                                                                              | ce Editor |               |             |                |                      |                      |                              | Log out   Content Author | 0 |
|------|---------------------------------------------------------------------------------------|-----------|---------------|-------------|----------------|----------------------|----------------------|------------------------------|--------------------------|---|
| H    | Q 🗝 🛛                                                                                 | HOME PR   | ESENTATION    | EXPERIENCE  | VERSIONS OPTIM | MIZATION <u>VIEW</u> | EXPERIENCE ACCELERAT | DR                           |                          | ^ |
| (B)  | ۲                                                                                     | 🖉 Explore | 🔽 Editing     | 🗹 Designing | Controls       | Control bar          | Grid                 | Privacy Warning Sticky Notes |                          |   |
| Edit | Preview                                                                               |           | E Field valid | ation       | Navigation bar | Associated content   | Hidden components    | 🗹 Drag & Drop                |                          |   |
|      | Mode Enable Show Editing                                                              |           |               |             |                |                      |                      |                              |                          |   |
| 20   | B > Home > Guides > Home Workout Routine For All Fitness Levels Co Edit               |           |               |             |                |                      |                      |                              |                          |   |
| i    | 1 The item is in the 'Draft' workflow state in the 'Demo Workflow' workflow. Submit X |           |               |             |                |                      |                      |                              |                          | × |
|      | <b>NOTE:</b> Before you can edit website content, Editing mode needs to be turned on. |           |               |             |                |                      |                      |                              |                          |   |

MODULE 2 Student Lab Guide

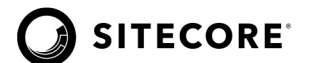

11. In the **VIEW** tab, select the **Controls** check box. In Editing mode, with controls selected, all editable objects on the page are visible at once.

|      |                                                                                                    | HOME | PRESENTATION | EXPERIENCE | VERSIONS | OPTIMIZATION | VIEW |  |  |  |
|------|----------------------------------------------------------------------------------------------------|------|--------------|------------|----------|--------------|------|--|--|--|
| Edit | Image: Control bar         Image: Control bar         I |      |              |            |          |              |      |  |  |  |
| М    | Mode Enable Show                                                                                                    |      |              |            |          |              |      |  |  |  |
|      | <b>NOTE:</b> Objects can be edited with Controls turned off. On the page hover over a text field. The text field displays with a dotted line. These are editable objects.                                                                                                    |      |              |            |          |              |      |  |  |  |
|      |                                                                                                    |      |              |            |          |              |      |  |  |  |
|      | <b>NOTE:</b> When Editing is turned on, text and images that act as links may not function properly.<br>Hold the <b>[Ctrl]</b> key down while clicking these links to pavigate                                                                                                    |      |              |            |          |              |      |  |  |  |

#### To edit the item:

The new "Guide Page" item has been created. Notice that many fields still need content. Empty text, number or date fields will display the message, "No text in field". Images that have not been assigned will display a generic image icon. These labels and icon will only appear in editing mode, not in preview or on your live site.

1. Click **Image** on the floating toolbar, then click the **button** to choose an image.

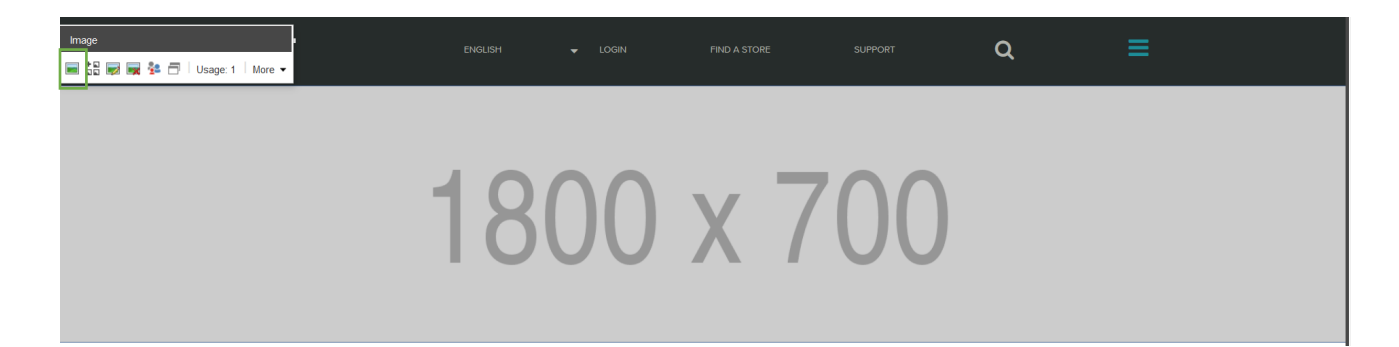

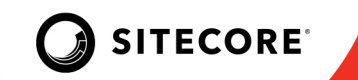

2. In the Select Media dialog box, click the **Upload media** button to upload a new image.

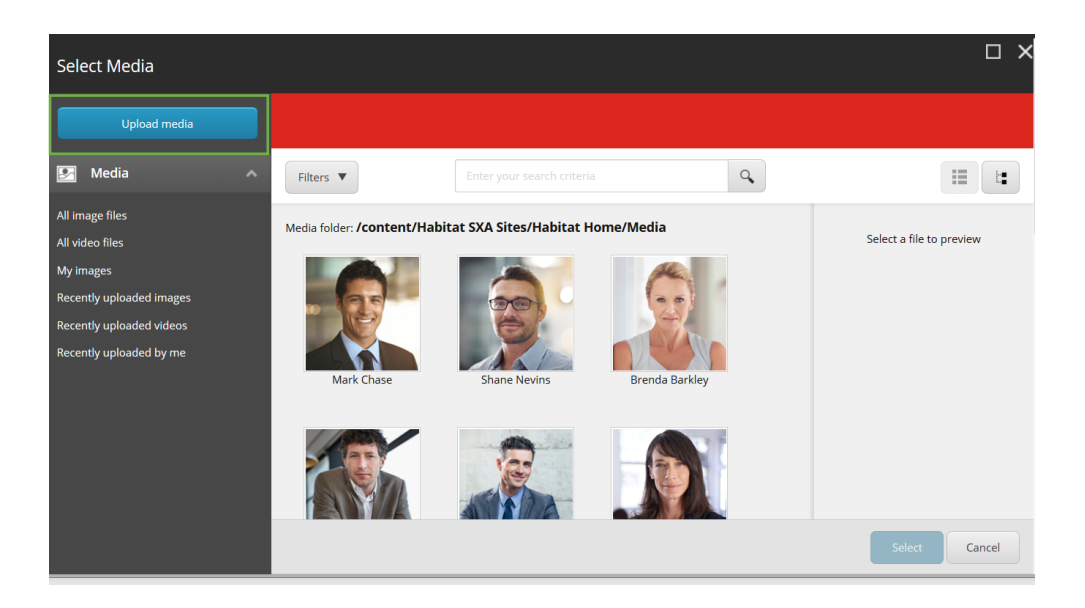

3. In the Upload Media dialog box, click the **Change Destination** button and select **Media>>Habitat Home>>Images>>Guides.** 

| Upload Media |                                                          |                               | □ ×                                |
|--------------|----------------------------------------------------------|-------------------------------|------------------------------------|
| Back         |                                                          |                               | Change Destination                 |
|              | Destination: <b>/media</b>                               | library/Project/Habitat SXA S | Sites/Global/Placeholders/1800x700 |
|              | Drag and drop files here<br>or<br>Browse for media files |                               |                                    |
|              |                                                          |                               |                                    |
|              |                                                          |                               | Cancel                             |

MODULE 2 | Student Lab Guide

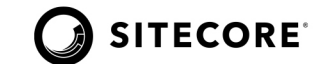

4. Click **Browse for media files** and select *c:\Training\Student Resources\Home Workout.jpg*. Enter *Home Workout* in the Alternate Text field, then click **Upload media** to upload the image to the selected location.

| Upload Media |                                                          | □ ×                                                |
|--------------|----------------------------------------------------------|----------------------------------------------------|
| Back         |                                                          | Change Destination Lipload media                   |
|              | Destination: /media library/Pr                           | oject/Habitat SXA Sites/Habitat Home/Images/Guides |
|              | Drag and drop files here<br>or<br>Browse for media files | 186.3 Kb   1 File                                  |
|              | Name:<br>Home Workout<br>Description:                    | Remove Ready to upload<br>186.3 Kb<br>image/jpeg   |
|              | Alternate Text:<br>Home Workout                          | Cancel                                             |

5. Navigate back to the Select Media dialog. Click **My images** and choose the **Home Workout** image you just uploaded. Click **Select**.

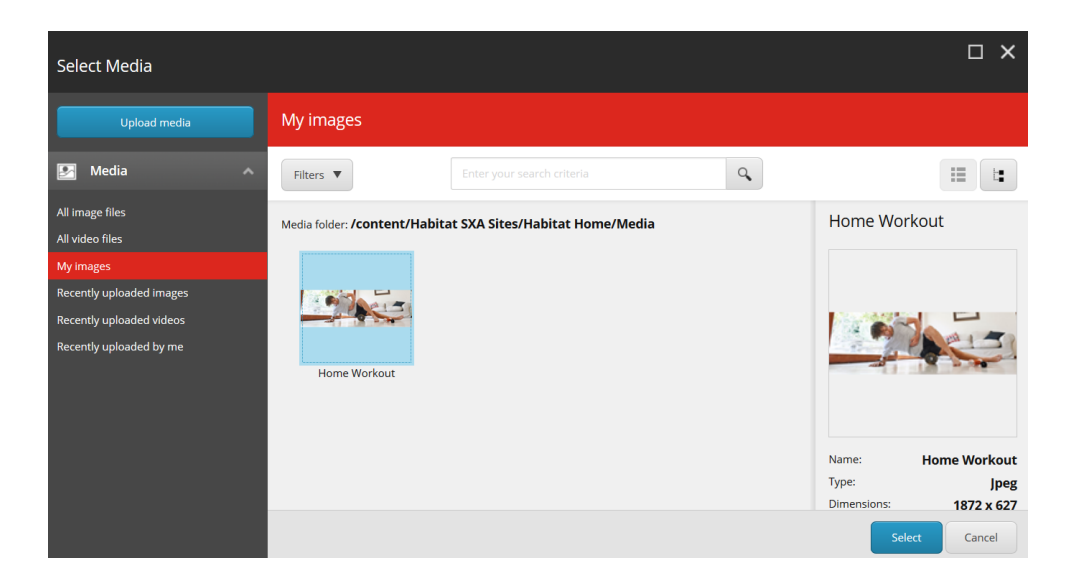

MODULE 2 | Student Lab Guide

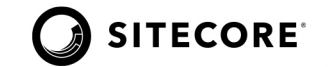

6. Select the **Publish Date** field, on the floating toolbar, then click on the **calendar** icon. The Select a Date dialog box displays the current date and time. Click **OK**.

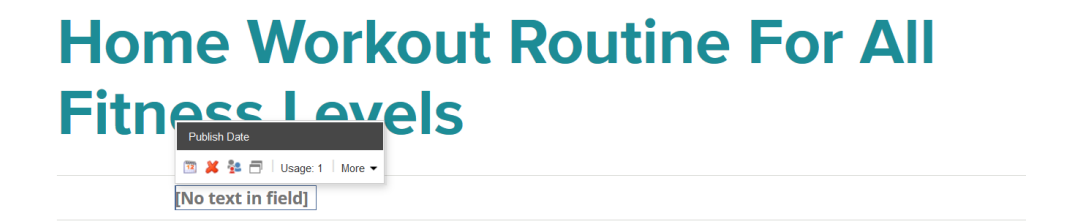

7. Click the **Title** field, change the title to *A Simple Home Workout Routine for All Fitness Levels*. The updated title displays.

| Title                   |                      |
|-------------------------|----------------------|
| 🚰 🗇 🛛 Usage: 1 🗍 More 👻 |                      |
| A Simple                | Home Workout Routine |
| For All F               | itness Levels        |

- 8. Click the **Introduction** field. The floating toolbar displays.
- 9. Click the **pencil** icon. The Rich Text Editor (RTE) displays.

The RTE provides most of the commonly used functions from desktop editors like Word. Using the RTE, you can write and format text, create tables, and much more.

| Introduction                         |
|--------------------------------------|
| 🥕 Ь / Ц 🎕 🕫 👶 🖼 🗂   Usage:1   Моге • |
| [No text in field]                   |
| [No text in field]                   |
| [No text in field]                   |
|                                      |

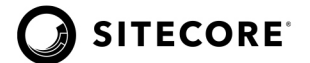

10. From the **student resources** folder, open the Word document, " A Simple Home Workout Routine."

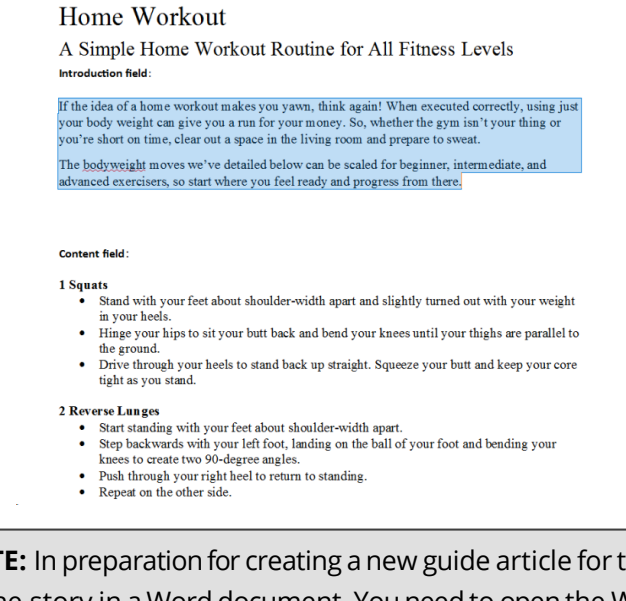

**NOTE:** In preparation for creating a new guide article for the website, the Content Author typed up the story in a Word document. You need to open the Word document on your computer and locate the file on your computer to open it.

- 11. Copy the Introduction paragraph by selecting the text and then pressing [**Ctrl**]+ [**C**] keys.
- 12. In the Rich Text Editor (RTE), select the **clipboard W** icon, which displays the **Paste from Word** strip font box. This feature allows the RTE to clean the formatting from Word and allows the website to format the text.
- 13. In the **Paste from Word** strip font box, press [Ctrl]+ [V] keys to paste the text.

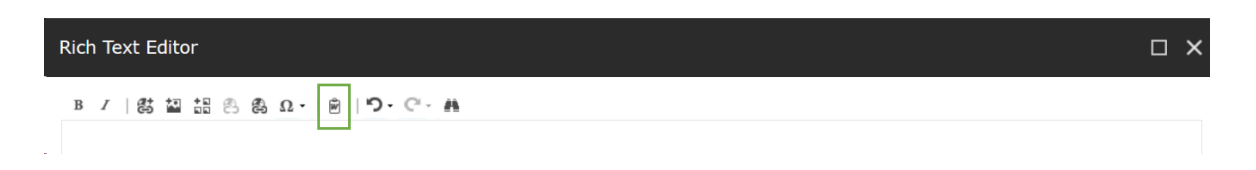

14. Click **Paste** to display the text in the RTE.

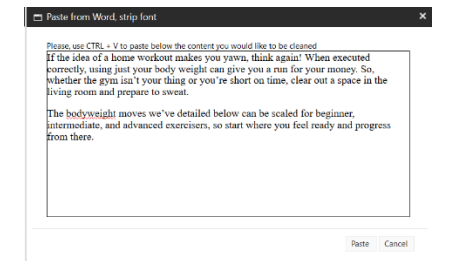

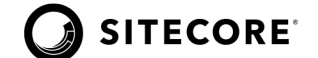

- 15. Click **Accept** to close the RTE. The change displays in the Guides Introduction field. Now, add a new paragraph and include a link to another page to get started.
- 16. Select the **Content** field to display the floating toolbar.

|      | Experience Editor Log out   Content Author 🔊                                          |       |                                                             |                                                                |                                                                                |                                                             |                                       |                                           |                                                    |                        |                                     |                                          |                       |                                                                                       |   |
|------|---------------------------------------------------------------------------------------|-------|-------------------------------------------------------------|----------------------------------------------------------------|--------------------------------------------------------------------------------|-------------------------------------------------------------|---------------------------------------|-------------------------------------------|----------------------------------------------------|------------------------|-------------------------------------|------------------------------------------|-----------------------|---------------------------------------------------------------------------------------|---|
| н    | Q =4                                                                                  | HOME  | PRESENTAT                                                   | ON                                                             | EXPERIENCE                                                                     | VERSIONS                                                    | OPTIMIZAT                             | ION VIEW                                  | EXPERIENCE AC                                      | CELERATOR              |                                     |                                          |                       |                                                                                       | ^ |
| Edit | Preview<br>Mod                                                                        | 🖉 Exp | lore [                                                      | page                                                           | X Delete page                                                                  | C Rename                                                    | ne Unlock                             | 🗟 My Items<br><b>&lt;</b> Workbox         | Tag item<br>Content Tagging                        | Settings<br>Publish    | Markup<br>Pro                       | Validation                               | Close<br>Close        |                                                                                       |   |
| ls   | % > Home > Guides > Home Workout Routine For All Ritness Levels Go Edit               |       |                                                             |                                                                |                                                                                |                                                             |                                       |                                           |                                                    |                        |                                     |                                          |                       |                                                                                       |   |
| i    | 🕖 The item is in the 'Draft' workflow state in the 'Demo Workflow' workflow. Submit X |       |                                                             |                                                                |                                                                                |                                                             |                                       |                                           |                                                    |                        |                                     |                                          |                       |                                                                                       |   |
|      |                                                                                       |       | If the<br>run fi<br>to sw<br>The <u>t</u><br>Conte<br>[No t | idea o<br>or you<br>eat.<br>odyw<br>f<br>i<br>ext ir<br>ext ir | of a home v<br>Ir money. So<br>eight move<br>a & @ 🗃 🗐<br>h field]<br>h field] | vorkout ma<br>o, whether 1<br>s we've deta<br>Usage: 1 More | kes you y<br>the gym is<br>ailed belo | awn, think<br>sn't your th<br>w can be so | again! When d<br>ing or you're :<br>caled for begi | executed<br>short on t | correctly,<br>ime, clea<br>rmediate | using just<br>r out a spa<br>e, and adva | your bo<br>ice in the | dy weight can give you a<br>e living room and prepare<br>ercisers, so start where you |   |

- 17. Click the **pencil** icon to display the RTE.
- 18. Copy the Body paragraph from the Word document by selecting the text and then pressing [**Ctrl**]+ [**C**] keys.
- 19. In the Rich Text Editor (RTE) select the **clipboard W** icon. The **Paste from Word, strip font** box displays.

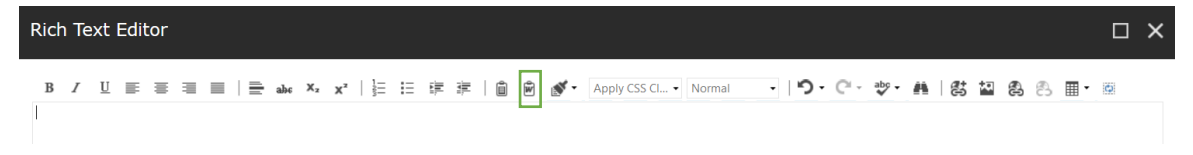

20. In the **Paste from Word, strip font** box, press [**Ctrl**]+ [**V**] keys to paste the text.

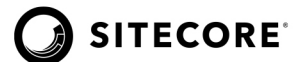

21. Click **Paste** to display the text in the RTE.

| Plastic Into<br>Plases, into<br>1 Separat<br>3 System<br>3 Y<br>1 H<br>1 at | en Word, drig ford. X<br>e CTB - V bagate before the content you would like to be channed<br>to<br>the V course fore about choulder width apart and slightly turned out with<br>our weight in syster best.                                                                                                    |
|-----------------------------------------------------------------------------|----------------------------------------------------------------------------------------------------|
|                                                                             | wn Word, strip fort! X  at CTB: v Va paske before the content pro avoid if at to be cleaned  at CTB: v Va paske before the content pro avoid if at to be cleaned  at CTB: v Va paske before the content provided at the top of the content provided at the top of the |
| 1 Squat<br>• St<br>yv<br>• H<br>ar                                          | ts and with your feet about shoulder width apart and slightly turned out with our weight in your heels.<br>lings your higs to ait your both back and bend your knees until your thigh                                                                                                    |
| • H<br>ar                                                                   | linge your hips to sit your butt back and bend your knees until your thighs                                                                                                    |
|                                                                             | re paranei to tne ground.                                                                                                    |
| • D<br>ke                                                                   | rive turougu your neets to stand took up stranger. Squeeze your butt and<br>eep your core tight as you stand.                                                                                                    |
| 2 Rever                                                                     | rse Lunges<br>tast standing with your fast about chouldar, width ansat                                                                                                    |
|                                                                             | Paste Cancel                                                                                                    |
| Design HTML                                                                 |                                                                                                    |

- 22. Click **Accept** to close the Rich Text Editor. The change appears in the **Content** field.
- 23. To save your work, click the **floppy disk** icon.

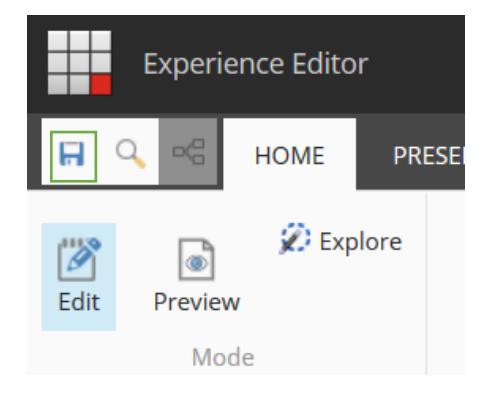

Use the **Save** command on the ribbon to save your changes.

**NOTE:** Sitecore does not automatically save changes.

24. On the HOME tab, click **Unlock**. The page can now be edited by another person.

|      | Experie                                                                  | ence Edito | or    |                   |               |                            |            |          |  |
|------|--------------------------------------------------------------------------|------------|-------|-------------------|---------------|----------------------------|------------|----------|--|
|      | Q 🗠                                                                      | HOME       | PR    | ESENTATION        | EXPERIENCE    | VERSIONS                   | OPTIMIZATI | ON VIEW  |  |
| Edit | Preview                                                                  | 🜮 Exp      | olore | []<br>Insert page | 🗶 Delete page | 📼 Rename<br>🗍 Display name | Unlock     | My Items |  |
|      | Мос                                                                      | de         |       |                   |               | Edit                       |            | J        |  |
| 24   | 🖁 > Home > Guides > Home Workout Routine For All Fitness Levels 🛛 🛛 Edit |            |       |                   |               |                            |            |          |  |

MODULE 2 | Student Lab Guide

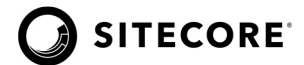

When all edits are complete, unlock the page.

25. Click the **Launchpad** button, then click **Log out** to exit.

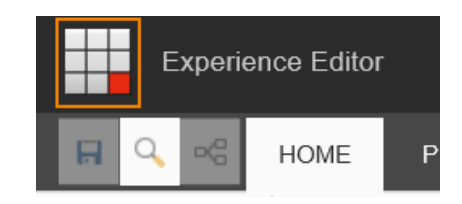

**STOP HERE** 

MODULE 2 | Student Lab Guide

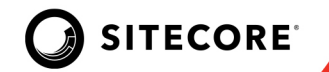

# **Designing in the Experience Editor**

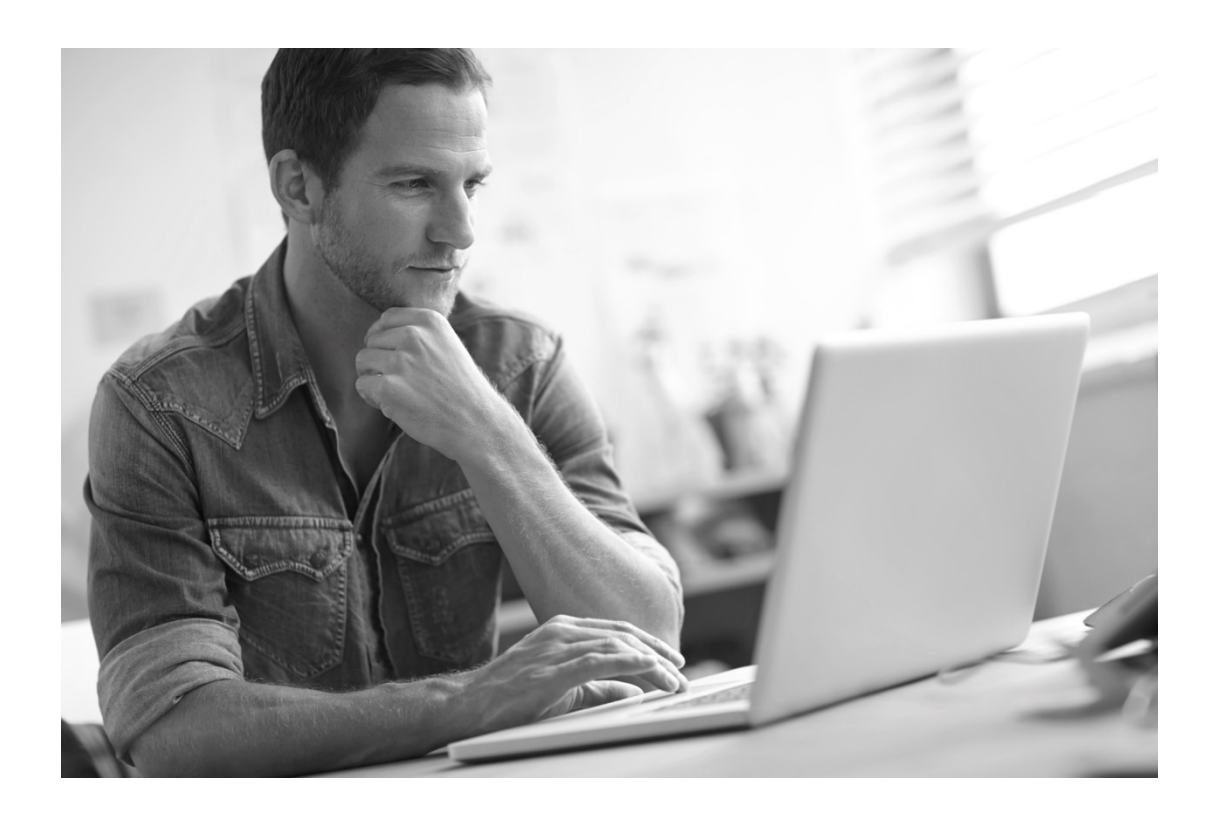

Using the Experience Editor, the front-end developer can quickly change page designs. He creates a new version of the **Gear** item to try out the designing functionality in the Experience Editor.

MODULE 2 Student Lab Guide

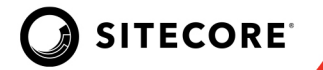

# Lab 2.2: Designing in the Experience Editor

In this lab, you will use the Experience Editor Designing mode to make changes to the look and feel of a page. You will add a banner component, move the About Us content, and add and remove components from the page.

**NOTE:** This lab takes approximately 10 minutes.

#### To add a new page version:

 On the Sitecore **login** screen, log in as the Marketer with username: *Marketer*, and password: *m*. The Marketer has permissions to use Designing mode.

| NOTE | Access to Experience Editor Designing can be granted to any user. |
|------|-------------------------------------------------------------------|
|      | Sitecore<br>Own the experience                                    |
|      | User name:                                                        |
|      | marketer                                                          |
|      | Password:                                                         |
|      | ۹                                                                 |
|      | Log in                                                            |
|      | Remember me Forgot your password?                                 |

2. The Launchpad appears. Click the **Experience Editor** icon.

|                                |                            |                         |                |                      |               |         |  | Log out   Marketer |
|--------------------------------|----------------------------|-------------------------|----------------|----------------------|---------------|---------|--|--------------------|
| iitecore Expe                  | rience Pla                 | tform                   |                |                      |               |         |  |                    |
| Marketing Ap                   | plications                 |                         | Content Editin | g                    | Control Panel |         |  |                    |
|                                | ~                          | ×                       | 1              | -                    |               |         |  |                    |
| Email<br>Experience<br>Manager | Experience<br>Analytics    | Experience<br>Profile   | Content Editor | Experience<br>Editor | Control Panel | Desktop |  |                    |
|                                | ۲                          |                         | 5,             | -                    |               |         |  |                    |
| Forms                          | Experience<br>Optimization | List Monoger            | Horizon        | Media Library        |               |         |  |                    |
| <b>F</b>                       | $\boldsymbol{\gamma}^{*}$  | 4                       |                | G                    |               |         |  |                    |
| Campaign<br>Creator            | Path Analyzer              | Marketing<br>Automation | Workbox        | Recycle Bin          |               |         |  |                    |

MODULE 2 | Student Lab Guide

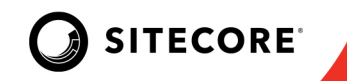

3. Select the VIEW tab, then select the **Navigation bar** check box to display the Navigation bar.

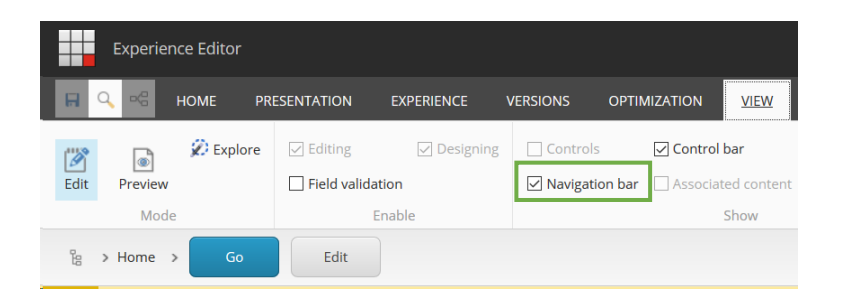

4. To navigate to the About page, use the Navigation bar. Click the **Home arrow**. From the list select **About**, then click the **Go** button.

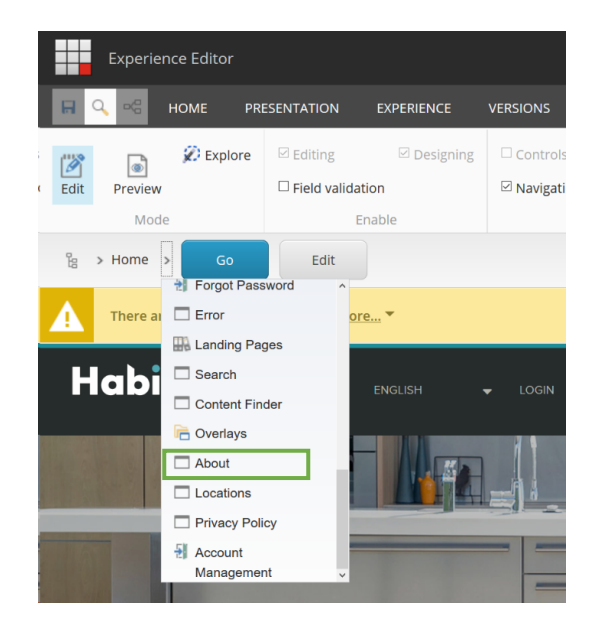

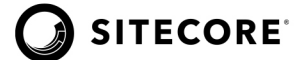

5. On the ribbon, select the **VERSIONS** tab and click **version 1** to display the drop-down.

We are going to create a new version of the About page based on version 1. **Do not** click the *Add version.* We'll create version 2 by using the workflow associated with the item.

| Experience Editor         |                       |                                    |                   |            |
|---------------------------|-----------------------|------------------------------------|-------------------|------------|
| 🔲 🔍 🗠 Home Pre            | ESENTATION EXPERIENCE | VERSIONS OPTIMIZATION              | VIEW EXPERIENCE A | CCELERATOR |
| Edit Preview Explore      | Reset 1. Modified     | 12/10/2019 7:45 AM by extranet\Ano | nymous.           |            |
| Mode                      | Fields                |                                    |                   |            |
| 岩 > Home > About >        | Go                    |                                    |                   |            |
| There are warnings, notif | fications. <u>Mc</u>  |                                    |                   |            |
| Hak                       | HOME Add vers         | sion                               |                   | ) A STORE  |
|                           |                       |                                    |                   |            |

6. Click **More...** to expand the yellow notification bar, then click the **Lock and Edit** link to lock the page.

|   | There are warnings, notifications. <u>Less</u>                |
|---|---------------------------------------------------------------|
| ▲ | You must lock this item before you can edit it. Lock and Edit |

**NOTE:** Before a page can be edited it must be locked. The **About** item is in a final workflow state. Workflows are Sitecore's content approval process. When an item in a final workflow state is locked, a new numbered version is created.

7. The VERSIONS tab now displays version 2. Noticed the item is in "Draft" state of the "Demo Workflow." The new version has been added.

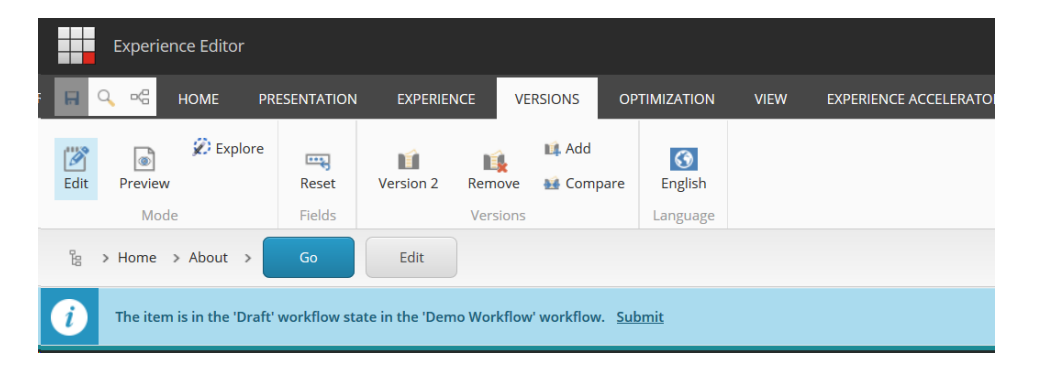

#### MODULE 2 Student Lab Guide
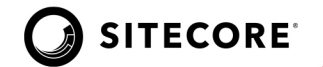

You can also use the Add command on the VERSIONS tab to add a new numbered version manually

8. On the ribbon, select the **VIEW** tab, then select the **Designing** mode check box and deselect **Editing** (if selected).

|      | Experien | ce Editor |             |            |             |                   |            |
|------|----------|-----------|-------------|------------|-------------|-------------------|------------|
|      | ~ ~      | HOME PR   | ESENTATION  | EXPERIENCE | VERSIONS    | OPTIMIZATION      | VIEW       |
|      |          | 🗭 Explore | Editing     | Designing  | Controls    | Control           | bar        |
| Edit | Preview  |           | Field valid | ation      | 🗸 Navigatio | on bar 🗌 Associat | ed content |
|      | Mode     |           |             | Enable     |             |                   | Show       |

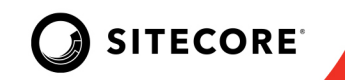

#### To add a component to the page:

1. On the ribbon, click the **Add a new component** icon or the **Component** command.

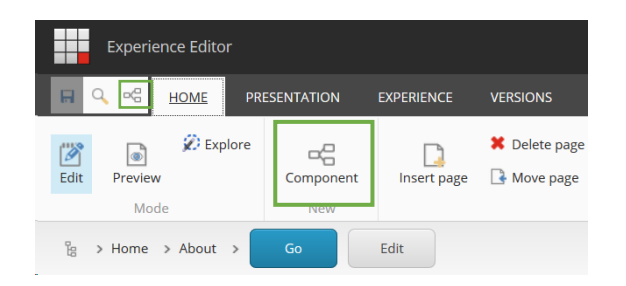

+ Add Here buttons display anywhere a component can be added on a page. These mark placeholders on the page—named areas where components can be added, moved, or removed.

2. Below the Promo component, click the **+ Add Here** button. The Select a Rendering dialog box displays.

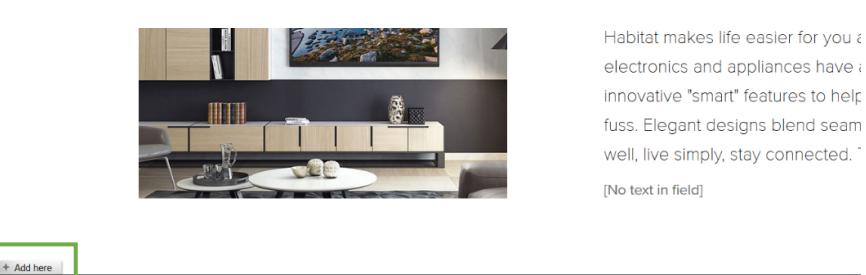

3. In the Select a Rendering dialog box, under the PAGE CONTENT tab choose **Promo**, and then click **Select**. This will display the Select the Associated Content dialog box.

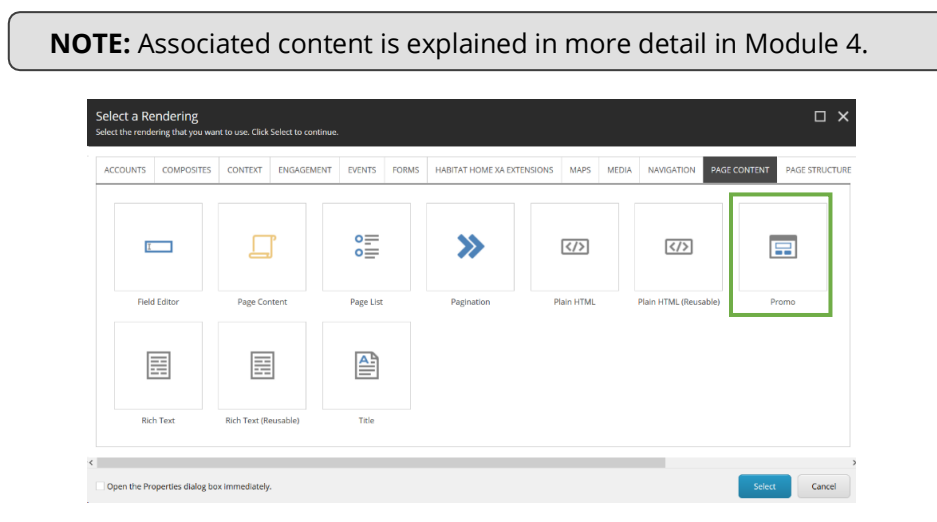

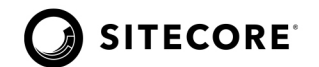

4. From the "Select an existing content item" list, choose **Register Promo – Benefits with image** and click **OK**.

| Select the Associated Content<br>Select the content that you want to associate with the rendering and use as the data<br>source. |                                                                                                    |  |  |  |  |  |  |
|----------------------------------------------------------------------------------------------------|----------------------------------------------------------------------------------------------------|--|--|--|--|--|--|
| Select Existing<br>Content                                                                                                    | Select an existing content item.                                                                                                    |  |  |  |  |  |  |
| Search for<br>Content                                                                                                    | <ul> <li>Register Promo - Benefits</li> <li>Register Promo - Benefits with Image Copy To</li> <li>Register Promo - Original</li> <li>Healthy Living Landing - Content in Test</li> <li>Promo - Schedule CTA</li> <li>Promos (Shared: Global)</li> <li>O tat ACurrent site)</li> <li>About Blurb</li> <li>Hero</li> </ul> |  |  |  |  |  |  |
|                                                                                                    | OK Cancel                                                                                                    |  |  |  |  |  |  |

5. The Promo component with the content "Register Promo-Benefits with image" floating toolbar display.

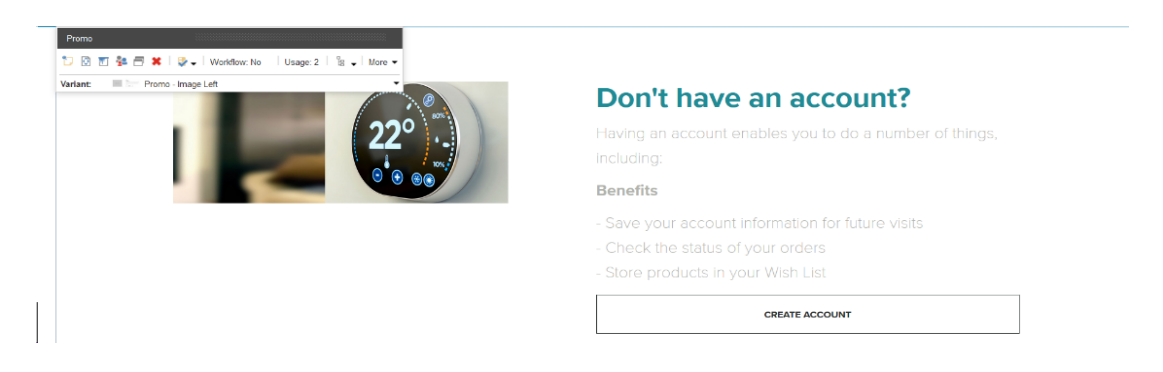

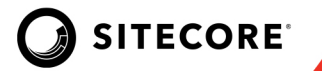

#### Change the style variant of the component:

Components, presentations, or styles can be modified depending on the designs implemented by Developers for reusability purpose.

1. On the Promo component floating toolbar, select **Promo- image right**.

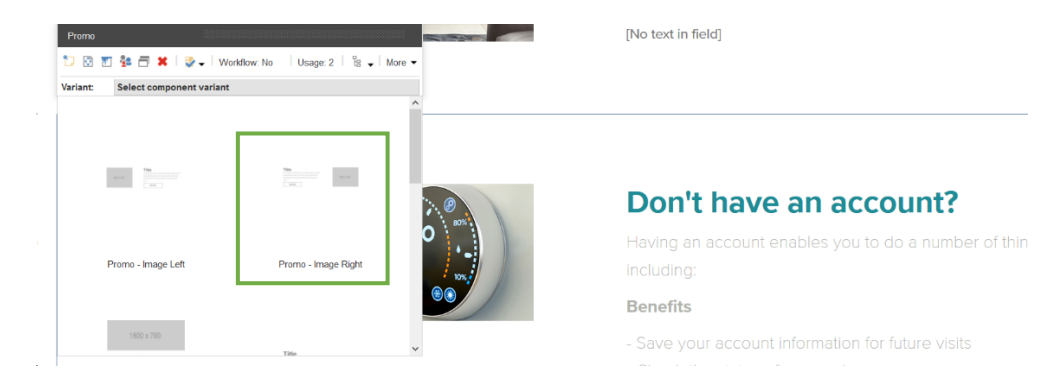

2. Notice that the Promo component image is updated and now displays on the right side.

| Don't have an account?<br>Having an account enables you to do a number of things,<br>including:                              |  |
|----------------------------------------------------------------------------------------------------|--|
| Benefits                                                                                                    |  |
| - Save your account information for future visits<br>- Check the status of your orders<br>- Store products in your Wish List |  |
| CREATE ACCOUNT                                                                                                    |  |
|                                                                                                    |  |

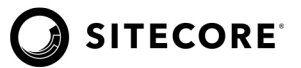

#### Move component:

Components can also be moved within the allowed placeholders. Try it on your own.

1. Move the **Register Promo-Benefit with image** component to right below the page hero banner.

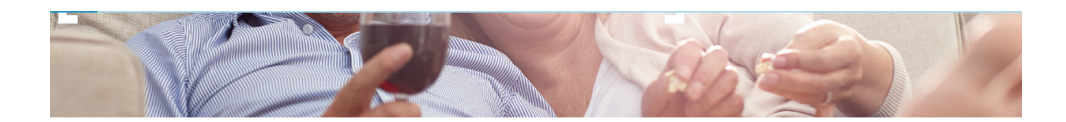

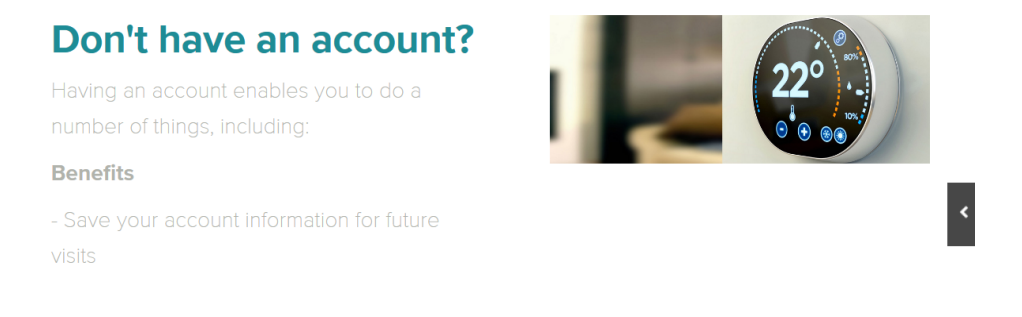

2. Hint: look for the Move icon on the floating toolbar.

Move to here buttons will appear anywhere on the page this component is allowed.

- 3. Finally undo the move. We preferred the previous design.
- 4. Save your changes.

#### **STOP HERE**

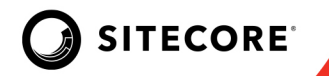

# Lab 2.3: Previewing in Sitecore

In this lab, you will preview the changes that have been made to the site. You will also use the Sitecore Device Simulator.

**NOTE:** This lab takes approximately 8 minutes.

#### To preview in Preview mode:

1. Log in as a Content Author with username: *Content Author*, and password: *c*.

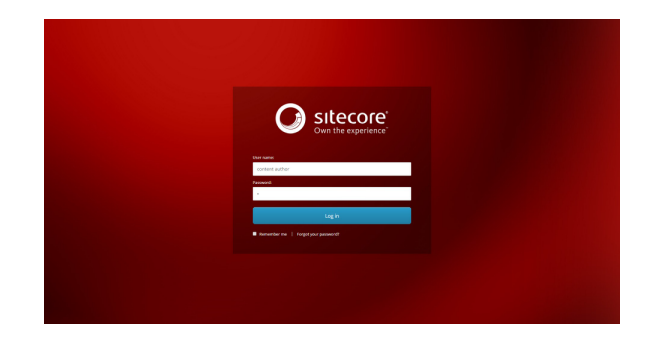

- 2. On the Launchpad, click the **Experience Editor** icon.
- 3. On the ribbon, select **HOME**, then **Other**, and then choose **Preview**.

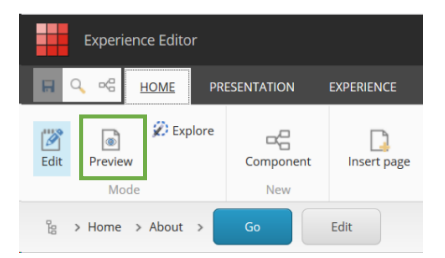

Preview mode lets you preview your content without having to publish it first.

4. Using the links at the top of the page, navigate to the About page.

When you preview a site, you do not need to use the Navigation bar. Instead you should preview it as if you were a normal site visitor.

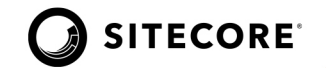

5. On the ribbon, select the **EXPERIENCE** tab, then click the **date**.

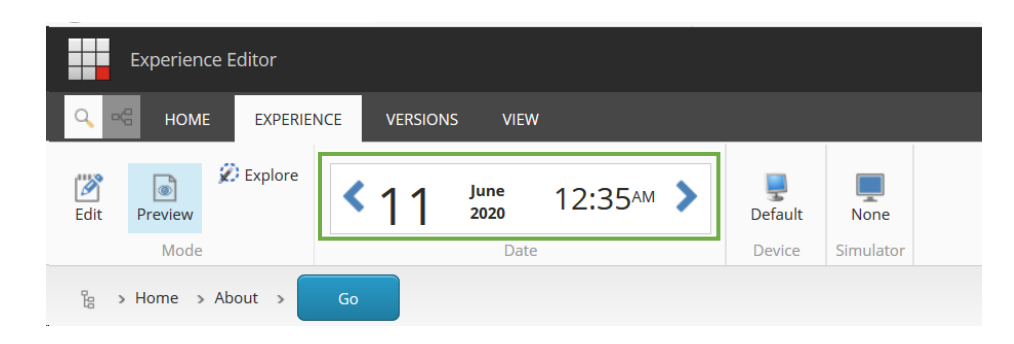

6. Use the Preview Date and Time dialog box to change the date and time so that you see all versions of the item: version 1 (the original), and version 2 (from today with the changes you just made). To apply the date change, click **OK**.

| 6/11/2020 | <u></u> | 12:38 am ( |
|-----------|---------|------------|
|           |         | 12:00 am   |
|           |         | 12:30 am   |
|           |         | 1:00 am    |
|           |         | 1:30 am    |
|           |         | 2:00 am    |
|           |         | 2:30 am    |

**NOTE:** If you are unsure of the dates each version becomes publishable, click **Settings** on the Home tab to see the publishable dates for each version.

- 7. Verify that you see both numbered versions of the **About** item.
- 8. When finished previewing, set the date to tomorrow's date to view the latest version.

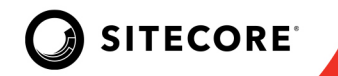

#### To preview using the Device Simulator:

The Device Simulator enables you to preview your website in a simulation of several different devices, such as an iPhone, iPad, Android Phone, and Blackberry.

- 1. On the ribbon, select the **EXPERIENCE** tab, then choose **None**.
- 2. On the EXPERIENCE tab, click the **Simulator** command (it currently says None).
- 3. On the drop-down menu, select **iPhone**.

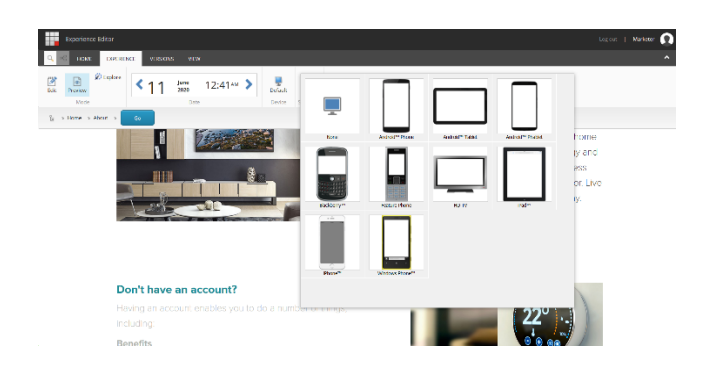

The Device Simulator mimics devices. The preview is not a pixel-perfect rendition of the website as it appears on each device, but it gives you a good indication of how the device presents the website and allows Content Authors to quickly see how pages look on mobile devices.

4. Use the scroll bar inside the iPhone to **scroll down** on the page and see a representation of how this page should look on an iPhone.

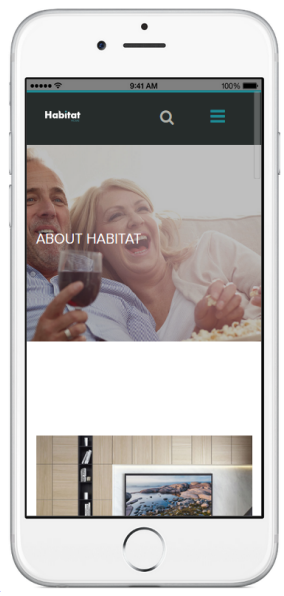

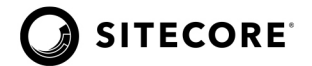

5. In the top-right corner of the Editor, click **Rotate**. This will put the page in landscape view.

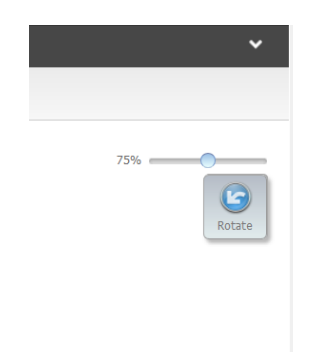

6. On the ribbon's EXPERIENCE tab, on **Simulator**, click **iPhone**.

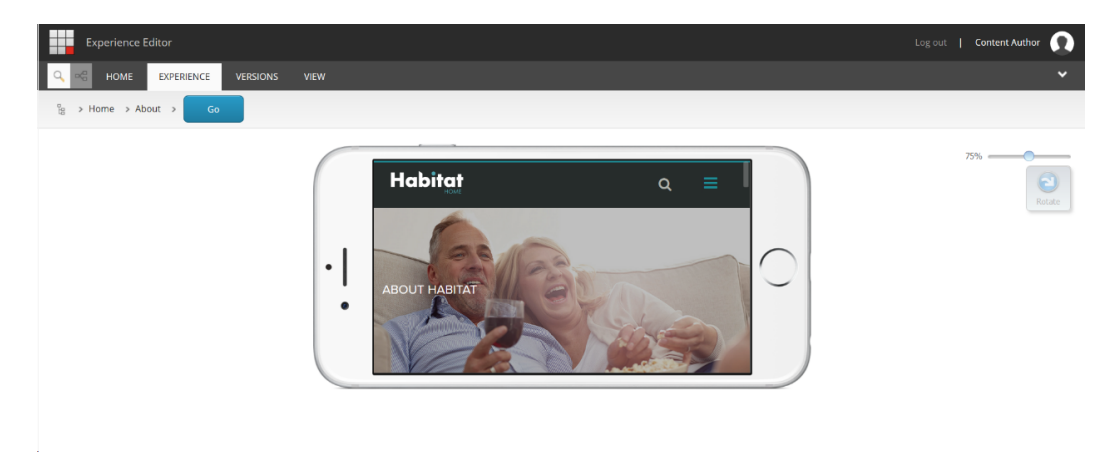

To turn off the simulator, select the **iPhone** command on the ribbon.

7. On the drop-down menu, select **None**.

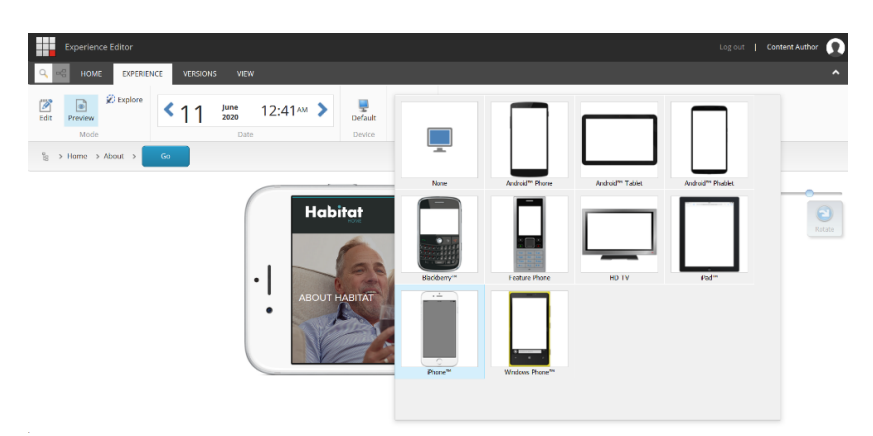

8. Return to the Launchpad and **Log out**.

#### **STOP HERE**

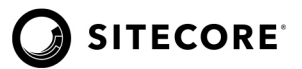

# Questions

Q1: What function must you enable to edit your website content in the Experience Editor?

Q2: What types of fields can you modify in the Experience Editor by default?

Q3: When are changes in the Experience Editor displayed on the Live website?

Q4: What is the purpose of locking?

# **Apply What You Learned**

When you begin to work on your Sitecore instance:

- Identify what type of permissions you have. Can you use both Editing and Designing modes?
- Create and edit content in the Experience Editor.
- Check to see if the default item locking strategy is in place or if it has been modified.

#### **Review**

In this module, you learned how to create, edit, and modify website content in the Experience Editor in Editing mode. In the Experience Editor's Designing mode, you modified the look and feel of the page. You also learned how to create and delete item versions. Finally, you saw how to preview content before it goes live.

# Module 3: Content Management in the Content Editor

This module introduces the Content Editor and its features. You will use the Content Editor to edit and manage items. You will learn about locking and unlocking items, field types, and quick info. This module will also define associated content in Sitecore and how to use the Broken Links report in the Control Panel.

By the end of this module, you will be able to:

- Describe how to create, edit, and manage content in the Content Editor.
- Explain the concept of associated content.

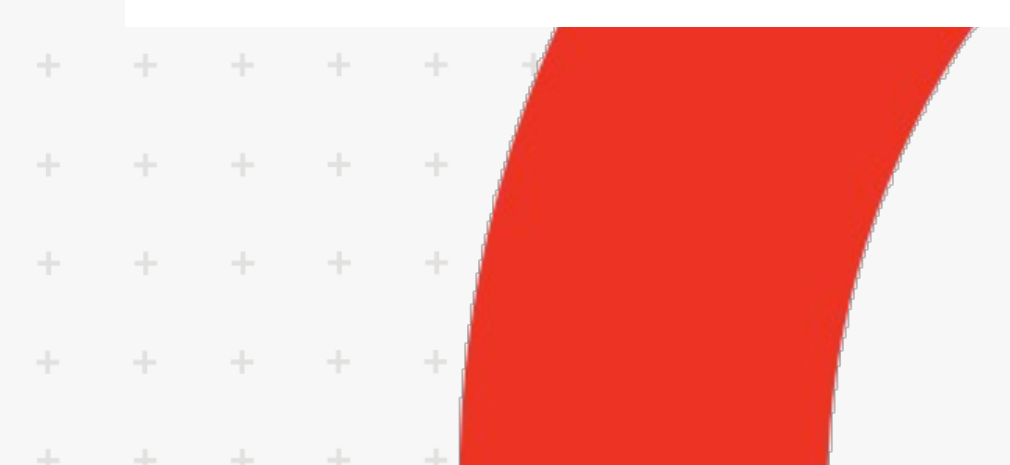

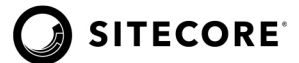

# **Introducing the Content Editor**

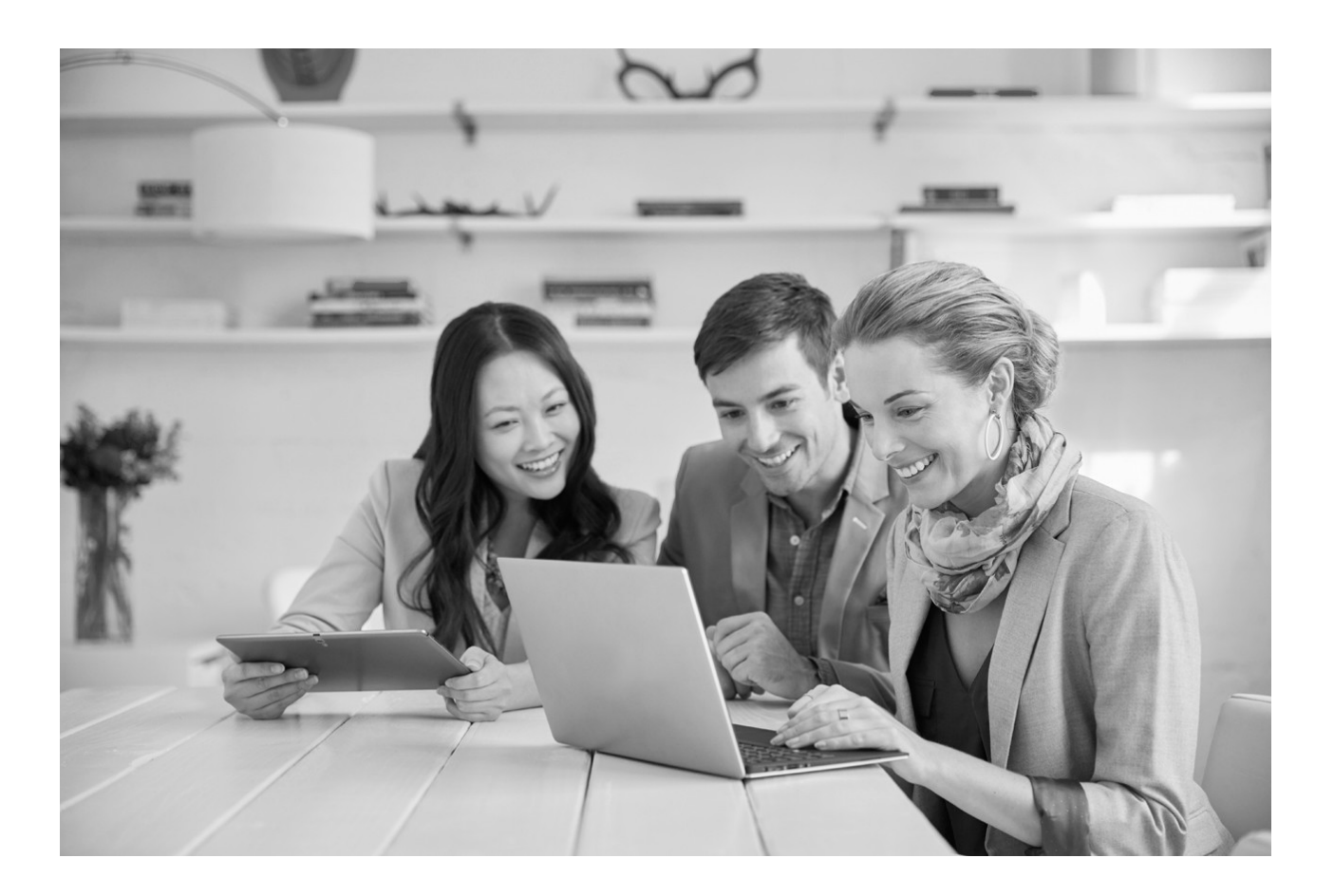

The marketing team at Habitat Home gets together to learn about the Content Editor. They figure out how and when they will be using the application. They also learn how to view detailed information about an item and what an item looks like in the Content Editor.

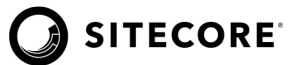

# Lab 3.1: Introducing the Content Editor

In this lab, you will learn about the Content Editor and its functionality. The Content Editors is a more advanced editing tool than the Experience Editor.

1. Log in as the Content Author with username: *Content Author*, and password: *c*.

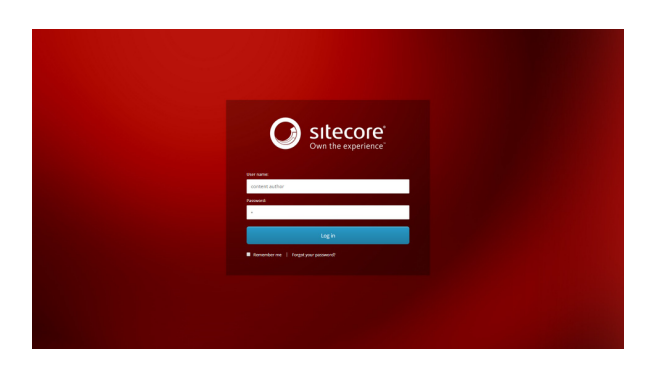

2. In the Launchpad, click the **Content Editor** icon.

|                        |                                                          |                                                      |               |         |  | Log out | Content Author |
|------------------------|----------------------------------------------------------|------------------------------------------------------|---------------|---------|--|---------|----------------|
| Sitecore Experience Pl | atform                                                   |                                                      |               |         |  |         |                |
| Marketing Applications | Contents Conting<br>Content Editor<br>Horizon<br>Werkbay | Esperience<br>Editor<br>Media Library<br>Recycle Bin | Control Panel | Desktop |  |         |                |

3. The ribbon in the Content Editor contains different tabs than in the Experience Editor.

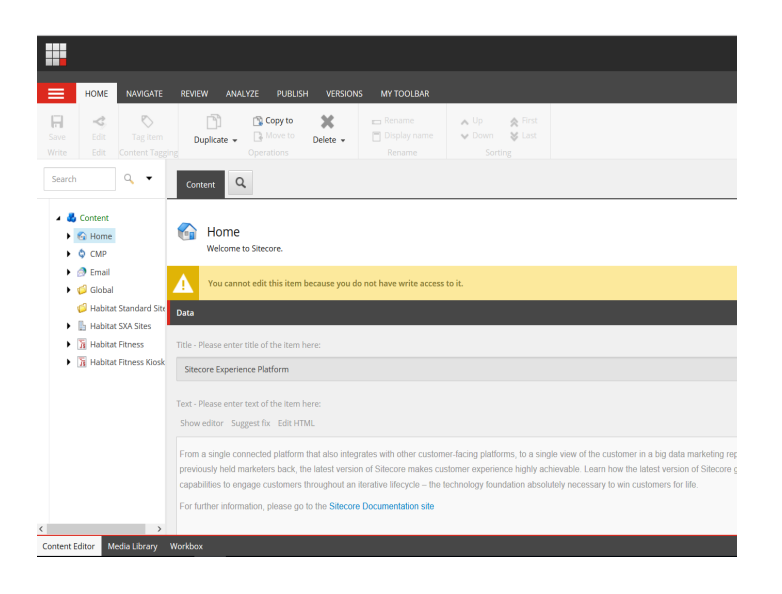

MODULE 3 | Student Lab Guide

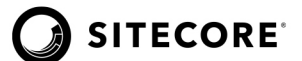

4. The CONTENT tab is where you edit an item.

| Conterne Q                                                                                                    | English • 1• |
|----------------------------------------------------------------------------------------------------|--------------|
| A Home                                                                                                    |              |
| You must liab data liai must and data you can effit it.     To see the must not be at tome table.     Lock and Lider                                                                                                    |              |
| Construction of the second second secon |              |
| Content                                                                                                    | ^            |
| Tele                                                                                                    |              |
| Habitat Home                                                                                                    |              |
| Consee                                                                                                    |              |
| Showednar Suggest fix Edit HTML                                                                                                    |              |
|                                                                                                    |              |
|                                                                                                    |              |
|                                                                                                    |              |
|                                                                                                    |              |
|                                                                                                    |              |

5. The content tree displays all the items that are created in the Sitecore installation and has a similar structure to the one used in Windows Explorer. The content tree has a root and then each item has parent. A parent item always displays with an arrow that can be expanded to view children of that item.

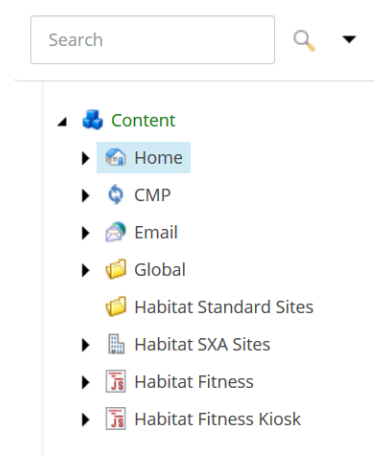

6. The content tree displays the site infrastructure. Click the **arrow** to the left of the "Habitat Home" item to expand the content tree. In this case, Habitat Home is the parent. All items below are child items.

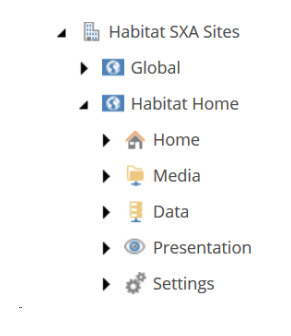

**NOTE:** There may be multiple sites in your own Sitecore instance.

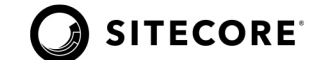

 Select the Home item in the Habitat Home site folder. On the right, you'll find the content editing pane showing the content of the selected item. Click the Lock and Edit hyperlink. Now that you have unlocked the item (page), all fields can be edited.

|                                                                                                    |                                                                                                    | Log out   Content Author |
|----------------------------------------------------------------------------------------------------|----------------------------------------------------------------------------------------------------|--------------------------|
| HOME NAVIGATE REVIEW ANALYZE                                                                                | PUBLISH VERSIONS MY TOOLBAR                                                                                                    | •                        |
| Save Edit Edit Insert                                                                                       | Image: test of test of test | ~                        |
| Search Q •                                                                                                  | Content Q                                                                                                    | English - 1-             |
| ✓ 💑 Content<br>► 🚱 Home<br>► 👌 CMP                                                                          | A Home                                                                                                    |                          |
| <ul> <li>@ Email</li> <li>Global</li> <li>Habitat Standard Sites</li> <li>Habitat Standard Sites</li> </ul> | You must lock this item before you can edit it.<br>To lock this item, click Edit on the Home tab.<br>Lock and Edit                                                                                                    |                          |
| Global     Gli Habitat Home                                                                                 | New components has been added to this page.<br>Do you want to create a test?<br><u>Create a test</u>                                                                                                    |                          |
| 🖌 🏤 Home                                                                                                    | Content                                                                                                    | ^                        |
| Appliances     Gaming                                                                                       | Title:                                                                                                    |                          |
| Habitat Health     On the Go Devices                                                                        | Habitat Home                                                                                                    |                          |
| Home Entertainment                                                                                          | Content:                                                                                                    |                          |
| Computers     Smart Home                                                                                    | Show editor Suggest fix Edit HTML                                                                                                    |                          |
| Services                                                                                                    | ·                                                                                                    | ~                        |
| Content Editor Media Library Workbox                                                                        |                                                                                                    |                          |

- 8. In the content tree, click the **Home arrow** to display all the site contents.
- 9. The Home page was version 1. When an item belongs to a workflow (as this item does), and the item is in the final workflow state (which this item is), and a content editor locks it for editing, a new numbered version is created. Notice how the numbered version has changed to version 2.
- 10. Click Launchpad's **menu**, then select **Application options**. The dialog box opens, allowing you to customize the Content Editor environment.

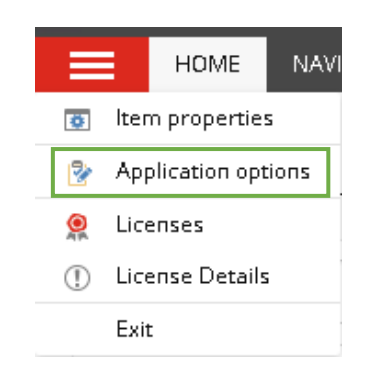

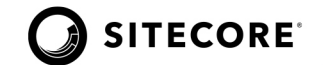

11. The CONTENT EDITOR tab lists features of the Content Editor that you can turn on and off. Select the **Quick info section** check box and then click **OK**.

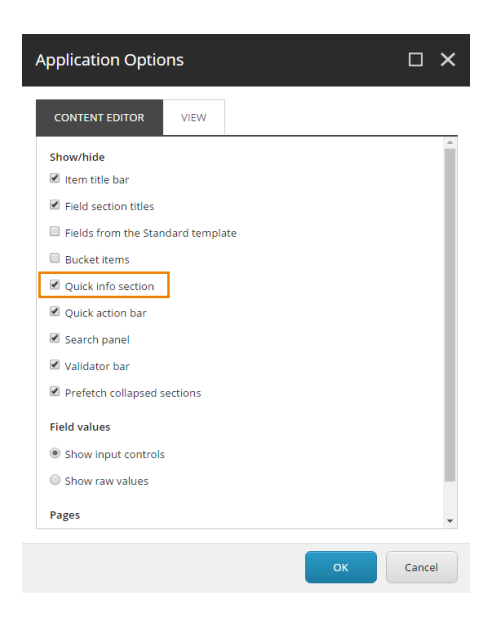

12. Click the **Quick Info drop-down arrow** to expand the section to display information about the item, including: name, unique ID, the item's path, and which template defines the fields the item contains.

| Quick Info    |                                                                                                    | ^ |
|---------------|----------------------------------------------------------------------------------------------------|---|
|               |                                                                                                    |   |
| Item ID:      | {10083CA0-5093-4D67-99DB-2579ABB421D3}                                                             |   |
| Item name:    | home - Display Name: Home                                                                          |   |
| Item path:    | /sitecore/content/Habitat SXA Sites/Habitat Home/home                                              |   |
| Template:     | /sitecore/templates/Project/Habitat SXA Sites/Global/Home - (2C6679F9-65B4-4437-8A4C-BE4C790B16E0) |   |
| Created from: | [unknown]                                                                                          |   |
| Item owner:   | [unknown]                                                                                          |   |
|               |                                                                                                    |   |

13. To quickly find an item click the **magnifying glass** icon. The Search tab displays, allowing you to quickly search the parent item and its children.

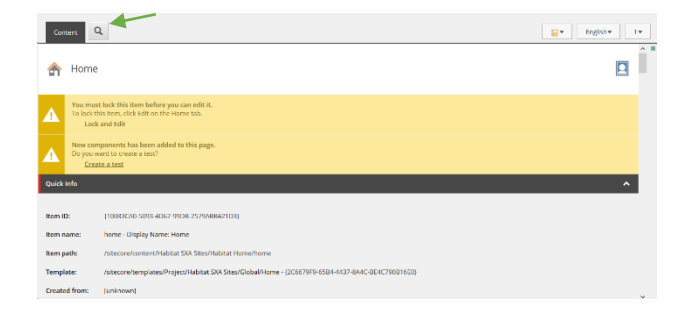

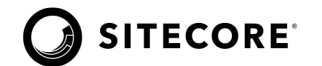

14. Click the **X** to close the Search tab.

| Content Q | Search [1 🗶 |   |  |
|-----------|-------------|---|--|
|           | ▼ ŝ:        | Q |  |

15. Another useful feature of the Content Editor is the field selector, which allows you to quickly locate a specific item field. To access the field selector, click the **Notebook** icon. The field list displays in bold and shows the fields under each section. Click a field to navigate right to it.

|                            |                          |                      |                             |                                         |               |                                    |                                                                                              |               | Log out   Content Author     |
|----------------------------|--------------------------|----------------------|-----------------------------|-----------------------------------------|---------------|------------------------------------|----------------------------------------------------------------------------------------------|---------------|------------------------------|
| HOME                       | NAVIGATE REVIEW A        | NALYZE               | PUBLISH VERSIONS            | IY TOOLBAR                              |               |                                    |                                                                                              |               |                              |
| <b>≪</b><br>Edit →<br>Edit | Content Page Page Insert | (1 of 3)<br>(2 of 3) | Tag Item Dupl               | Copy to<br>Cate - Move to<br>Operations | X<br>Delete + | Rename     Display name     Rename | <ul> <li>▲ Up</li> <li>▲ First</li> <li>✓ Down</li> <li>♦ Last</li> <li>Sorting %</li> </ul> | Export Import |                              |
| h                          | ٩                        | -                    | Content Q                   |                                         |               |                                    |                                                                                              |               | English*                     |
| Content                    |                          |                      | Do you want to cre          | te a test?                              | r-9           |                                    |                                                                                              |               | Navigate to sections and fin |
| 😭 Home                     |                          |                      | Outish lafe                 |                                         |               |                                    |                                                                                              |               |                              |
| CMP                        |                          |                      |                             |                                         |               |                                    |                                                                                              |               | •                            |
| Email                      |                          |                      |                             |                                         |               |                                    |                                                                                              |               |                              |
| Global                     |                          |                      |                             |                                         |               |                                    |                                                                                              |               |                              |
| B Habitat St               | andard Sites             |                      | Designing                   |                                         |               |                                    |                                                                                              |               | ^                            |
| Global                     |                          |                      |                             |                                         |               |                                    |                                                                                              |               |                              |
| A 🖸 Habitat                | Home                     |                      | Page Design:                |                                         |               |                                    |                                                                                              |               |                              |
| 🕨 🏤 Hon                    | ne -                     |                      | Habitat Home Default        |                                         |               |                                    |                                                                                              |               |                              |
| 🁰 Med                      | lia                      |                      |                             |                                         |               |                                    |                                                                                              |               |                              |
| 🕨 📒 Data                   |                          | - 1                  | Link                        |                                         |               |                                    |                                                                                              |               |                              |
| 🕨 🖲 Pres                   | entation                 |                      | Link                        |                                         |               |                                    |                                                                                              |               |                              |
| ▶ 💣 Settings Unic          |                          |                      |                             |                                         |               |                                    |                                                                                              |               |                              |
| 🪡 Habitat Fi               | tness                    |                      | Insert link Insert media li | k Insert external link                  | Insert ancho  | r insert email insert ja           | vaScript Follow Clear                                                                        |               |                              |
| 🚡 Habitat Fi               | tness Klosk              |                      |                             |                                         |               |                                    |                                                                                              |               |                              |
|                            |                          |                      |                             |                                         |               |                                    |                                                                                              |               |                              |
|                            |                          |                      |                             |                                         |               |                                    |                                                                                              |               |                              |

16. The language drop-down allows you to quickly switch between language versions. Habitat Home is a multilingual site. To switch the site from English to Japanese click **English**, then select **Japanese** from the list. Notice the field contents have changed.

|                                                                       |                                                                                                    | Log out   Content Author 💽                                                                                                    |
|-----------------------------------------------------------------------|----------------------------------------------------------------------------------------------------|----------------------------------------------------------------------------------------------------|
| HOME NAVIGATE REVIEW ANALYZE                                          | PUBLISH VERSIONS MY TOOLBAR                                                                                                    | *                                                                                                    |
| Save         Edit -           Write         Edit                      | No         Copy to         Copy to <thcopy th="" to<=""> <thcopy th="" to<=""> <thcopy< th=""><th>the state of the state of the s</th></thcopy<></thcopy></thcopy> | the state of the state of the s |
| Search Q •                                                            | Content Q                                                                                                    | English • 1•                                                                                                    |
| 🖌 🛃 Content                                                           | Do you want to create a test?     Create a test?     Create a test?                                                                                                    | French (Canada) : français (Canada)<br>1 version.                                                                                                    |
| <ul> <li>G Home</li> <li>CMP</li> </ul>                               | Quick Info                                                                                                    | Japanese (Japan) : 日本語 (日本)<br>1 version.                                                                                                    |
| Global                                                                | Content Custom Metadata                                                                                                    | English (region) : English (region)<br>1 version.                                                                                                    |
| <ul> <li>Habitat Standard Sites</li> <li>Habitat SXA Sites</li> </ul> | Designing                                                                                                    |                                                                                                    |
| Global     Global     Global     Global                               | Page Design:                                                                                                    |                                                                                                    |
| <ul> <li>A Home</li> <li>Media</li> </ul>                             | Habilat Home Default                                                                                                    |                                                                                                    |
| <ul> <li>Data</li> <li>OPresentation</li> </ul>                       | Link                                                                                                    | ^                                                                                                    |
| G <sup>®</sup> Settings     Mabitat Fitness                           | Link:<br>Insert link Insert media link Insert external link Insert anchor Insert email Insert JavaScript Follow Clear                                                                                                    |                                                                                                    |
| Tabitat Fitness Kiosk                                                 |                                                                                                    |                                                                                                    |
| Content Editor Media Library Workbox                                  |                                                                                                    | <u>~</u>                                                                                                    |

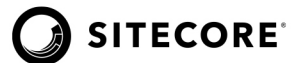

- 17. Switch the language back to **English**.
- 18. The version number displays next to the language list. To switch between numbered versions of an item, click the **number drop-down**, then select another **numbered version** from the list.

| HOME NAVIGATE REVIEW AN                                                                                                    | ALYZE PUBLISH VERSONS MY TOOLBAR<br>(1 of J) :<br>C of B :<br>Constructions Compared to Service Compared to Service Compared to Serv | rst 🔮 🔮<br>Ist Ekport Import<br>Crastile Echange   |
|----------------------------------------------------------------------------------------------------|----------------------------------------------------------------------------------------------------|----------------------------------------------------|
| arch Q                                                                                                    | Content Q                                                                                                    | 🖬 🔻 English 🕶 1                                    |
| <ul> <li>Content</li> <li>G Home</li> <li>CMP</li> <li>M Enall</li> <li>G Clobal</li> <li>G Habitat Standard Sites</li> </ul> | Depuy want to crede a test?     Create a test      Cuick Info      Content      Custom Microdea                                                                                                    | 1. Modified 12/12/2019 & 12 AM by sites on VAdmin. |
| Habitat SXA Sites                                                                                                    | Designing                                                                                                    |                                                    |
| GI Habitat Home                                                                                                    | Page Design:                                                                                                    | Add version                                        |
| 🕨 🏤 Home                                                                                                    | Habitat Home Default                                                                                                    |                                                    |
| <ul> <li>Media</li> <li>Data</li> <li>Presentation</li> </ul>                                                                 | Link                                                                                                    | ^                                                  |
| d <sup>®</sup> Settings                                                                                                    | Link                                                                                                    |                                                    |
| Im Habitat Fitness     Im Habitat Fitness Klosk                                                                               | Insert link Insert media link Insert external link Insert anchor Insert email Insert joudScript Fellow Clean                                                                                                    |                                                    |

Numbered versions can either be created manually by Authors or automatically by a Sitecore workflow.

19. The Validation bar displays any potential warnings and errors. In this example, there are no validation warnings so the icon displays green. Depending on the issue's severity, it could display as yellow or red warning markers.

|                                                                             |                                                                                                    | Log out   Content Author |
|-----------------------------------------------------------------------------|----------------------------------------------------------------------------------------------------|--------------------------|
|                                                                             | LYZE PUBLISH VERSIONS MY TOOLBAR                                                                                   | *                        |
| Search                                                                      | Content                                                                                                    | English - 1-             |
| ✓ 🛃 Content<br>▶ 🚱 Home<br>▶ 💠 CMP                                          | A Home                                                                                                    |                          |
| <ul> <li>         Email</li></ul>                                           | You must lock this item before you can edit it.<br>To lock this item, click Edit on the Home tab.<br>Lock and Edit |                          |
| <ul> <li>Habitat SXA Sites</li> <li>Global</li> <li>Habitat Home</li> </ul> | New components has been added to this page.           Do you want to create a test?           Create a test        |                          |
| <ul> <li>Home</li> <li>Media</li> </ul>                                     | Quick Info                                                                                                    | ~                        |
| <ul> <li>Jata</li> <li>OPresentation</li> </ul>                             | Content Custom Metadata                                                                                            | × ,                      |
| Content Editor Media Library Workbox                                        |                                                                                                    |                          |

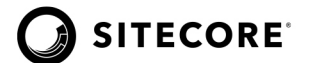

20. The Quick Action bar shows icons that store information about items in the tree. To bring up the Quick Action bar, **Right-click** the bar to left side of the content tree.

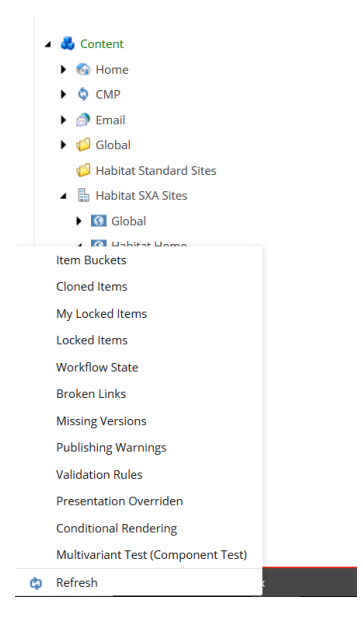

- 21. From the list, select the **My Locked Items** icon. An icon appears in the Quick Action bar to the left of the Home item indicating this item is locked.
- 22. To unlock the Home item that we locked earlier in this lesson, click the **lock** icon in the Quick Action bar.

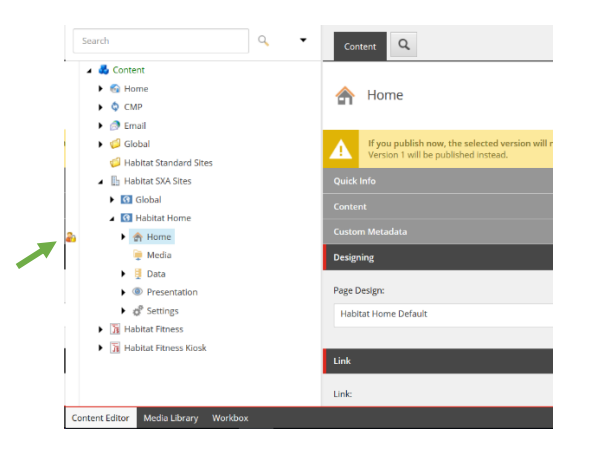

- 23. The Home page is now unlocked. To make further changes, lock the item again.
- 24. Click the Launchpad icon to return to the Launchpad.

#### **STOP HERE**

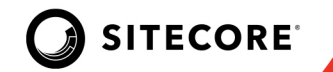

# **Editing in the Content Editor**

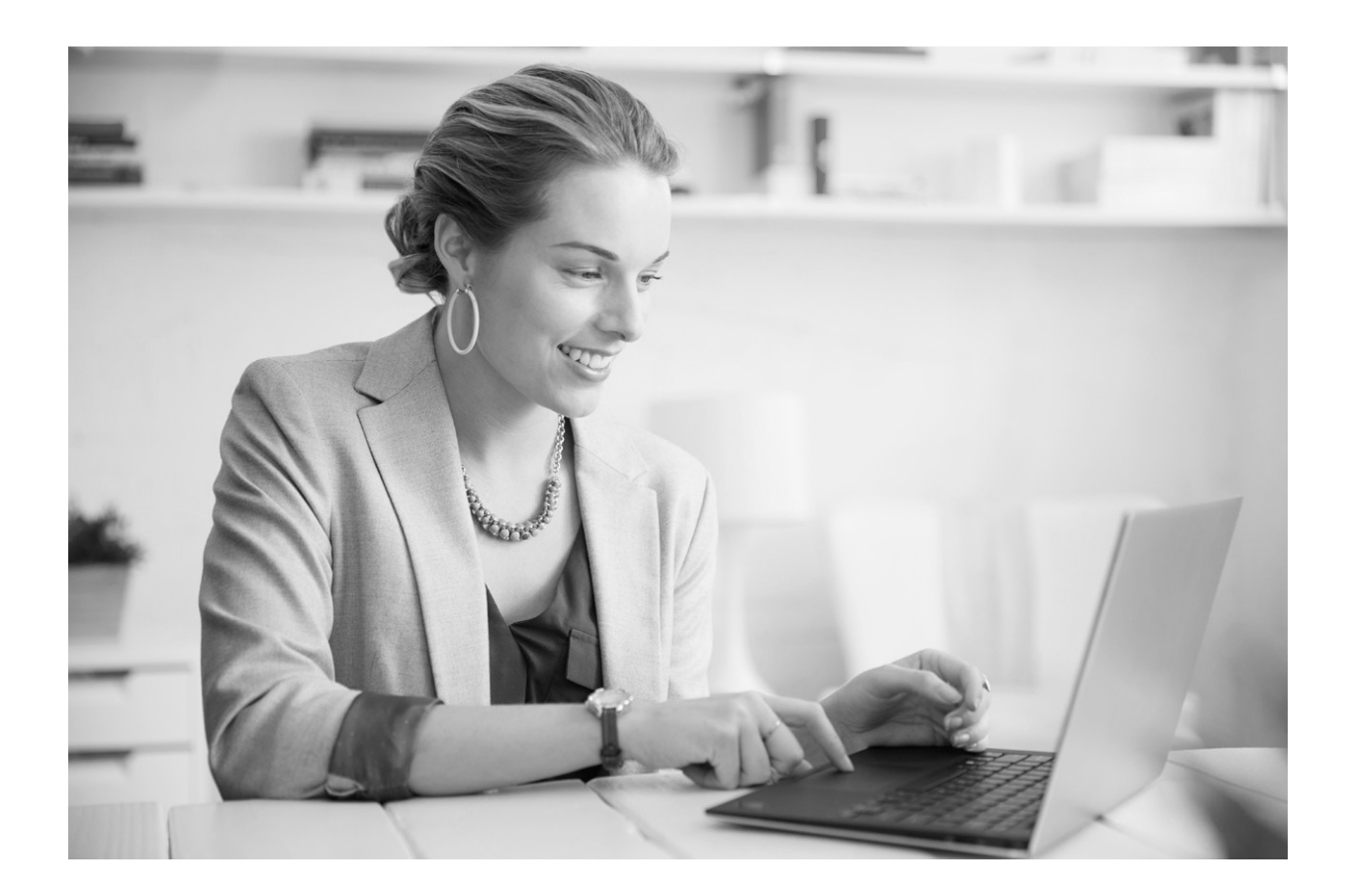

The Content Author uses the Content Editor to edit and manage items. She also looks at different ways to create and edit new items in the Content Editor. After using spell-check, she validates her content and unlocks the items she has edited.

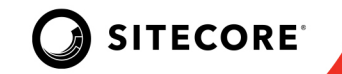

# Lab 3.2: Creating, Editing, and Validating an Item

In this lab, you will edit existing item and create a new content item using the Content Editor, then you will validate, and spell check the item. You will also edit associated content using the Experience Editor and the Content Editor.

**NOTE:** This lab takes approximately 12 minutes.

- 1. Log in as a Content Author with username: *Content Author*, and password: *c*.
- 2. From the Launchpad, open the **Content Editor**.
- 3. In the content tree, select Content/Habitat SXA Sites/Habitat Home/Home/Guides.

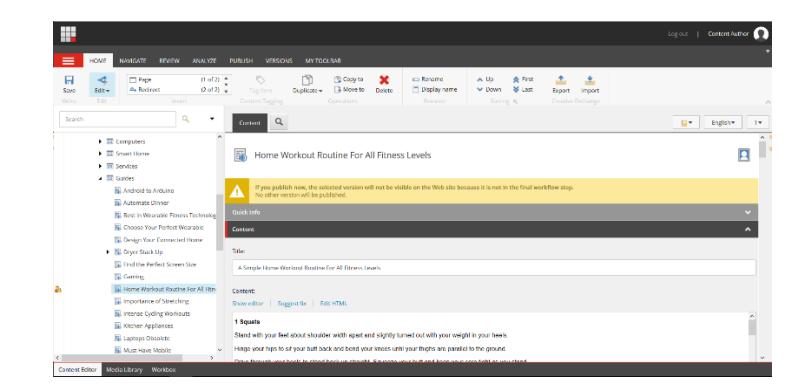

- 4. In the content tree select the **Home Workout Routine for All Fitness Levels** item created previously.
- 5. Notice that the **Content** field and the **Introduction** field contain the content entered earlier. If you need to edit the content, click the **Show editor** link to bring up the Rich Text Editor.

| Content:<br>Show editor Sug                            | est fix Edit HTML                                                                                                    |                        |
|--------------------------------------------------------|----------------------------------------------------------------------------------------------------|------------------------|
| 1 Squats                                               |                                                                                                    | ^                      |
| Stand with your feet                                   | bout shoulder-width apart and slightly turned out with your weight in your heels.                                                                                                    |                        |
| Hinge your hips to s                                   | your butt back and bend your knees until your thighs are parallel to the ground.                                                                                                    |                        |
| Drive through your h                                   | els to stand back up straight. Squeeze your butt and keep your core tight as you stand.                                                                                                    |                        |
|                                                        |                                                                                                    | ~                      |
| Introduction - also sh                                 | wn in listings:                                                                                                    |                        |
| Show editor Sug                                        | est fix Edit HTML                                                                                                    |                        |
| If the idea of a home<br>run for your money.<br>sweat. | workout makes you yawn, think again! When executed correctly, using just your body weight can giv<br>o, whether the gym isn't your thing or you're short on time, clear out a space in the living room and p | re you a<br>prepare to |
| The hedroveight me                                     | na wa'va datailad halaw aan ha aaalad far haainnar intermadiata, and advanaad avaraiaara, aa atart                                                                                                    | where yes              |

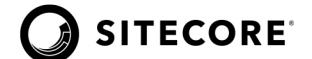

 Scroll to the Author field and provide the Author who wrote the guide. Click the drop-down list and navigate to Habitat Home>>Home>>Data>>Authors to look for Alexa Tucker. There's no such Author name listed.

|                       | Ciobai             | ^   |
|-----------------------|--------------------|-----|
| 0                     | 🔺 💽 Habitat Home   |     |
| Content               | 🕨 🏤 Home           | 1-  |
|                       | 🕨 連 Media          | ~ - |
|                       | 🔺 📑 Data           |     |
| Subtitle:             | 🔺 🌺 Authors        |     |
|                       | 🝦 Chris Haverford  |     |
|                       | 🏺 David Opp        |     |
|                       | 🍦 Jessica Chan     |     |
| Author:               | 🟺 Jimmie Mills     |     |
|                       | 🏺 John Sprig       |     |
|                       | 🍦 John Turow       | ·   |
|                       | 🍦 Josephine Baxter |     |
| Publish Date:         | 🏺 Nathan Belliveau |     |
| Now Clear             | 🍦 Rae Johnson      |     |
|                       | 🍦 Sandra Wilson    |     |
| 6/10/2020 🔻 9:49 AM 🔻 | 🍦 Sydney Cummings  |     |
|                       | 🚦 Thomas Kamin     | ~   |

 Since she's a new Author, you'll need to create the Author details. In the content tree, navigate to Habitat Home>>Data>>Authors. Right click on the **Author** item, then click **Insert>>Author**.

| Search                                             |   |           | 9 | • |          | Content Q      |   |
|----------------------------------------------------|---|-----------|---|---|----------|----------------|---|
| 🔺 🚺 Habitat Hom                                    | e |           |   |   | ^        |                | - |
| <ul> <li>A Home</li> <li>Media</li> </ul>          |   | Insert    |   | ٠ | ÷        | Author         |   |
| <ul> <li>↓ Internal</li> <li>▲ Internal</li> </ul> | Q | Search    |   |   | <u>.</u> | Authors Folder |   |
| 🖌 🏄 Autho                                          | Ŋ | Duplicate |   |   |          |                |   |
| 🍦 Ch                                               | × | Delete    |   |   |          | Author:        |   |
| 🏺 Da                                               |   | Rename    |   |   |          |                |   |
| 🍦 Jes                                              |   | Copying   |   | • |          |                |   |
| 🏺 Jin                                              |   | Sorting   |   | ۲ |          | Publish Date:  |   |
| 🏺 Joł                                              | P | Edit      |   |   |          | Now Clear      |   |

8. Enter the name *Alexa Tucker* and click **OK**.

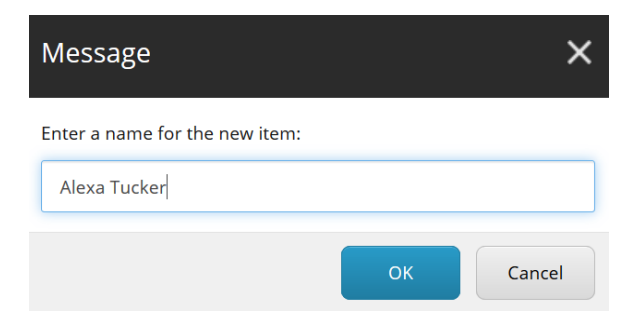

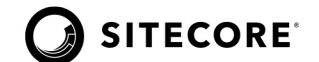

9. In the Author section of the Content tab, upload her profile picture by clicking the **Browse** link. (Refer to the previous lab on how to upload an image to the proper destination.)

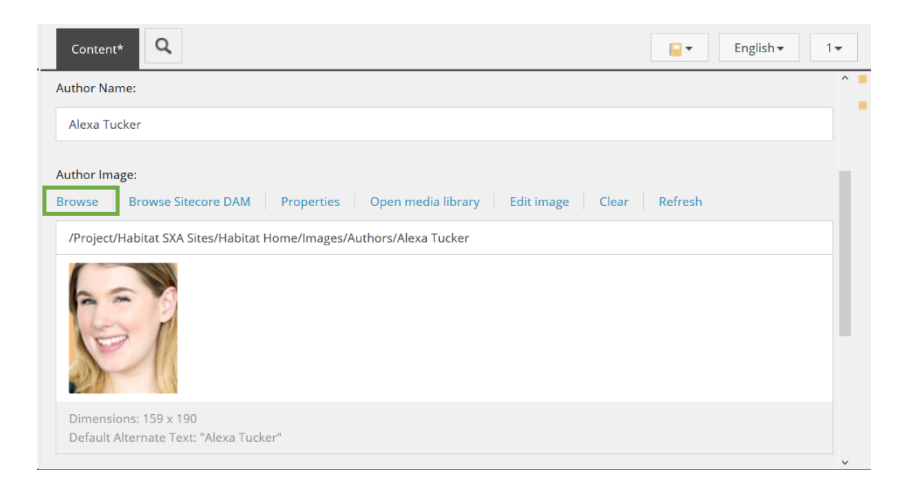

- 10. Enter her bio by copying and pasting the content from the Word document. (Refer to previous lab for adding content using the RTE.)
- 11. Save and unlock the Author item.

|                                                                                                    |                                                                                                    | Log out                                                                                                    | Content Author                                                                                      |
|----------------------------------------------------------------------------------------------------|----------------------------------------------------------------------------------------------------|----------------------------------------------------------------------------------------------------|----------------------------------------------------------------------------------------------------|
| HOME NAVIGATE REVIEW ANALYZE                                                                                | PUBLISH VERSIONS MY TOOLBAR                                                                                                    |                                                                                                    | •                                                                                                   |
| Save<br>Write<br>Edit<br>Edit                                                                               | Tag Item<br>Content Tagging                                                                                                    | <ul> <li>□ Rename</li> <li>□ Display name</li> <li>□ Down</li> <li>▷ Last</li> <li>○ Sorting r<sub>s</sub></li> </ul>                                                                                                    | Export Import<br>Creative Exchange                                                                  |
| Search Q 🗸                                                                                                  | Content Q                                                                                                    |                                                                                                    | English • 1 •                                                                                       |
| <ul> <li>I Habitat Home</li> <li>↑ Home</li> <li>&gt; Media</li> <li>Data     <li>▲ Authors</li> </li></ul> | Dimensions: 159 x 190 Default Alternate Text: "Alexa Tucker" Author Bio: Show editor   Suggest fix   Edit HTML                                                                                                    |                                                                                                    |                                                                                                    |
| Chris HaveFord     Chris HaveFord     David Opp     jessia Chan     jimmie Mills     john Sprig             | Alexa Tucker is a freelance writer and editor based in Denver,<br>nutrition, and general health, as well as travel, beauty, and life<br>renovmed Massouri School of Journalian, and her digital work in<br>Rummer's Work, mindbodygrean, Well-Sood, New York Magaz<br>and find her evending it out al evolved tass (schorig and Pila<br>to 19 countries and counting), checking out live music, or sipple | Colorado. She covers all things health and wellness<br>tyle. Alexa received her bachelor's degree in journ<br>has since been published by SELF. Mer's health, v<br>drie's The Strategist, and many more. When she's<br>is are her favorise), planning her next travel adve<br>ng on a glass of red wine. | s including fitness,<br>alism from the<br>Women's Health,<br>not writing, you<br>enture (she's been |

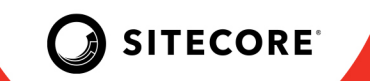

12. Navigate back to the Home Workout Routine for All Fitness Levels item to complete the Author field.

|                                                                | - Manageronie      | ^  |
|----------------------------------------------------------------|--------------------|----|
| 0                                                              | 🕨 🏤 Home           |    |
| Content                                                        | 🕨 📄 Media          | 1- |
|                                                                | 🔺 員 Data           | ^  |
| Subtitle:                                                      | 🔺 🌺 Authors        |    |
|                                                                | 🟺 Alexa Tucker     |    |
|                                                                | 🏺 Chris Haverford  |    |
|                                                                | 🏺 David Opp        |    |
| Author:                                                        | 🏺 Jessica Chan     |    |
|                                                                | 🟺 Jimmie Mills     |    |
|                                                                | 🏺 John Sprig       | *  |
|                                                                | 🏺 John Turow       |    |
| Publish Date:                                                  | 🏺 Josephine Baxter |    |
| New Clear                                                      | 🏺 Nathan Belliveau |    |
| Now Clear                                                      | 🏺 Rae Johnson      |    |
| 6/10/2020 🝷 9:49 AM 🝷                                          | 🏺 Sandra Wilson    |    |
|                                                                | 🚦 Sydney Cummings  |    |
| Image - default image shown when showing this item in listing. | 🍦 Thomas Kamin     | ~  |

13. **Save** and **unlock** the Home Workout Routine for All Levels item.

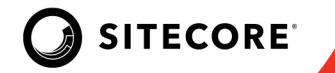

# To validate and spell check the item:

The Content Editor REVIEW tab contains commands to validate and spell check items.

1. On the ribbon, click the **REVIEW** tab and click **Validation**.

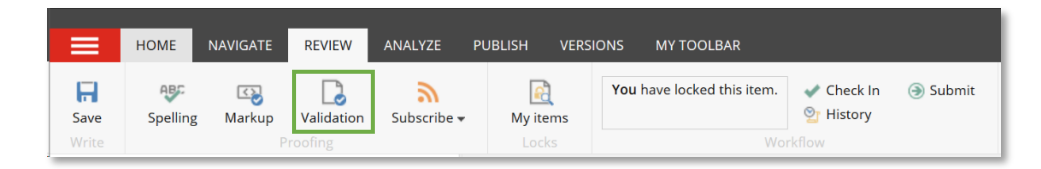

| Valio<br>The re | lation Results<br>sults of the validation check.                                                                                                    | □ ×                                                                               |
|-----------------|----------------------------------------------------------------------------------------------------|-----------------------------------------------------------------------------------|
| lter            | 1                                                                                                    | ^                                                                                 |
|                 | No duplicate name<br>The item must have a unique name.                                                                                                | ОК                                                                                |
| •               | Has no broken links<br>The item must have no broken links.                                                                                            | ОК                                                                                |
| •               | Has characters in item name that will be URL encoded<br>The item name must not have characters that are URL encoded. Spaces are URL encoded.          | The item name contains<br>characters that will be encoded<br>when used in a link. |
| -               | The item name contains encoded characters and characters that will be encoded.<br>The item name cannot contain both encoded and unencoded characters. | ОК                                                                                |
| Ima             | ge field                                                                                                    |                                                                                   |
| -               | Has required alt text<br>The field must have an Alt text.                                                                                             | ОК                                                                                |
|                 | Has valid image size                                                                                                    | ~                                                                                 |
|                 |                                                                                                    | Close                                                                             |

What validation warning is shown? Answer:

How would you fix what is invalid? Answer:

2. Click **Close** (depending on which browser you are using, you may be clicking **OK** instead of Close).

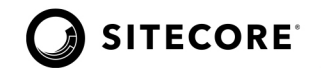

3. On the ribbon, in the REVIEW tab, click **Spelling**. The Spell Check dialog box opens.

| Not in Dictionary:   |                    |                       |            |
|----------------------|--------------------|-----------------------|------------|
| you a run for your n | noney. So, whether | the gym <b>isn'</b> t |            |
| your uning or you're | shore on time,     |                       | Ignore     |
|                      |                    |                       | Ignore All |
|                      |                    |                       | Add Custom |
| Suggestions:         |                    |                       | Change     |
|                      |                    | ^                     | Change All |
| n<br>s<br>s          |                    |                       |            |
| s                    |                    | ~                     |            |

The spell checker that is used by the Content Editor differs from that used by the Experience Editor. The Experience Editor uses the spell checker that comes with the browser, while the spell checker in the Content Editor is an integrated tool.

- 4. Click Close.
- 5. Click the floppy disk icon to **Save** the item and then return to the Launchpad.

#### **STOP HERE**

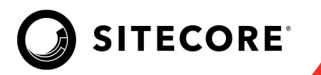

# Lab 3.3: Associated Content

#### To edit associated content in the Experience Editor

You have seen that Sitecore can show content from items on any page. The list of guide articles on the Guides page is a great example of content reuse. In Sitecore reusable content is called associated content.

In this section, you will edit the Summary field of Gear Category items. The content is stored on Gear Category items but displayed on the Gear page and is considered associated content.

- 1. From the Launchpad, open the **Experience Editor.**
- 2. Use the Navigation bar to navigate to the **Guides** page.
- 3. Expand the **Notification bar** and lock the item for editing.
- 4. Scroll down the page and select the **Title** field of the Automate Dinner item.

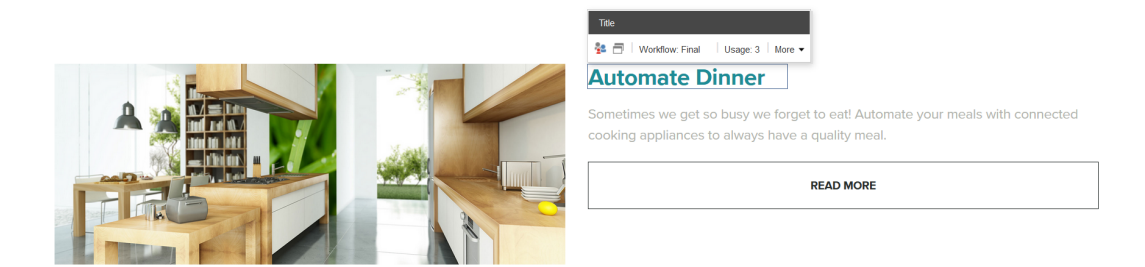

On the floating toolbar, you can see that the field is being used in three places.

| seneral mormation         |                     |                        |                                 |              |
|---------------------------|---------------------|------------------------|---------------------------------|--------------|
| Property                  |                     | Value                  |                                 |              |
| item path:                |                     | /sitecore/content/Ha   | oitat SXA Sites/Habitat Home/ho | me/guides/au |
| Version:                  |                     | 1 of 1                 |                                 |              |
| Workflow:                 |                     | Demo Workflow          |                                 |              |
| Workflow state:           |                     | Approved               |                                 |              |
| Locked by:                |                     | Not Locked             |                                 |              |
| Last modified:            |                     | 12/10/2019 07:45       |                                 |              |
| tems that use this associ | ated content        | Enter se               | arch criteria                   |              |
| Webpage                   | Path                |                        |                                 |              |
| Automate Dinner           | /sitecore/content/H | abitat SXA Sites/Habit | 12/10/2019 07:45                |              |
| Guides                    | /sitecore/content/H | abitat SXA Sites/Habit | 12/10/2019 07:45                |              |
| Habitat Health            | /sitecore/content/H | abitat SXA Sites/Habit | 12/12/2019 08:12                |              |

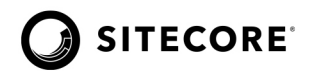

- 5. In the Message dialog, click **OK.**
- 6. Return to the **Launchpad**.

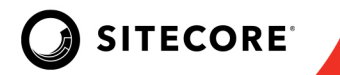

#### To unlock locked items in the Content Editor

1. On the ribbon, select the REVIEW tab, and choose **My items**.

|          | HOME   | NAVIGATE | REVIEW     | ANALYZE F   | PUBLISH VE | RSIONS MY TOOLBAR                      |          |  |
|----------|--------|----------|------------|-------------|------------|----------------------------------------|----------|--|
| <b>F</b> | ABC    | Markup   | Validation | Subscribe - | Re items   | Click Edit to lock and edit this item. | it 😰 冒   |  |
| Write    | spenng | Р        | roofing    | Subscribe + | Locks      | Workflow                               | Schedule |  |

We have locked a number of items in the last few sections. Use the **My items** command on the REVIEW tab to unlock them.

2. In the My items dialog box, click **Unlock All**, then click **OK**.

| My items<br>View or unlock the items that are locked by yo | u.                                                            | □ ×                    |
|------------------------------------------------------------|---------------------------------------------------------------|------------------------|
| To group your items by column, drag and drop               | the column here. Search                                       |                        |
| Name                                                       | Path                                                          |                        |
| guides                                                     | /sitecore/content/Habitat SXA Sites/Habitat Home/home/guides  |                        |
| Home Workout Routine For All Fitness Levels                | /sitecore/content/Habitat SXA Sites/Habitat Home/home/guides/ | Home Workout Routine F |
| н                                                          | • H                                                           | Ł                      |
| <                                                          |                                                               | >                      |
|                                                            |                                                               |                        |
|                                                            |                                                               |                        |
|                                                            |                                                               |                        |
|                                                            |                                                               |                        |
|                                                            |                                                               |                        |
|                                                            |                                                               |                        |
|                                                            |                                                               |                        |
|                                                            |                                                               |                        |
| Unlock Unlock all                                          |                                                               | Close                  |

A Sitecore recommended practice is to automatically lock or unlock items when you are finished working on them. There are two configuration settings that enforce this behavior. Talk to your Sitecore Partner or Sitecore Certified Developer about how to enforce automatic locking or unlocking of items when items are saved.

3. Click the **Close** button.

#### **STOP HERE**

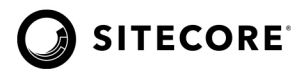

### Questions

Q1: What is the Validation bar?

Q2: What is the Quick Action bar?

Q3: How do you access the Media Library from the Content Editor?

# **Apply What You Learned**

When you begin to work on your Sitecore instance:

- Identify the type of permissions you have and what you can access in the Content Editor.
- Customize the ribbon and the Content Editor to make it easier to use.
- Unlock items on completion of editing.

### **Review**

In this module, you learned about the Content Editor and its features. You used the Content Editor for managing your website and item locking. You also learned what associated content is and how to edit and manage it.

# Module 4: Managing Media

In this module, you will learn about the Media Library, the types of media that can be uploaded, and how to search and edit media items. You will learn about recommended practices for the Media Library and how to add Alt text. This module will also cover how you can add images to image fields in both the Experience Editor and the Content Editor.

By the end of this module, you will be able to:

- List the different types of media files that can be uploaded to Sitecore.
- Demonstrate how to edit a media item.
- Summarize recommended practices for working with the Media Library and media items.

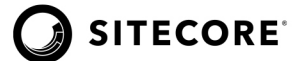

# **Applying Recommended Practices to Media Items**

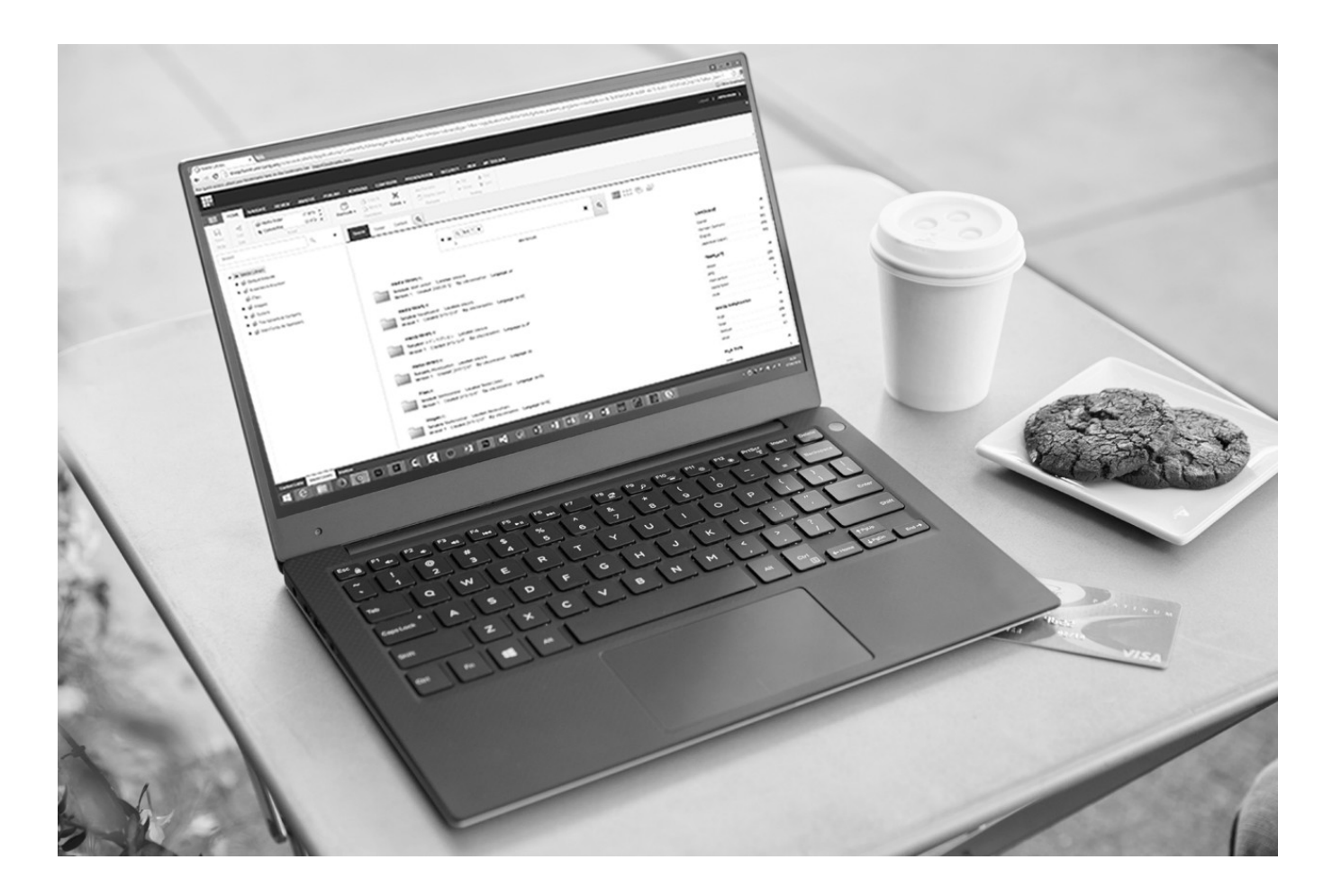

The Designer wants to upload images and banners to the Habitat Home website, so he explores the Media Library in Sitecore. He begins by reviewing the recommended practices for the Media Library.

Diego supports Caroline, the Content Author, in sourcing and adding images to her new Guides article. He learns how he can add images by using both the Experience Editor and Content Editor. Emma, the Marketer, will add the promo to the "Guide" item that Diego has created.

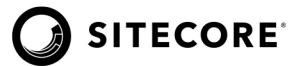

# Lab 4.1: Uploading a Media File and Editing a Media Item

In this lab, you will open the Media Library, upload an individual media file and edit the media item that contains the media file. You will also upload media while editing an item.

#### Uploading a Media File and Editing a Media Item

- 1. On the Sitecore login screen, log in as Content Author with username: *Content Author*, and password: **c**.
- 2. The Launchpad is displayed. There are multiple ways to access the Media Library. The Launchpad has a link to the Media Library. The Media Library can also be accessed from the Content Editor. Click **Content Editor** to start editing.

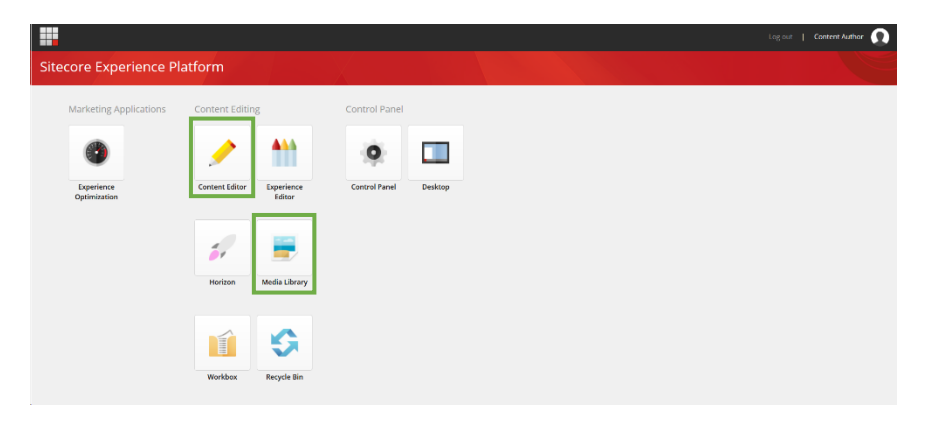

3. The Content Editor is displayed. Application tabs are located at the bottom left corner of the window. Click the **Media Library** tab.

|                                                                                 |                                                                                                    | Logout   Content Author 🕥 |
|---------------------------------------------------------------------------------|----------------------------------------------------------------------------------------------------|---------------------------|
| HOME NAVIGATE REVIEW ANALYZE                                                    | PUBLISH VERSIONS MY TOOLBAR                                                                                                    | *                         |
| Saive Edit - L1 Content Page (1 of 3)<br>Page (2 of 3)<br>Write Edit            | Context Tagging     Convertience     Context Tagging     Convertience     Convertience     Convertience     Con | ~                         |
| Search Q -                                                                      | Content Q                                                                                                    | ■▼ English▼ 1▼            |
|                                                                                 | A Home                                                                                                    |                           |
| <ul> <li>⑦ Email</li> <li>② Global</li> <li>Ø Habitat Standard Sites</li> </ul> | You must lock this item before you can edit it.<br>Takuk this fam, claic All can the item re tak.<br>Lock mat fail                                                                                                    |                           |
| Bubitat SXA Sites      Global      Global      Globat      Globat               | Mere components have added to this page.     Beyrow unit create a ten?     Create a test                                                                                                    |                           |
| Media                                                                           | Quick Info<br>Content                                                                                                    | ~                         |
| © Presentation     © Settings                                                   | Tde                                                                                                    |                           |
| Till Habitat Fitness     Till Habitat Fitness Klosk                             | Content:                                                                                                    |                           |
| Contrast Fellow Marile Lineary Marileer                                         | Show editor Suggest fix Edit HTML                                                                                                    |                           |

4. The Media Library content tree is displayed. All media items are managed from the Media Library, including images and documents for download by visitors, as well as videos and audio files. In the content tree click the arrow to expand Media Library>>Project>>Habitat SXA Sites>>Habitat Home folder.

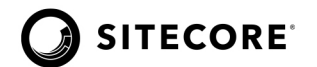

5. Habitat Home media folders display. Select the **Images>>Guides** folder.

|                                                                                                    |                                     |                                                 |                                                             |                                               | General   Cardinal Autor                            |
|----------------------------------------------------------------------------------------------------|-------------------------------------|-------------------------------------------------|-------------------------------------------------------------|-----------------------------------------------|-----------------------------------------------------|
| HOME MANGATE REVIEW AND                                                                                                    | HART PLEUSH VERSIONS MYTOC          | (8+A                                            |                                                             |                                               |                                                     |
| a Upbat Rie I<br>Det- Ø Verbaltider                                                                                              | Deployee+                           | Corrections                                     | Rename A Up &<br>Display norme Bower &<br>Rename Section is | first<br>Let                                  |                                                     |
| iventi Q                                                                                                    | Toldar Cardina Q                    |                                                 |                                                             |                                               |                                                     |
| <ul> <li>G trujs</li> <li>G trujs</li> <li>G tudos</li> </ul>                                                                    | S Tyleed Fie Q Tyleed F             | ko sabarozet 💋 New Felder                       |                                                             |                                               |                                                     |
| <ul> <li>G Health</li> <li>G Hang</li> <li>H color from</li> </ul>                                                               | meta                                | _                                               |                                                             |                                               |                                                     |
| <ul> <li>Shariyatan</li> <li>Taines</li> </ul>                                                                                   | 20 ×                                |                                                 | 1 - A                                                       | ALC: N                                        | and Calif                                           |
| <ul> <li>GP Totand hude</li> <li>GP Websickie Here Photos</li> <li>GP Makila</li> <li>GP Makila</li> <li>GP Computing</li> </ul> | 03-Olog 01-Here<br>Next a Teo       | 03 Blog 02<br>HowtoSetUpthePerfects<br>1600×700 | E3 Blog E3-<br>HawtoDesignYourConne<br>1803 x 700           | 03-<br>Blog-04-7Kitchen Applian<br>1880 x 700 | 03 Blog 05-<br>Musti laveMobileProduc<br>1820 x 700 |
| <ul> <li>Appliances</li> <li>Connected invent</li> <li>Misc Pages</li> </ul>                                                     | R. CON                              | কার।                                            |                                                             |                                               |                                                     |
| Holden Loge<br>G Promotions<br>G Potes                                                                                           | 03-Blog-06-<br>AreLaptopsDecomingOb | 03-<br>Blog-07-65tepstothe#erf                  | 1 child playing on a tablet                                 | 2 kids playing on a tablet                    | 37-Personalization-<br>tilog-Hero                   |

6. The Guides folder contents display. Next, add a new media item to the library. In the Options section, click the **Upload file** button.

| Folder Cont   | ent Q                     |              |  |
|---------------|---------------------------|--------------|--|
| Options       |                           |              |  |
| 😣 Upload file | 🕼 Upload files (advanced) | 🜮 New Folder |  |

7. The **Upload File** dialog box displays. Click the **Browse** button to browse the computer and locate the Student Resources folder.

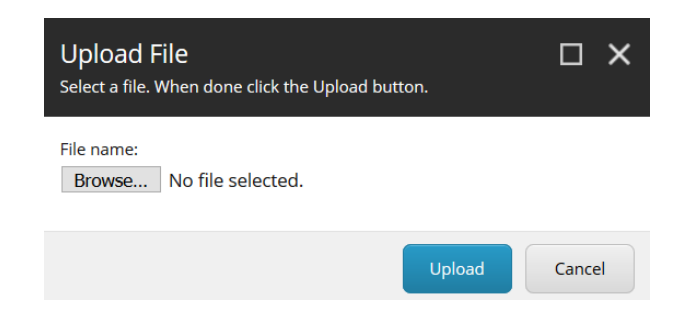

- 8. Select the Man working out in Gym.jpg image file.
- 9. Click the **Open** button, then click **Upload** to upload the image.

Media items have many fields where information can be added about the item, including taxonomies, descriptions, keywords, copyrights, artists, and more.

#### **STOP HERE**

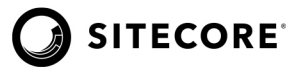

# Lab 4.2: Upload Files (Advanced)

Now that you know how to add images using the Upload file option, you can upload multiple media files in zip format to speed up the process. This lab uses your knowledge of the Media Library to upload zipped media files using the Upload Files (Advanced) option.

NOTE: This lab takes approximately 5 minutes.

1. In the Media Library, Select the Images>>Wearable Hero Photos folder.

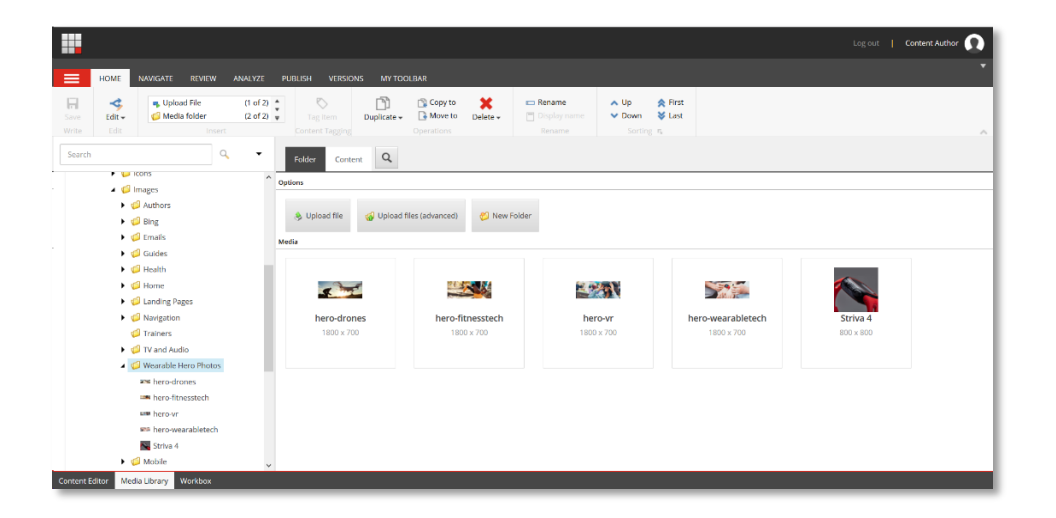

2. The 'Wearable Hero Photos' folder contents display. Next, add new media items to the library. In the Options section, click the **Upload files (advanced)** button. Noticed that currently there are only five image items in the folder.

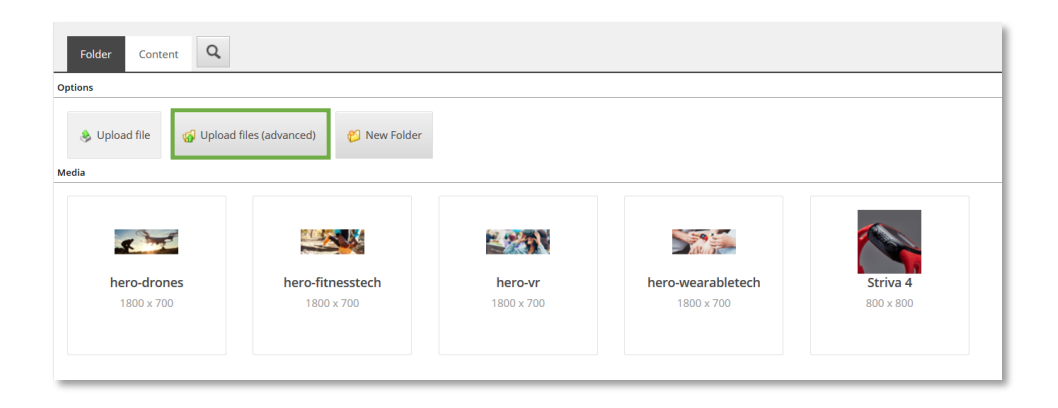

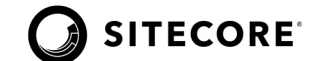

3. The Batch Upload dialog box displays. Click the **Browse** button to browse the computer and locate the "Student Resources" folder.

| Batch Upload<br>Choose the file that you want to upload. You can select as many files as<br>you want. |       | × |
|----------------------------------------------------------------------------------------------------|-------|---|
| Select the files to upload here:                                                                      |       |   |
| Browse No file selected.                                                                              |       |   |
| Unpack ZIP archives Make uploaded media items versionable Overwrite existing media items              | Uploa | d |
| Uploaded media items:                                                                                 |       |   |
|                                                                                                    |       |   |
|                                                                                                    | Close |   |

4. Select the **studio-Polar Vantage V Titan.zip** file. Check the **Unpack Zip Archives** option.

| Batch Upload<br>Choose the file that you want to upload. You can select as many files as<br>you want. |            | × |
|----------------------------------------------------------------------------------------------------|------------|---|
| Select the files to upload here:                                                                      |            |   |
| Browse studio-Polar Vantage V Titan.zip<br>Browse No file selected.                                   |            |   |
| Unpack ZIP archives Make uploaded media items versionable Overwrite existing media items              | e<br>Uploa | d |
| Uploaded media items:                                                                                 |            |   |
|                                                                                                    |            |   |
|                                                                                                    |            |   |
|                                                                                                    |            |   |
|                                                                                                    |            |   |
|                                                                                                    | Close      |   |
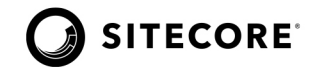

5. Click Upload. The new images are uploaded to the Wearable Hero Photos folder.

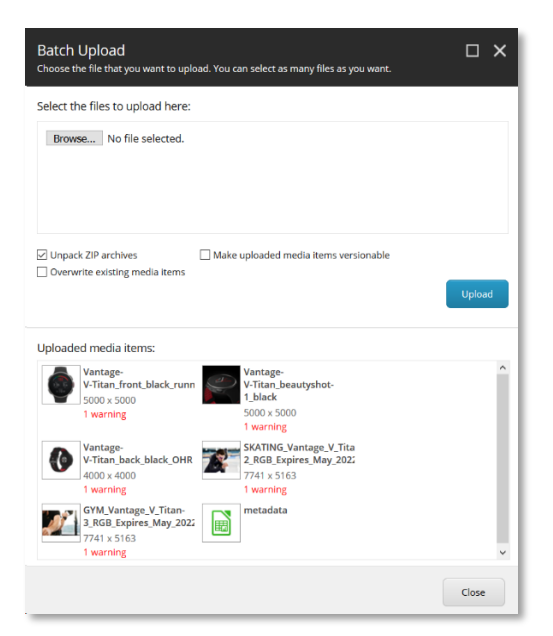

6. Click Close.

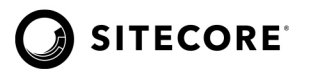

## Lab 4.3: Edit Media Item

Now that you have uploaded media files, it's time to edit those items where needed. In this lab you will edit the content of the media item just like editing any item in Content Editor.

**NOTE:** This lab takes approximately 5 minutes.

1. In the Media Library, Select the **Images>>Wearable Hero Photos** folder to display the contents.

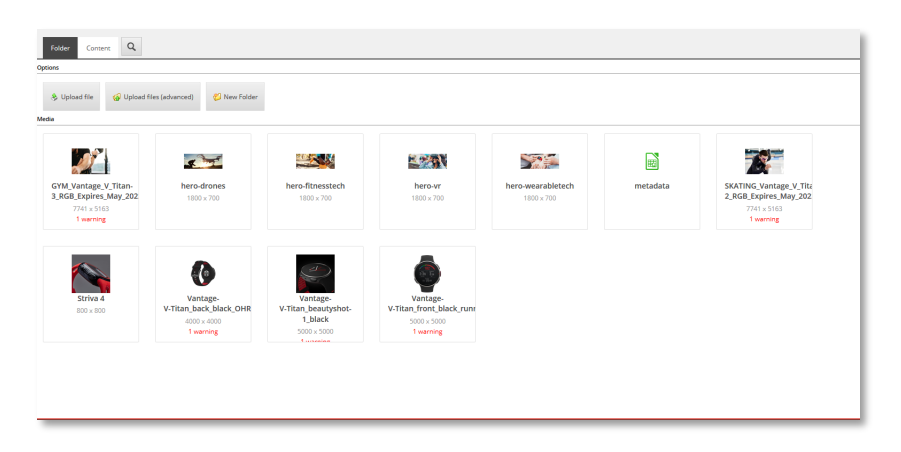

2. There are warning notifications on newly uploaded images. Click on any of the images with warnings to open. Click the **Lock and Edit** link to start editing.

|                                                   |                                                                                                    | Log out   Content Author 👧 |
|---------------------------------------------------|----------------------------------------------------------------------------------------------------|----------------------------|
| HOME NAVIGATE REVIEW ANALYZE                      | Media<br>PuBLISH VERSIONS MY TOOLBAR MEDIA                                                                                                    |                            |
| Save View Edit - Download Deploy U<br>Write Media | Qued to a second second | ^                          |
| Search Q +                                        | Conners Q                                                                                                    | English+ 1+                |
| A Contra                                          |                                                                                                    | ^ <b>•</b>                 |
| Marth                                             |                                                                                                    |                            |
| tig Home                                          | Image                                                                                                    | ^                          |
| di Landing Pages                                  |                                                                                                    |                            |
| Nevination                                        | Att                                                                                                    |                            |
| di Trainers                                       |                                                                                                    |                            |
| Vand Audio                                        | I. Contraction of the second second se                                                                                                    |                            |
| Wearable Hero Photos                              | Widte                                                                                                    |                            |
| CYM_Vantage_V_Titan-3_RGB_Expires_1               |                                                                                                    |                            |
| and hero-drones                                   | 7741                                                                                                    |                            |
| m hero-fitnesstech                                |                                                                                                    |                            |
| and hero-vr                                       |                                                                                                    |                            |
| ## hero-wearabletech                              | 5163                                                                                                    |                            |
| 🖬 metadata                                        |                                                                                                    |                            |
| T SKATING_Vantage_V_Titan-2_RGB_Expl              | Exif                                                                                                    | ^                          |
| Striva 4                                          |                                                                                                    |                            |
| Vantage-V-Titan_back_black_OHR                    | Artisti                                                                                                    |                            |
| Vantage-V-Titan_beautyshot-1_black                |                                                                                                    |                            |
| Vantage-V-Titan_front_black_running_H             | and verse gets                                                                                                    |                            |
| 🕨 🥔 Mobile                                        | Copyrights                                                                                                    |                            |
| <ul> <li>Computing</li> </ul>                     |                                                                                                    |                            |
| <ul> <li>Ø Appliances</li> </ul>                  | sami valikangas                                                                                                    |                            |
| Connected Home                                    |                                                                                                    |                            |
| <ul> <li>Ø Misc Pages</li> </ul>                  | uee ime:                                                                                                    |                            |
| C Hahirar Linen                                   | 2019/03:04 14-46-40                                                                                                    | Ŷ                          |

3. What was the reason for the warning?

MODULE 4 | Student Lab Guide

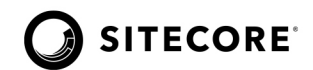

4. Correct the validation warning and save and unlock the item.

#### **STOP HERE**

MODULE 4 | Student Lab Guide

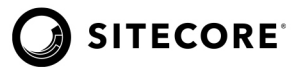

## Questions

**Q1:** Name at least two types of files that can be uploaded to the Sitecore Media Library.

**Q2:** Name at least two ways of uploading media files to Sitecore.

**Q3:** Can the Media Library be opened from the Launchpad?

**Q4:** What is *Alt text*?

## **Apply What You Learned**

When you begin to work on your Sitecore instance:

- Explore your Media Library to understand its folder structure and contents.
- Investigate your permission level. Can you create new folders or structure the media items?

#### **Review**

In this module, you learned about the Media Library, media items types, and how to search and edit the media items. You also learned how to add images in the Experience Editor and the Content Editor.

MODULE 4 | Student Lab Guide

# Module 5: Publishing in Sitecore

This module covers publishing in Sitecore. You will set up publishing restrictions, preview your items before publishing, and learn about item and site publishing.

By the end of this module, you will be able to:

- Explain the difference between site publishing and item publishing.
- List the different types of site publishing.
- List the different types of item publishing.
- Recall when to use publishing settings on an item and versions of an item.
- Preview the content before publishing.
- Demonstrate how to use the publishing facilities in Sitecore.

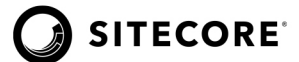

## **Publishing with Sitecore**

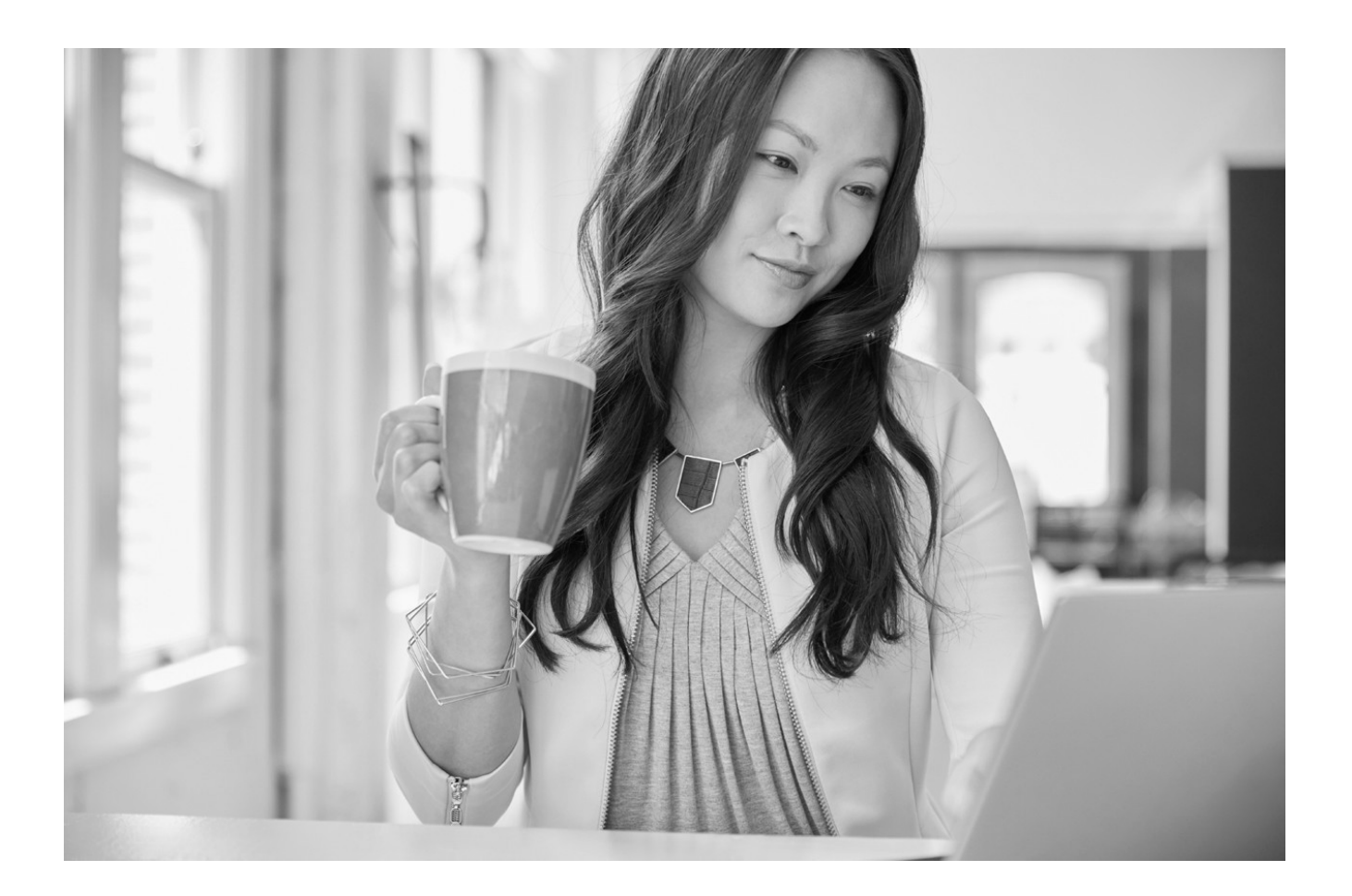

The Marketer needs to publish items that are not a part of a workflow; therefore, she needs to learn about publishing and publishing restrictions in Sitecore.

MODULE 5 | Student Lab Guide

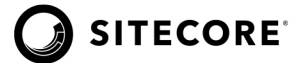

## Lab 5: Publishing an Item, Publishing Restrictions, and Publishing the Site

In this lab, you will learn how to publish the guide article item. Most likely, your Sitecore instance will have workflow associated with the item for auto or scheduled publishing, as it's the recommended best practice. But for the purpose of the lesson, item will need to be published manually. You will view the published item on the live site.

**NOTE:** This lab takes approximately 15 minutes.

#### To create a new item version:

- 1. Log in as the Marketer with username: *Marketer*, and password: *m*.
- 2. On the Launchpad, click **Experience Editor.**

| ecore Expe                     | rience Pla                 | tform                   | J-X-                                |                       |  |
|--------------------------------|----------------------------|-------------------------|-------------------------------------|-----------------------|--|
| Marketing Ap                   | plications                 |                         | Content Editing                     | Control Panel         |  |
|                                | 2                          | ×                       | 🥒 🥕                                 | ۰ 🗖                   |  |
| Email<br>Experience<br>Manager | Experience<br>Analytics    | Experience<br>Profile   | Content Editor Experience<br>Editor | Control Panel Desktop |  |
|                                | ۲                          |                         | <i>;</i> /                          |                       |  |
| Forms                          | Experience<br>Optimization | List Manager            | Horizon Media Library               |                       |  |
| -                              | 7                          | 1                       | 👔 🔇                                 |                       |  |
| Campaign<br>Creator            | Path Analyzer              | Marketing<br>Automation | Workbox Recycle Bin                 |                       |  |
| 0                              |                            |                         | 0                                   |                       |  |
| Marketing<br>Control Panel     |                            |                         | PowerShell<br>Reports               |                       |  |
| Interaction                    | ns by visits an            | d value per vis         | it                                  | •                     |  |
| a Visi                         | 5                          |                         | Visits 🔴 Value per visit            | 0 Value per vlait     |  |

3. Navigate to the "Home/Guides/ Home Workout Routine for All Fitness Levels" guide article.

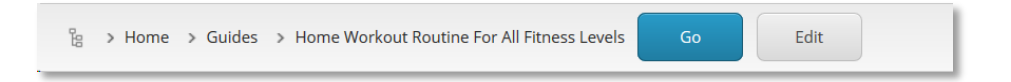

4. On the ribbon, on the HOME tab, click **Publish**.

|      | Experier | nce Editor   |                  |                      |               |              |         |               |                 |         |          |        |            |       |  |
|------|----------|--------------|------------------|----------------------|---------------|--------------|---------|---------------|-----------------|---------|----------|--------|------------|-------|--|
| R    | Q ===    | HOME PR      | ESENTATION       | EXPERIENCE           | VERSIONS      | OPTIMIZATION | VIEW    | EXPERIENCE AG | CELERATOR       |         |          |        |            |       |  |
| Edit | Preview  | 🖉 Explore    | Component        | Insert page          | 🗶 Delete page | E Rename     | (Unlock | 🔯 My Items    | Tag Item        | Publish | Settings | Markup | Validation | Close |  |
|      | Mode     | 2            | New              |                      |               | Edit         |         |               | Content Tagging | Pub     | lish     | Pro    | ofing      | Close |  |
| 18   | > Home : | > Guides > H | lome Workout Rou | utine For All Fitnes | s Levels Go   | Edit         |         |               |                 |         |          |        |            |       |  |

MODULE 5 | Student Lab Guide

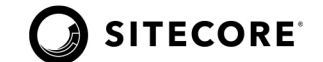

You are manually publishing this item, which is still in the "Draft" state of a workflow. Sitecore will not publish the item until it reaches the final state.

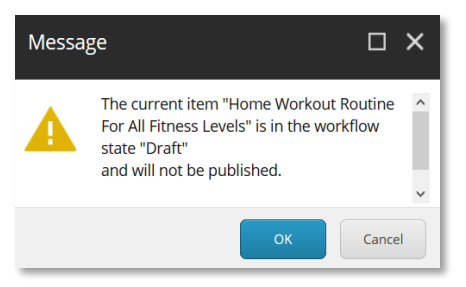

- 5. Click **Cancel** to dismiss the message. (If you click OK, a publishing dialog box appears, but we will not be publishing.)
- 6. In order to publish the item, it has to be submitted for approval. The workflow design dictates the item may be published immediately or held for a regular schedule.

MODULE 5 | Student Lab Guide

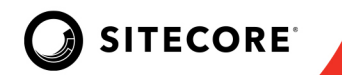

#### To Submit the item for approval:

1. Click **Submit** on the notification bar.

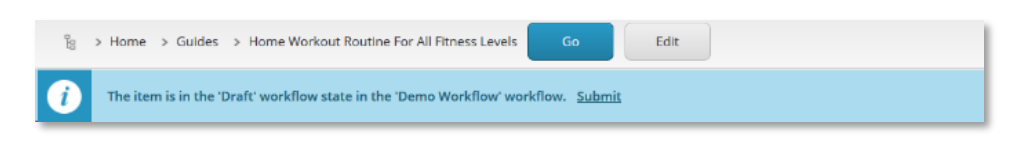

2. In the Enter a comment dialog box, enter New guide for approval and click OK.

| Enter a comment        |                                    |        |    | □ ×    |
|------------------------|------------------------------------|--------|----|--------|
| Comments:              |                                    |        |    |        |
| New guide for approval |                                    |        |    |        |
|                        |                                    |        | ОК | Cancel |
|                        | There are warnings, notifications. | More 🔻 |    |        |

3. Click **More** on the notification bar, then click **Approve**.

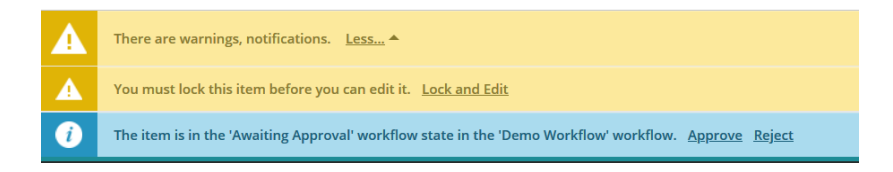

4. Click **OK** to dismiss the comment dialog box. The item will now be published immediately.

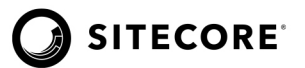

## To verify that the changes are live:

- 1. To view your published content in a different browser, navigate to the Guides page *https://habitathome.dev.local/guides*.
- 2. Verify that you see the new title of the guide article, "A Simple Home Workout Routine for All Fitness Levels."

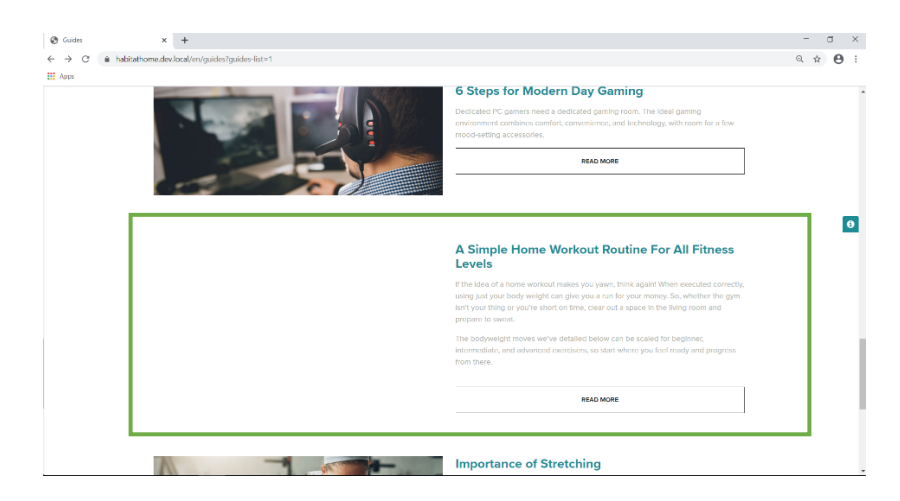

3. Hold on! Why is the Image is missing from the guide article?

Leave this browser open. You will return to it in the next section.

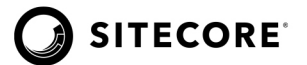

#### To publish a related item or items

Because normal Authors and Marketers may have restricted access to publishing commands, you will log in as the Admin user to see all the publishing options available.

- 1. Log in as Admin with username: *admin*, and password: *b*.
- 2. On the Launchpad, click **Experience Editor**.
- 3. Navigate to the Home/Home/Guides/Home Workout Routine For All Fitness Levels.

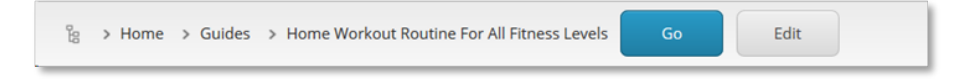

4. On the HOME tab, click **Publish**.

|              | Experience E      | ditor   |           |             |               |              |             |               |                 |                       |          |        |            |       |
|--------------|-------------------|---------|-----------|-------------|---------------|--------------|-------------|---------------|-----------------|-----------------------|----------|--------|------------|-------|
| H            | <li>&lt; HON</li> | ME PRE  | SENTATION | DIPERIENCE  | VERSIONS      | OPTIMIZATION | VIEW        | EXPERIENCE AN | CELERATOR       |                       |          |        |            |       |
| [27]<br>Edit | Preview 2         | Explore | Component | Insert page | 🗙 Delete page | Rename       | 0<br>Unlock | 📄 My items    | Tag item        | - <b>S</b><br>Publish | Settings | Markup | Validation | Close |
|              | Mode              |         | New       |             |               | Edit         |             |               | Content Tagging | Pul                   | lish     | Pro    | ofing      | Close |
| 8            |                   |         |           |             |               |              |             |               |                 |                       |          |        |            |       |

- 5. In the Publish Item dialog:
  - **Smart publish:** Publishes the selected item if it has changed since the last publication. When you run Smart publish, the selected item in the Master database is compared with the equivalent item in the target database; if the item has changed, it is then published.
  - **Republish:** Publishes everything. Republish overwrites the selected item in the target database with the equivalent item from the Master database, whether it has changed or not.

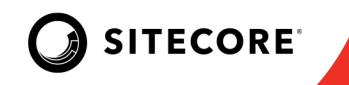

6. Leave Publish related items checked. Deselect Publish subitems if selected.

| Publish Item<br>Select the relevant publishing settings for the item.                                                   |       | × |
|----------------------------------------------------------------------------------------------------|-------|---|
| Publishing<br>Smart publish - publish differences between source and target databa<br>O Republish - publish everything. | se.   |   |
| Publish subitems Publish related items                                                                                  |       |   |
| Publishing language<br>Select all<br>English<br>French (Canada)<br>Japanese (Japan)                                     |       |   |
| Publishing targets                                                                                                    |       |   |
|                                                                                                    |       |   |
| Publish                                                                                                    | Cance | 4 |

- Related items: References for Clones, Media, and Aliases.
- **Publish subitems:** Child items of the selected item.

We uploaded a new media item and needed to select related items; if related items was not selected, then you will see a guide article without the image.

- 6. Select all Publishing Languages if appropriate.
- 7. Click **Publish**.

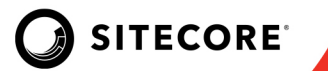

8. In the dialog box, click **OK** and then **Close**.

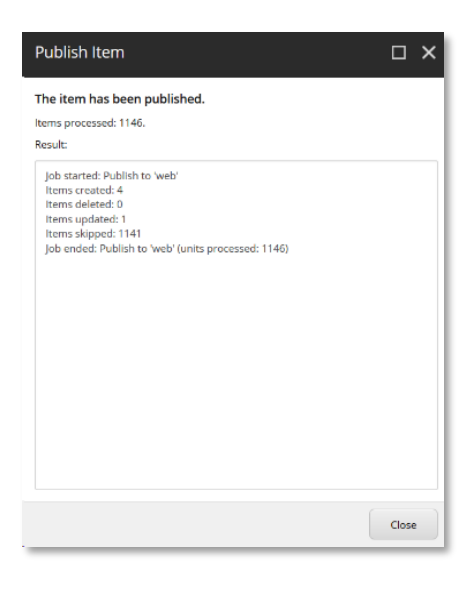

9. Return and reload the browser you used to verify the Guides page, making sure it has been updated.

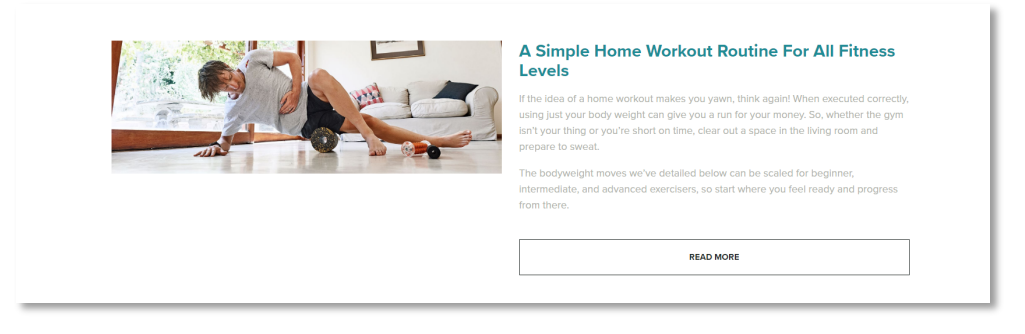

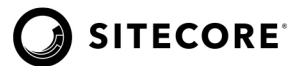

#### To configure publishing restrictions:

- 1. On the Sitecore login screen, log in as Marketer with username: *Marketer*, and password: *m*.
- 2. Navigate to the Home/Home/Guides/Home Workout Routine For All Fitness Levels.

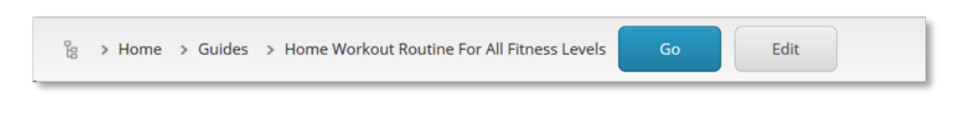

3. On the HOME tab, click **Settings**.

|            | Experier | nce Editor   |                 |                     |               |              |             |               |                 |     |          |        |            |       |
|------------|----------|--------------|-----------------|---------------------|---------------|--------------|-------------|---------------|-----------------|-----|----------|--------|------------|-------|
| я          | Q 06     | HOME PR      | ESENTATION      | EXPERIENCE          | VERSIONS      | OPTIMIZATION | VIEW        | EXPERIENCE AN | CELERATOR       |     |          |        |            |       |
| [2]<br>Edi | Preview  | D Explore    | Component       | Insert page         | 🗙 Delete page | E Rename     | 0<br>Unlock | 📄 My Items    | Tag item        |     | Settings | Markup | Validation | Close |
|            | Mod      | e            | New             |                     |               | Edit         |             |               | Content Tagging | Pub | lish     | Pro    | ofing      | Close |
| 98         | > Home   | > Guides > H | ome Workout Rou | tine For All Fitnes | s Levels Go   | Edit         |             |               |                 |     |          |        |            |       |

4. In the Publishing Settings dialog, on the VERSIONS tab, make version 1 available starting on the first day of the next month.

| Publishing<br>Specify the publi | Settings<br>Ishing settings for | the selected item.               |                          |                            |         | п×     |
|---------------------------------|---------------------------------|----------------------------------|--------------------------|----------------------------|---------|--------|
| VERSIONS                        | ITEM 1                          | TARGETS                          |                          |                            |         |        |
| Specify when                    | you want each ve                | rsion of the selected item to be | publishable. This applie | is to the current language | e only. | _      |
| Version                         | Publishable                     | Publishable from                 |                          | Publishable to             |         |        |
| 1.                              |                                 | 7/12/2020 •                      | •                        | •                          | •       |        |
|                                 |                                 |                                  |                          |                            |         |        |
|                                 |                                 |                                  |                          |                            |         | - 1    |
|                                 |                                 |                                  |                          |                            |         | - 1    |
|                                 |                                 |                                  |                          |                            |         | - 1    |
|                                 |                                 |                                  |                          |                            |         | - 1    |
|                                 |                                 |                                  |                          |                            |         | - 1    |
|                                 |                                 |                                  |                          |                            |         | - 1    |
|                                 |                                 |                                  |                          |                            |         | - 1    |
|                                 |                                 |                                  |                          |                            |         | _      |
|                                 |                                 |                                  |                          |                            | ОК      | Cancel |

In the Publishing Settings dialog, you can specify when you want each version of the selected item to be publishable. Settings, on the Versions tab, apply to the current language only. Use this to ensure that items that are not published before they are ready—in this case, version 1 of the guide article.

5. Click **OK**.

Save changes to the item.

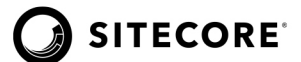

#### To preview the publishing restrictions:

1. On the ribbon, on the HOME tab, click **Preview**.

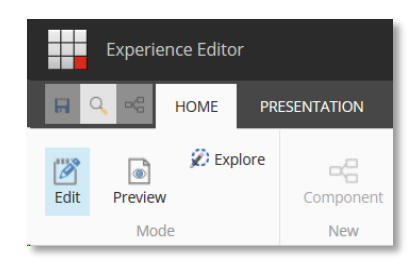

- 2. Navigate to *Home/Guides* and verify that version 1 of the "Home Workout Routine For All Fitness Levels" guide article is **NOT** displayed.
- 3. On the EXPERIENCE tab, click the **Date** command.

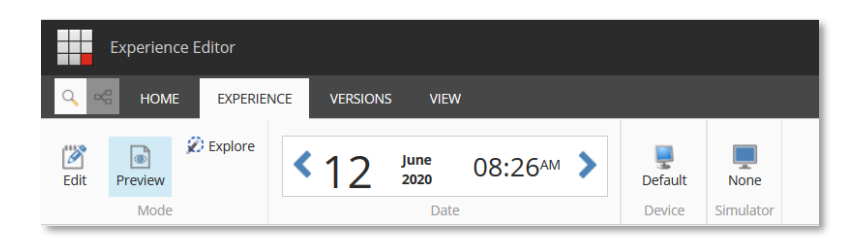

4. Use the dialog to change the date past the first day of next month, so that you see version 1 of the "A Simple Home Workout Routine For All Fitness Levels" guide article reappear on the page.

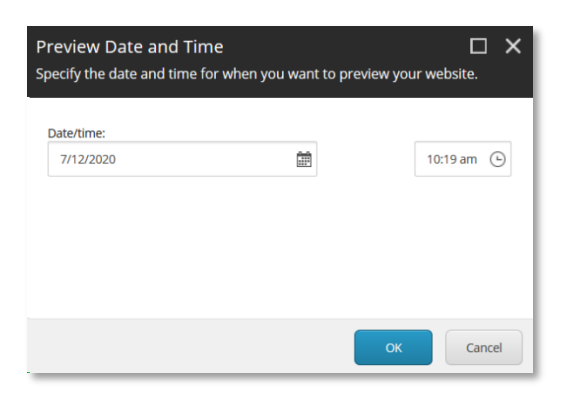

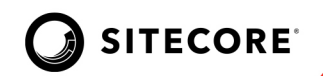

| A Simple Home Workout Routine For All Fitness<br>Levels If the idee of a home workout makes you yawn, think again! When executed correctly,<br>using just your body weight can give you a run for your money. So, whether the gym<br>isn't your thing or you're short on time, clear out a space in the living room and<br>prepare to sweat. The bodyweight moves we've detailed below can be scaled for beginner,<br>Intermediate, and advanced exercisers, so start where you feel ready and progress<br>from there. |
|----------------------------------------------------------------------------------------------------|
| READ MORE                                                                                                    |

5. Return to the Launchpad and Log out.

## To publish the site:

- 1. Log in as Admin with username: *Admin*, and password: *b*.
- 2. On the Launchpad, open the **Content Editor**.

| ecore Exp                          | erience Pla                 | rtorm                     | $ -\rangle$     |                      |               |                                    |              |                   |
|------------------------------------|-----------------------------|---------------------------|-----------------|----------------------|---------------|------------------------------------|--------------|-------------------|
| Marketing J                        | oplications                 |                           | Content Edition | 6                    | Control Panel |                                    | Access Marag | primant           |
| $\mathbf{x}$                       | ~                           | ×                         | 1               | -                    |               | 0                                  | ?            | 7                 |
| Druil<br>Esperience<br>Menager     | Equipariance<br>Analytics   | Equilation<br>Profile     | Contents Od Law | Esparkense<br>Esitor | Cardool Paral | Uptels Center                      | User Manager | Security Dates    |
| C                                  |                             | 0                         | 5.              | -                    | •             | ř                                  | 6            | 7-                |
| Nederated<br>Expensions<br>Manager | Parts.                      | Equilated<br>Optimization | Parken          | Mode Library         | App Carlo     | Profile<br>Department<br>Consenter | Acada Viewa  | Domain<br>Mereper |
| Ŧ                                  | 1                           | $\mathbf{Y}$              | Í               | G                    | ×             | Ě                                  | 2            |                   |
| dit wengen                         | tampoign<br>treater         | roth Analyzor             | workbox         | Registe Bin          | concertor     | topoloice<br>Constator             | nale menegar |                   |
| 4                                  | 0                           |                           |                 | 0                    |               |                                    |              |                   |
| second age                         | Sovieting<br>Control Provel |                           | invertive (1)   | Powerstell<br>Argons | <b>Design</b> |                                    |              |                   |

3. Go to the PUBLISH tab on the ribbon, then to the Publish drop-down menu, and Select **Publish site.** 

|        | HOME N | AVIGATE REVIEW                | ANALYZE                  | PUBLISH | VERSIONS     | CONFIGURE |
|--------|--------|-------------------------------|--------------------------|---------|--------------|-----------|
| Save   | Change | Publish - Se Pre              | perience Editor<br>eview | 🍖 Publi | shing viewer |           |
| Search |        | Publish site     Publish item | Publish                  | Conten  | Q            |           |

The Publish site wizard is only available in the Content Editor and from the Sitecore Desktop.

MODULE 5 | WEM93 Student Lab Guide

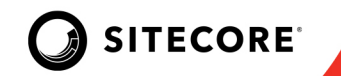

4. In the Publish Site dialog box, select **Smart publish.** Under Publishing language, check the box to **Select all**, then click **Publish**.

| Publish Site<br>Select the relevant publishing settings for your website                                                                                                    |       | ×  |
|----------------------------------------------------------------------------------------------------|-------|----|
| Publishing <ul> <li>Incremental publish - publish only changed items.</li> <li>Smart publish - publish differences between source and target datab</li> <li>Republish - publish everything.</li> </ul> | ase.  |    |
| Publishing language   Select all  English  French (Canada)  Japanese (Japan)                                                                                                    |       |    |
| Publishing targets                                                                                                    |       |    |
|                                                                                                    |       |    |
| Publish                                                                                                    | Cance | el |

- **Incremental publish:** Publishes only items that are in the publishing queue. Every time you change an item, the item is automatically added to the publishing queue. Incremental publishing is only avail- able when you publish the entire website.
- **Smart publish:** Publishes all items that have changed since the last publication. When you run a Smart publish, every item in the Master database is compared with the equivalent item in the target database and, if an item has changed, it is published.
- **Republish:** Republish overwrites every item in the target database with the equivalent item from the Master database, even if it has not changed. In this way, republishing removes all obsolete versions from the target database.
- 5. Click Close.
- 6. Return to the Launchpad and click **Log out**.

#### **STOP HERE**

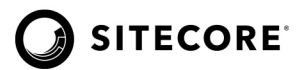

## Questions

**Q1:** Name the two databases involved in publishing.

**Q2:** What is the difference between incremental publishing and republishing?

Q3: Can you publish the site from the Experience Editor?

## **Apply What You Learned**

When you begin to work on your Sitecore instance:

- Find out whether you are using publishing or workflows.
- Understand your permissions and whether it is your job to publish.

### **Review**

In this module, you learned about item and site publishing. You learned how to set up publishing restrictions and preview your website items before publishing.

## Module 6: Working with Items in Workflow

This module introduces the principles and concepts of workflows. You will use the Content Editor, Experience Editor, and Workbox to manage items within a sample workflow. You will also use workflow to approve changes to associated content.

By the end of this module, you will be able to:

- Describe the purpose of workflows.
- Manage items that are part of a workflow.
- Demonstrate how to use the Workbox and RSS for workflows.
- Explain automated numbered versioning.
- Use the workflow to approve changes to content.

|  |  | + |  |  |
|--|--|---|--|--|
|  |  | + |  |  |
|  |  | + |  |  |
|  |  | - |  |  |
|  |  | + |  |  |

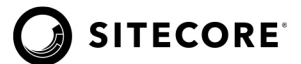

## **Managing Items in Workflow**

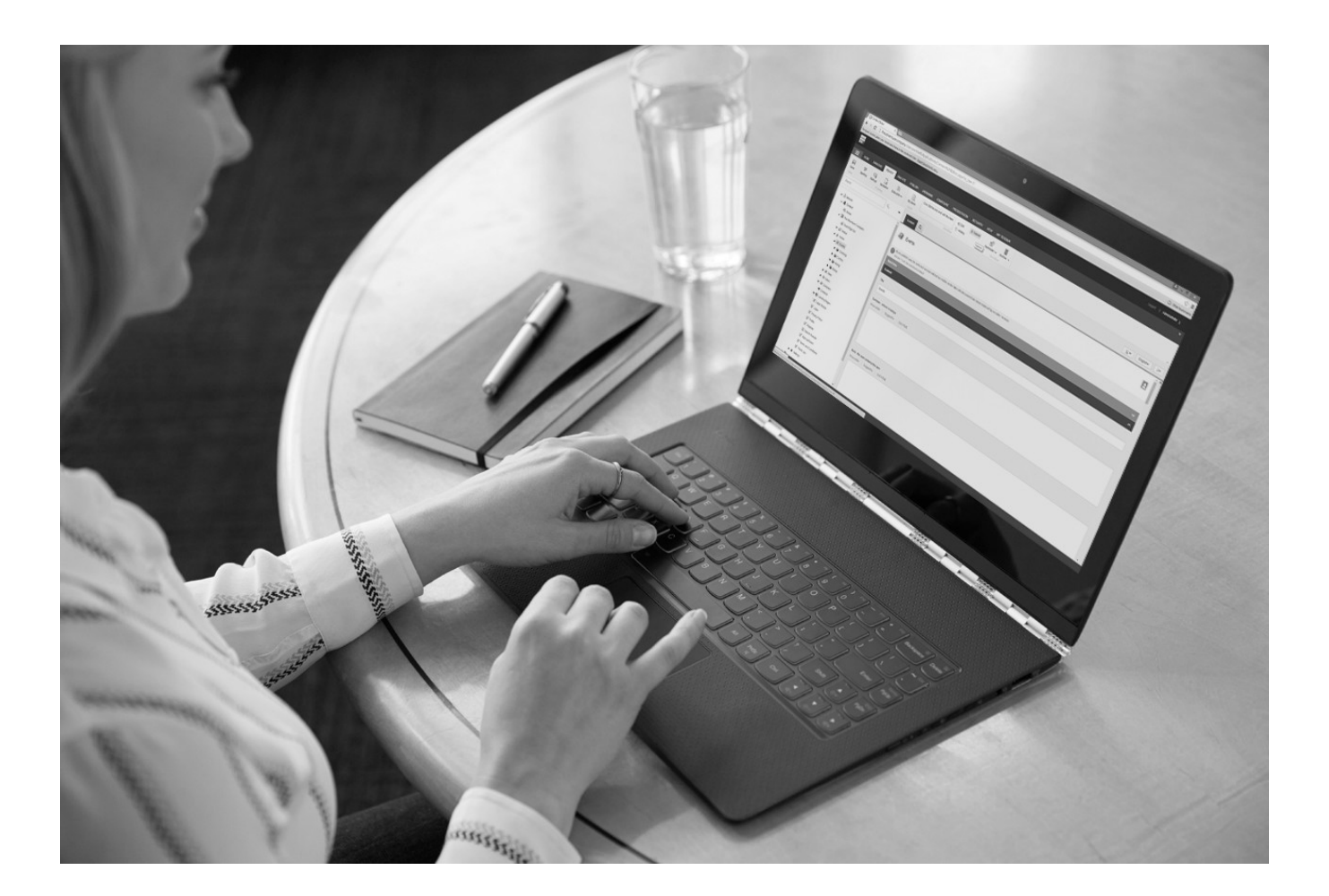

+ + + + +

The Content Author creates and edits an item and associated content. She then submits the items for approval because she does not have permission to approve.

One of the Marketer's tasks is to approve all content that has been submitted, including associated content. Before she begins to approve submitted items, she reviews the fundamentals of workflows in Sitecore.

MODULE 6 Student LabGuide

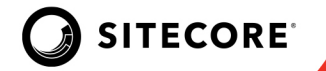

## Lab 6: Moving Items through Workflow

In this lab, you will examine items in various workflow states using the Workbox.

**NOTE:** This lab takes approximately 5 minutes.

#### To examine and submit an item for approval in the Workbox:

1. On the Sitecore login screen, log in as Content Author with username: **Content Author**, and password: **c.** All content contributors should have the ability to submit their content for approval.

On the Launchpad, click **Workbox**. The benefit of the Workbox is that it is easy to verify that you have submitted item(s) in a specific workflow. It also shows the current state of the item(s) in the workflow.

|                        |                 |                                                                                                    |         | Log out   Content Author 🕥 |
|------------------------|-----------------|----------------------------------------------------------------------------------------------------|---------|----------------------------|
| Sitecore Experience Pl | atform          |                                                                                                    |         |                            |
| Marketing Applications | Content Editing | Control Panel                                                                                                    | Desktop |                            |
|                        | Horizon Med     | dia Library                                                                                                    |         |                            |
|                        | Workbox Rec     | Concerning and the second second seco |         |                            |
|                        | Powershell      |                                                                                                    |         |                            |

2. Check the **Demo Workflow** in the Workflows group, to examine items in the specific workflow.

|                 | ^ | Items per Page: 10 🗸 | 🆄 Refresh |  |
|-----------------|---|----------------------|-----------|--|
| 🗹 Demo Workflow | ~ |                      |           |  |
| Workflows       |   | View                 |           |  |

#### Module 5 | Student Lab Guide

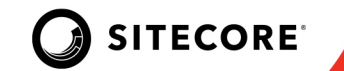

3. The **Demo Workflow** shows there are 6 items in **Draft** state; expand **Draft** by clicking the down arrow.

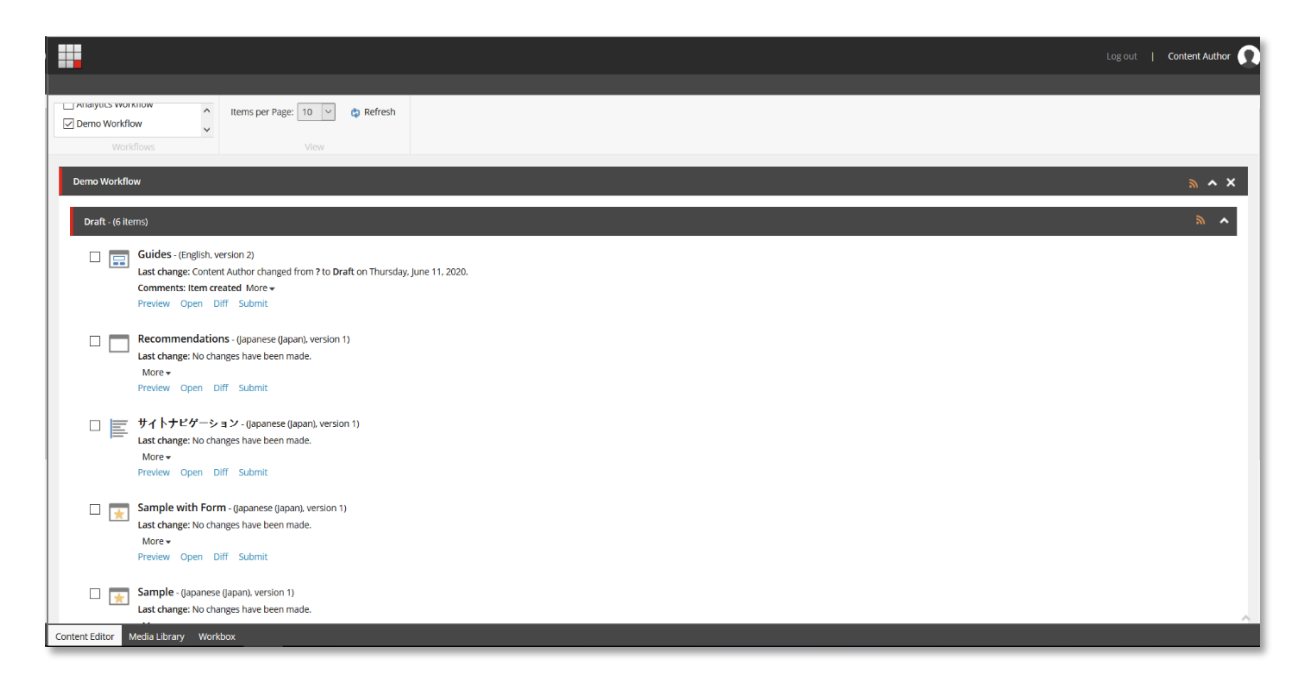

4. The item(s) can be submitted individually using the **Submit (selected)** or **Submit (all)**. Note: These items may also be submitted for approval using Experience Editor as in earlier lab.

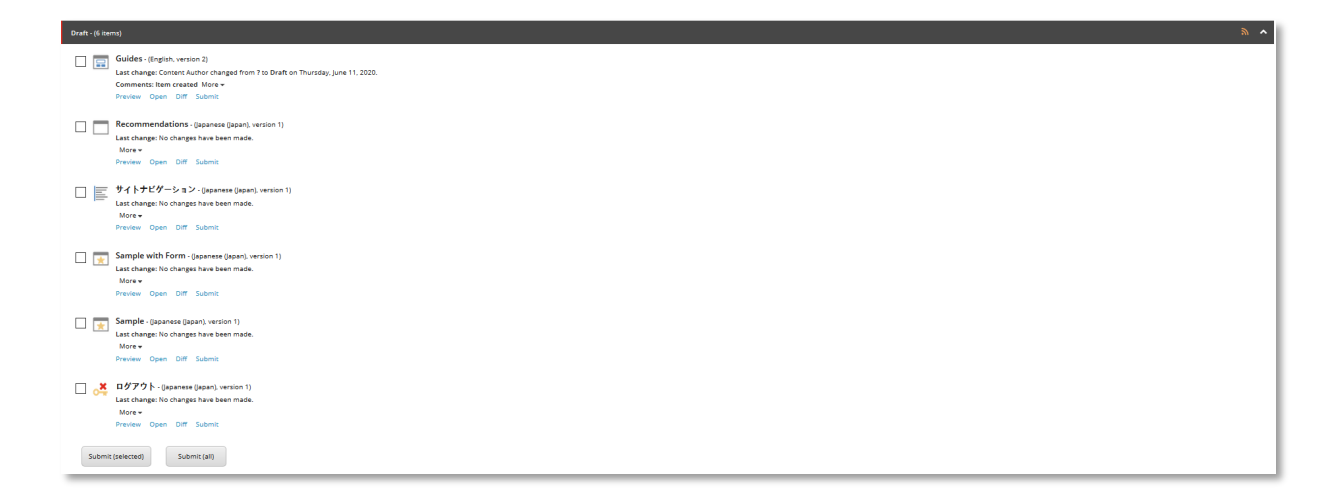

- 5. Click **Submit (all)** to submit all items for approval. Notice that all the items are moved to Awaiting Approval state. When you submit the item for approval, the item will automatically be unlocked.
- 6. Return to the **Launchpad** and click **Log out**.

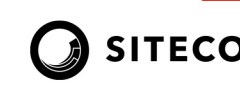

## To approve a single item:

In this section, you will learn about approving an item in the awaiting approval state using the Workbox and RRS feed. You will also view the item on the live site.

- 1. Log in as a Marketer with username: *Marketer*, and password: *m*.
- 2. On the Launchpad, click **Workbox**.

|                            |                                     |                       |  | Log out | Content Author |
|----------------------------|-------------------------------------|-----------------------|--|---------|----------------|
| ecore Experience Pl        | atform                              | X                     |  |         |                |
| Marketing Applications     | Content Editing                     | Control Panel         |  |         |                |
| ٩                          | M                                   | •                     |  |         |                |
| Experience<br>Optimization | Content Editor Experience<br>Editor | Control Panel Desktop |  |         |                |
|                            | <i>¥</i>                            |                       |  |         |                |
|                            | Horizon Media Library               |                       |  |         |                |
|                            | 1                                   |                       |  |         |                |
|                            | Workbox Recycle Bin                 |                       |  |         |                |
|                            | 0                                   |                       |  |         |                |
|                            | PowerShell<br>Reports               |                       |  |         |                |

3. In the Workflows group, scroll down and select the **Demo Workflow**.

|               | ^      | Items per Page: 10 🗸 | 🏟 Refresh |
|---------------|--------|----------------------|-----------|
| Demo Workflow | $\sim$ |                      |           |
| Workflows     |        | View                 |           |

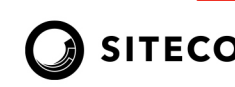

4. Explore the options available under the items in the workbox.

| Awaiting Ap | (Bizma)                                                                                                    |
|-------------|----------------------------------------------------------------------------------------------------|
|             | ログアクト - (Ippanese (Ippan), version 1)<br>Last change: Content: Autor changed from Draft to Awalding Approval on Monday, June 15, 2020.<br>Comments: Draft More ×<br>Predev Open Dif Approve Rejets           |
|             | Sample - (spannese (spann), version 1)<br>Last changes (Consert: Autor changed from Draft to Awaking Approval on Monday, June 15, 2020.<br>Comments Draft Marc +<br>Preview Open Dif Approve Reject          |
|             | Sample With Form - (Uppanses (Egon), version 1)<br>Last changes Connect Autor Changed from Draft to Awalding Approval on Monday, June 15, 2020.<br>Comments Draft More +<br>Preview Open Dif Approve. Reject |
|             | サイトナビダーション・Operances (poper), version 1)<br>Lass changes Connect Author changed from Draft to Awaking Approval on Monday, June 15, 2020.<br>Comments: Draft More-<br>Proview Open Off Approve: Reject        |
|             | Recommendations - (loponese (lopan), version 1)<br>Last charges Context Author charged from Direk to Awaking Approval on Monday, June 15, 2020.<br>Comments: Daft More +<br>Protein Open DM Approve Reject   |
|             | Guides - (English, version 2)<br>Lest change: Context Author changed from Dreft to Aewiking Approval on Monday, June 15, 2020.<br>Comments Dank Mole +<br>Proview Open DM: Approve Mole Test: Approve Reject |
| Appro       | ve with Test (relected) Approve with Test (all) Approve (relected) Approve (all) Reject (relected) Reject (all)                                                                                              |

Here you can click **Preview** to preview the item, click **More** to see the version history and comments, click **Open** and the item will open in the Content Editor, or click **Diff** to compare the differences between two versions.

5. Select the **Guides** item, then click **Approve (selected)**.

|      | Guides - (English, version 2)         Last change: Content Author changed from Draft to Awaiting Approval on Monday, June 15, 2020.         Comments: Draft More -         Preview Open Diff Approve with Test Approve Reject |                         |                    |               |                   |              |  |  |
|------|----------------------------------------------------------------------------------------------------|-------------------------|--------------------|---------------|-------------------|--------------|--|--|
| Appr | rove with Test (selected)                                                                                                    | Approve with Test (all) | Approve (selected) | Approve (all) | Reject (selected) | Reject (all) |  |  |

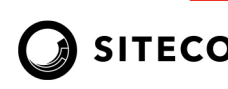

#### To approve items in bulk:

In an earlier lab you submitted all the selected items for approval. Now you will select them all and move them through the workflow together along with any other items ready to be published.

1. In the Awaiting Approval state, click Submit (all).

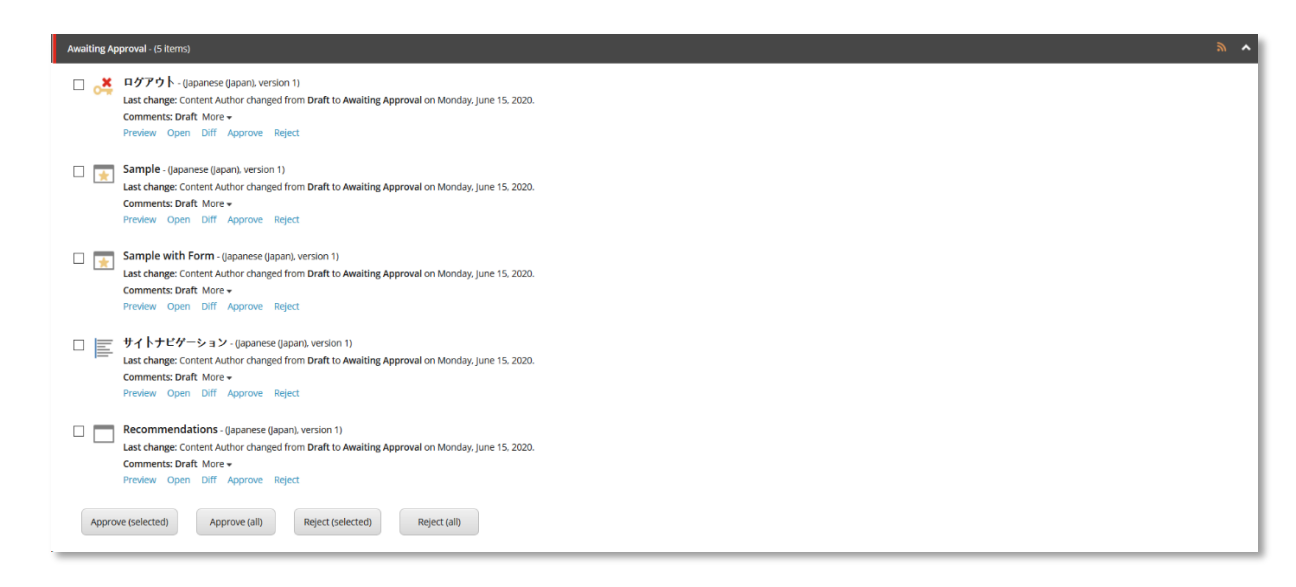

2. Return to **Launchpad** and click **Log out**. As soon as you approve the changes, the changes will be live on the website.

#### **STOP HERE**

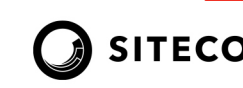

## Questions

Q1: What tool allows you to view all items in a workflow?

Q2: What does a workflow command do?

Q3: What happens when you lock and edit an item that is in a final workflow state?

## **Apply What You Learned**

When you begin to work on your Sitecore instance:

- Find out which workflows you will be using.
- Understand what role you have and whether you will be approving content of other users.

## **Review**

In this module, you learned about the principles and concepts around workflows. You also learned how to manage items within the sample workflow and how to approve associated content.

MODULE 6 Student LabGuide